# Modul pH 2700i(X) Bedienungsanleitung

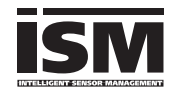

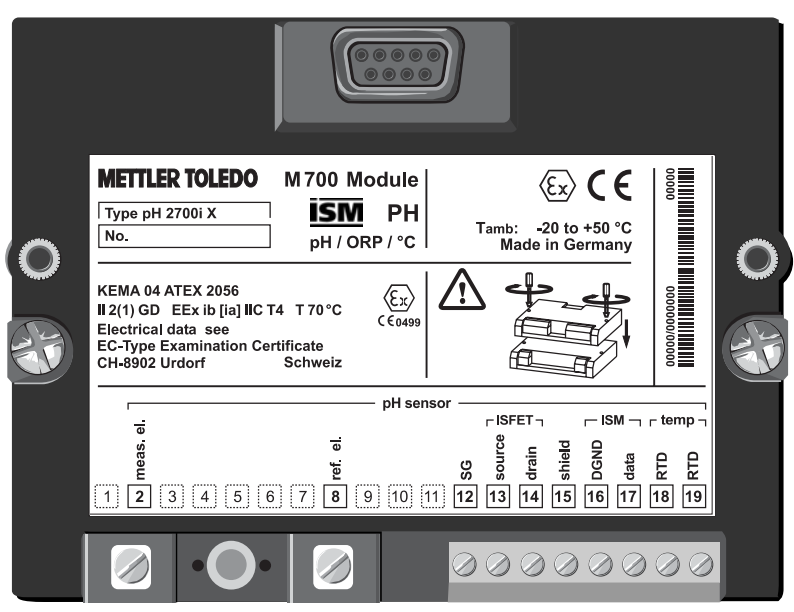

Bestellnummer: 52 121 276

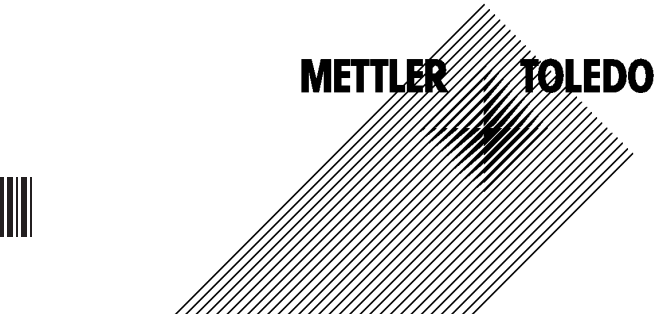

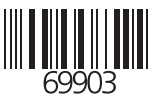

#### Gewährleistung

Innerhalb von 1 Jahr ab Lieferung auftretende Mängel werden bei freier Anlieferung im Werk kostenlos behoben. ©2005 – Änderungen verhebelten

©2005 Änderungen vorbehalten

#### **Rücksendung im Garantiefall**

Bitte kontaktieren Sie Ihre nächste Mettler-Toledo Vertretung. Senden Sie das Gerät gereinigt an die Ihnen genannte Adresse. Bei Kontakt mit Prozeßmedium ist das Gerät vor dem Versand zu dekontaminieren/ desinfizieren. Legen Sie der Sendung in diesem Fall eine entsprechende Erklärung bei, um eine mögliche Gefährdung der Service-Mitarbeiter zu vermeiden.

#### Entsorgung

Die landesspezifischen gesetzlichen Vorschriften für die Entsorgung von "Elektro/Elektronik-Altgeräten" sind anzuwenden.

#### Warenzeichen

In dieser Bedienungsanleitung werden nachfolgend aufgeführte eingetragene Warenzeichen ohne nochmalige spezielle Auszeichnung verwendet

Calimatic Sensocheck Sensoface ServiceScope VariPower

SMARTMEDIA® eingetragenes Warenzeichen der Toshiba Corp., Japan

InPro® eingetragenes Warenzeichen der Mettler-Toledo GmbH, Schweiz

Mettler-Toledo GmbH, Process Analytics, Industrie Nord, CH-8902 Urdorf, Tel. +41 (44) 736 22 11 Fax +41 (44) 736 26 36 Subject to technical changes. Mettler-Toledo GmbH, 09/05. Printed in Germany.

#### Mettler-Toledo GmbH

**Process Analytics** 

Adresse Im Hackocker 15 (industrie Nord), CH-8902 Urdorf, Schweiz Briefadresse Postfach, CH-8902 Urdorf Telefox 01-736 22 11 Di-1736 26 36 Internet www.mt.com Bank Credit Suisse First Boston, Zürich (Acc. 0835-370501-21-90)

CE

#### **Declaration of conformity** Konformitätserklärung Déclaration de conformité

| We/ Wir/Nous                             | Mettler-Toledo GmbH, Process Analytics                                                                        |
|------------------------------------------|----------------------------------------------------------------------------------------------------|
|                                          | Im Hackacker 15                                                                                               |
|                                          | 8902 Urdorf                                                                                                   |
|                                          | Switzerland                                                                                                   |
|                                          | declare under our sole responsibility that the product,                                                       |
|                                          | erklären in alleiniger Verantwortung, dass dieses Produkt,                                                    |
| Description                              | decidrons sous noire seule responsabilité que le produit,                                                     |
| Description<br>Beschreibung (Description | -14 2700                                                                                                    |
| beschreibung/Description                 | pri 27001                                                                                                    |
|                                          | other permetive decument(s)                                                                                   |
|                                          | auf welches sich diese Erklärung bezieht, mit der/den folgenden Norm(en) oder<br>Richtlinie(n) übereinstimmt. |
|                                          | auquel se réfère cette déclaration est conforme à la (aux) norme(s) ou au(x)<br>document(s) normative(s).     |
| EMC Directive/                           |                                                                                                    |
| EMV-Richtlinie/                          |                                                                                                    |
| Directive concernant la CEM              | 89/336/EWG                                                                                                    |
| Low-voltage directive/                   |                                                                                                    |
| Niederspannungs-Richtlinie/              |                                                                                                    |
| Directive basse tension                  | 73/23/EWG                                                                                                    |
|                                          |                                                                                                    |
| Place and Date of Issue/                 |                                                                                                    |
| Ausstellungson/ - Datum                  | Hadad Castantas JE 000E                                                                                       |
| Lieu et date d'emission                  | Urdorf, September 15, 2005                                                                                    |
| Mettler-Toledo GmbH, Process Ar          | nalytics                                                                                                    |
|                                          | 11/                                                                                                    |
| 1/14 020                                 | Alt                                                                                                    |
| Waldemar Rauch                           | Thomas Hösli                                                                                                  |

General Manager PO Urdorf

Norm/ Standard/ Standard

Head of Operations and R&D

EN 61326 / VDE 0843 Teil 20 EN 61010-1 / VDE 0411 Teil 1

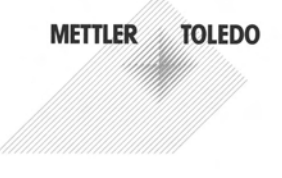

CE\_M700\_Modul\_pH\_2700i.doc

Sitz der Gesellschaft Mettler-Toledo GmbH, Im Langacher, CH-8606 Greifensee

| Gewährleistung<br>Warenzeichen<br>EG-Konformitätserklärung<br>Bestimmungsgemäßer Gebrauch<br>Sicherheitshinweise<br>Softwareversion | 2<br>3<br>8<br>9<br>10 |
|----------------------------------------------------------------------------------------------------|------------------------|
| Modulkonzept und Bedienungsanleitungen                                                                                              | 11                     |
| Kurzbeschreibung: M 700 FRONT                                                                                                    | 12                     |
| Kurzbeschreibung: Menüstruktur                                                                                                    | 13                     |
| Kurzbeschreibung: M 700 BASE                                                                                                    | 15                     |
| Parametriertabellen (Excel) auf www.mtpro.com                                                                                       | 17                     |
| ISM Intelligent Concer Management                                                                                                   | 10                     |
| ISM - Elug and Moasure                                                                                                    | IO                     |
| ISM Frithalibriarung                                                                                                    | 19                     |
| ISM - Eistkalibherung                                                                                                    | 20                     |
| ISM - Vorbeugende Wartung                                                                                                    |                        |
| ISM - Diagnose                                                                                                    | 22                     |
| ISM - Diagnosemeldungen als Favorit setzen                                                                                          | 23                     |
|                                                                                                    |                        |
| Klemmenschild                                                                                                    | 27                     |
| Modul einsetzen                                                                                                    | 28                     |
| Beschaltungsbeispiele                                                                                                    |                        |
| ISM pH/Redox-Messung mit Glaselektrode                                                                                              | 29                     |
| ISM pH-Messung mit ISFET-Sensor                                                                                                    | 30                     |
| pH-Messung mit Sensocheck der Glaselektrode,                                                                                        | 31                     |
| pH-Messung und Redox-Messung simultan                                                                                               | 31                     |
| Redox (ORP)-Messung mit Sensocheck der Bezugselektrode                                                                              | 32                     |
| Schnollstart                                                                                                    |                        |
| Monüpurgurahl Monüctruktur                                                                                                    | <b>⊃</b> ⁄I            |

| Menüauswahl, Menüstruktur | 34 |
|---------------------------|----|
| Paßzahl-Eingabe           | 35 |
| Meßwertanzeige einstellen | 36 |

| Kalibrierung/Justierung                              | 38         |
|------------------------------------------------------|------------|
| Justierung                                           |            |
| Kalibrierverfahren                                   | 40         |
| Temperaturkompensation                               | 41         |
| Kalibrierablauf auswählen                            | 42         |
| Automatische Puffererkennung Calimatic               | 44         |
| Kalibrierung mit manueller Eingabe der Pufferwerte   | 46         |
| Produktkalibrierung (Kalibrierung durch Probennahme) | 48         |
| Dateneingabe vorgemessener Meßketten                 | 50         |
| Überwachungsfunktionen für die Kalibrierung          | 51         |
| ORP-Justierung                                       | 52         |
| Temperaturabhängigkeit gängiger Bezugssysteme        | 53         |
| ISFET-Nullpunktverschiebung                          | 54         |
|                                                      |            |
| Wartung                                              | 56         |
|                                                      |            |
| Parametrierung des Meßmoduls                         | <b>F 7</b> |
| Bealenebenen                                         | 5/         |
| Funktionen sperren/freigeben                         |            |
| Nodul parametrieren                                  |            |
| Parametherung der Sensordalen                        | 60<br>61   |
| Versingtellung der Concerdaton                       |            |
| Toloranzhand luctage: Drogrammablauf                 |            |
| Toloranzband Justago aktivioron (SW/ 700 005)        |            |
| The Magmadium                                        |            |
| ORP/rH_Wort                                          |            |
| Deltafunktion                                        |            |
| Meldungen                                            |            |
| Parametrierung Logbuch (Systemsteuerung)             |            |
| Logbuch                                              | 74         |
| Liefereinstellung                                    | 74         |
|                                                      |            |

#### Parametrierung der Systemsteuerung und der Ausgänge (BASE)

| Stromausgang parametrieren                              | 75 |
|---------------------------------------------------------|----|
| Ausgangsfilter (Zeitkonstante)                          | 78 |
| NAMUR-Signale (Stromausgänge) - Verhalten bei Meldungen | 79 |
| NAMUR-Signale (Schaltkontakte):                         |    |
| Ausfall, Wartungsbedarf, Funktionskontrolle             | 80 |
| Schaltkontakte: Schutzbeschaltung                       | 81 |
| Parametrierung der Schaltkontakte                       | 82 |
| Grenzwert, Hysterese, Kontakttyp                        | 83 |

#### Parametrierung der Eingänge OK1, OK2 (BASE)

| Optokoppler-Eingänge (BASE): Verwendung und Schaltpegel | 84 |
|---------------------------------------------------------|----|
| Parametersatz über OK2 umschalten (Systemsteuerung)     | 85 |

#### **Calculation Blocks (Systemsteuerung)**

| Verrechnung | vorhandener | Meßgrößen | zu neuen Meßgrößen | 86 |
|-------------|-------------|-----------|--------------------|----|
| J           |             | 5         | J                  |    |

| Diagnosefunktionen                | 89 |
|-----------------------------------|----|
| Gerätebeschreibung                |    |
| Modul FRONT                       |    |
| Modul BASE                        |    |
| Moduldiagnose                     |    |
| Sensormonitor                     |    |
| ServiceScope (SW 700-004)         |    |
| Kalibriertimer                    |    |
| adaptiver Kalibriertimer          |    |
| Toleranzbandrecorder (SW 700-005) |    |
| Cal-Protokoll                     |    |
| Sensor Netzdiagramm               |    |
| Statistik                         |    |
|                                   |    |
| Technische Daten                  | 94 |

## Inhaltsverzeichnis

| Anhang:                                |     |
|----------------------------------------|-----|
| Minimale Meßspannen bei Stromausgängen | 98  |
| Puffertabellen                         | 99  |
| Puffersatz eingebbar (SW 700-002)      | 105 |
| Übersicht der Parametrierung           | 106 |
| Index                                  | 111 |
| Übersicht Displaysymbole               | 115 |
| Übersicht Menüauswahl                  | 116 |

Das Modul dient zur simultanen Messung von pH-Wert, Redoxspannung und Temperatur mit Glaselektroden, ISFET-Sensoren oder Sensoren mit ISM-Technologie (Intelligent Sensor Management). Der Einsatz von ISFET-Sensoren ist eine Zusatzfunktion, die über separat anzufordernde TAN freigeschaltet werden kann.

Das Modul pH 2700iX ist für Bereiche vorgesehen, die explosionsgefährdet sind und für die Betriebsmittel der Gruppe II, Gerätekategorie 2(1), Gas/Staub erforderlich sind.

### Konformität mit FDA 21 CFR Part 11

Die US-amerikanische Gesundheitsbehörde FDA (Food and Drug Administration) regelt in der Richtlinie "Title 21 Code of Federal Regulations, 21 CFR Part 11, Electronic Records; Electronic Signatures" die Erzeugung und Verarbeitung von elektronischen Dokumenten im Rahmen pharmazeutischer Entwicklung und Produktion. Daraus lassen sich Anforderungen an Meßgeräte ableiten, die in diesen Bereichen eingesetzt werden. Das modulare Analysenmeßsystem der Serie M 700(X) erfüllt die Anforderungen gemäß FDA 21 CFR Part 11 durch folgende Geräteeigenschaften:

#### **Electronic Signature**

Der Zugriff auf die Gerätefunktionen wird geregelt und begrenzt durch die Benutzeridentifikation und individuell einstellbare Zugriffscodes – "Paßzahlen". Eine unbefugte Veränderung der Geräteeinstellungen bzw. Manipulation der Meßergebnisse kann damit verhindert werden. Ein geeigneter Umgang mit diesen Paßzahlen ermöglicht ihren Einsatz als elektronische Unterschrift.

#### Audit Trail Log

Jede Veränderung der Geräteeinstellung kann automatisch auf der SmartMedia-Card im Audit Trail Log aufgezeichnet und dokumentiert werden. Die Aufzeichnung kann verschlüsselt erfolgen.

#### Achtung!

Das Modul darf nicht geöffnet werden. Falls eine Reparatur erforderlich wird, muß das Modul ins Werk eingeschickt werden.

Sollte sich aus den Angaben in der Bedienungsanleitung keine eindeutige Beurteilung bezüglich des sicheren Einsatzes ergeben, ist die Zulässigkeit des Einsatzes des Gerätes mit dem Hersteller abzustimmen.

#### Bei der Installation unbedingt beachten:

- Vor Moduleinsatz oder Modulaustausch Hilfsenergie ausschalten.
- Signaleingänge der Module gegen elektrostatische Aufladung schützen.
- Vor Inbetriebnahme ist die Zulässigkeit der Zusammenschaltung mit anderen Betriebsmitteln zu überprüfen.
- Auf korrekte Schirmung achten: Die Schirmung muß sich zur Vermeidung von Störeinflüssen vollständig unterhalb der Schirmkappe befinden.

#### Einsatz im explosionsgefährdeten Bereich: Modul pH 2700iX

Beim Einsatz des M 700 Moduls Typ pH 2700iX müssen die Bestimmungen für elektrische Anlagen in explosionsgefährdeten Bereichen (EN 60079-14) beachtet werden. Bei Errichtung außerhalb des Geltungsbereiches der Richtlinie 94/9/EG sind die dort gültigen Bestimmungen zu beachten. Das Modul wurde unter Einhaltung der geltenden Europäischen Normen und Richtlinien entwickelt und gefertigt.

Die Einhaltung der harmonisierten Europäischen Normen für den Einsatz in explosionsgefährdeten Bereichen wird durch die EG–Baumusterprüfbescheinigung bestätigt. Die Einhaltung der Europäischen Richtlinien und Normen wird durch die EG–Konformitätserklärung bestätigt.

Eine besondere direkte Gefährdung durch den Einsatz des Betriebsmittels ergibt sich bei Einsatz in dem vorgegebenen Umgebungsbereich nicht.

### Softwareversion

Modul pH 2700i(X)

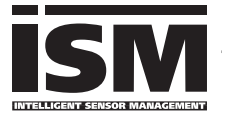

#### Gerätesoftware M 700(X)

Das Modul pH 2700i wird ab Softwareversion 6.2 unterstützt Das Modul pH 2700iX wird ab Softwareversion 6.2 unterstützt

#### Modulsoftware pH 2700i(X)

Softwareversion 1.0 17.10.2005

pH-Modul mit ISM-Funktionalität.

#### Aktuelle Gerätesoftware/Modulsoftware abfragen

Wenn sich das Gerät im Meßmodus befindet: Drücken der Taste **menu**, Wechsel zum Diagnosemenü.

| Menü | Display                                                                                                    | Gerätebeschreibung                                                                                                    |
|------|----------------------------------------------------------------------------------------------------|----------------------------------------------------------------------------------------------------|
|      | Image: Constraint of the second second se | Informationen über alle angeschlos-<br>senen Module: Modultyp und<br>Funktion, Seriennummer, Hard- und<br>Softwareversion und Optionen des<br>Gerätes.<br>- Die Auswahl der Module FRONT,<br>BASE, Steckplatz 1 bis 3 erfolgt mit<br>Hilfe der Pfeiltasten. |

### Modulkonzept und Bedienungsanleitungen

Die Bedienungsanleitungen Grundgerät, Meßmodul, Zusatzfunktionen.

Das M 700(X) ist ein ausbaufähiges modulares Analysenmeßsystem. Das Grundgerät (M 700 FRONT und BASE) verfügt über drei Steckplätze, die vom Anwender mit einer beliebigen Kombination aus Meß- oder Kommunikationsmodulen bestückt werden können. Durch Zusatzfunktionen kann die Softwarefunktionalität des Gerätes erweitert werden. Zusatzfunktionen sind gesondert zu bestellen und werden mit einer gerätebezogenen TAN zur Freischaltung ausgeliefert.

#### Modulares Analysenmeßsystem M 700(X)

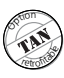

#### Zusatzfunktionen

Aktivierung durch gerätebezogene TAN Übersicht siehe www.mtpro.com

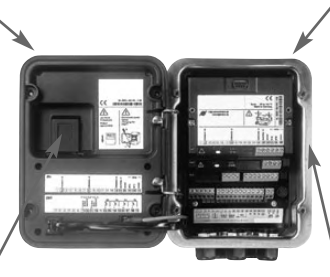

#### Meßmodule

- pH/ORP/Temperatur (auch ISM)
- 0<sub>2</sub>/Temperatur (auch ISM)
- Leitfähigkeit induktiv/Temperatur
- Leitfähigkeit konduktiv/Temperatur

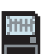

#### SmartMedia-Card

Datenaufzeichnung Übersicht siehe www.mtpro.com **3 Modulsteckplätze** zur beliebigen Kombination von Meß- und Kommunikationsmodulen

#### Kommunikationsmodule

- Out (zusätzliche Schalt- und Stromausgänge)
- PID (Analog- und Digitalregler)
- Profibus PA

- **Die Bedienungsanleitung zum M 700(X)** beschreibt Installation, Inbetriebnahme und grundsätzliche Bedienung des Grundgerätes.
- Die Bedienungsanleitung zum Meß- bzw. Kommunikationsmodul beschreibt alle Funktionen, die zur Inbetriebnahme und zum Arbeiten mit dem speziellen Meß- bzw. Kommunikationsmodul erforderlich sind.
- Zusatzfunktionen werden mit einer Funktionsbeschreibung ausgeliefert.

# Kurzbeschreibung: M 700 FRONT

M 700

Modulares Hard- und Software-Konzept für die Flüssigkeitsanalyse.

#### 4 unverlierbare Schrauben

zum Öffnen des Gerätes (**Achtung!** Beim Schließen auf anliegende Dichtung zwischen FRONT und BASE achten, nicht verunreinigen!)

#### M 700 M 700 M

Enter

#### Transflektives LC-Grafikdisplay

(240 x 160 Punkte) weiß hinterleuchtet, hochauflösend und kontraststark.

#### Meßwertanzeige

Einstellung siehe Seite 36

#### Anzeigebedienoberfläche

in Klartext-Menütechnik nach NAMUR-Empfehlungen. Menütexte umschaltbar in den Sprachen: Deutsch, Englisch, Französisch, Italienisch, Schwedisch und Spanisch. Intuitiv erlernbare Menülogik, angelehnt an Windows-Standards.

**Nebenanzeigen** siehe Seite 24

#### 2 Softkeys

mit kontextabhängiger Funktionalität.

#### rote LED

signalisiert Ausfall (an) bzw. Wartungsbedarf/Funktionskontrolle (blinken) entsprechend NE 44.

#### grüne LED Spannungsversorgung i.O.

#### Bedienfeld

3 Funktionstasten (menu, meas, enter) sowie 4 Pfeiltasten zur Menüauswahl und Dateneingabe

Meas

**METTLER TOLEDO** 

**5 selbstdichtende Kabelverschraubungen** M20 x 1.5 für die Zuführung von Spannungsversorgung und Signallzuleitungen

# Kurzbeschreibung: Menüstruktur

Die Grundfunktionen: Kalibrierung, Wartung, Parametrierung, Diagnose

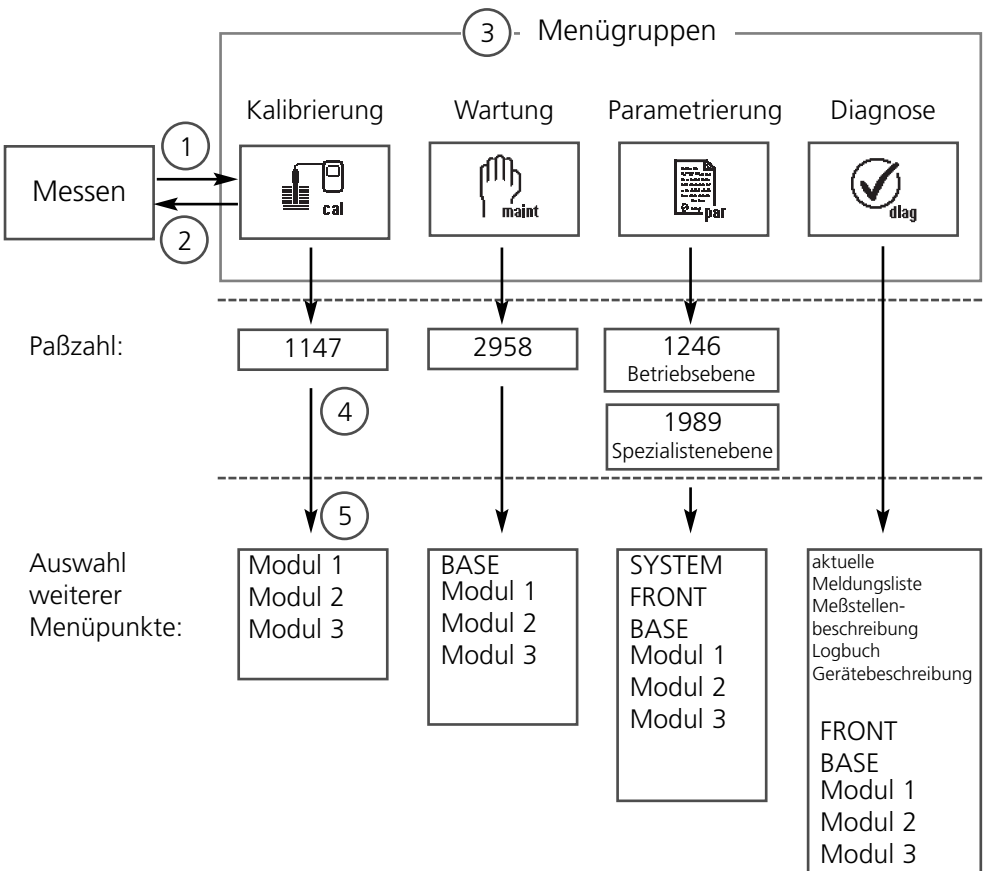

Legende:

- (1) Taste **menu** führt zur Menüauswahl
- (2) Taste **meas** führt zurück zur Messung
- (3) Mit Pfeiltasten Menügruppe auswählen
- (4) Mit enter bestätigen, Paßzahl eingeben
- (5) Weitere Menüpunkte werden angezeigt
- (6) Ausgewählte Funktionen des Diagnosemenüs lassen sich auch im Meßmodus über Softkey abrufen ("Favoriten", Seite 24)

# Kurzbeschreibung: M 700 FRONT

#### M 700

Blick in das geöffnete Gerät (M 700 FRONT)

#### Slot für SmartMedia-Card

- Datenaufzeichnung Die SmartMedia-Card erweitert die Kapazität des Meßwertrecorders auf > 50000 Aufzeichnungen.
- Parametersatztausch
   5 Parametersätze können auf der SmartMedia-Card abgelegt werden, jeweils 2 davon sind gleichzeitig ins Gerät ladbar und per Fernschaltung umschaltbar.
   Konfigurationen können von einem Gerät auf ein anderes übertragen werden
- funktionale Erweiterungen erfolgen durch zusätzliche Softwaremodule, die mit Hilfe von Transaktionsnummern (TAN) freigeschaltet werden
- Software-Updates

#### Klemmenschilder der "verdeckten" Module

Im Lieferumfang jedes Moduls befindet sich ein Aufkleber mit der Kontaktbelegung. Dieser sollte an der Innenseite der Front (wie abgebildet) plaziert werden. Damit bleibt die Klemmenbelegung der tiefer steckenden Module sichtbar.

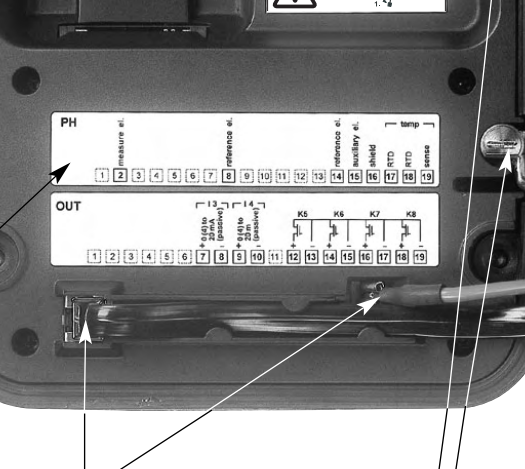

METTLER TOLEDO

Type FRONT M700X \* \*\*\* No. 1234567 Made in Germany

IL2 GD EEVID IC T

#### Wechsel des Frontmoduls

Stromversorgungszuleitung und Schutzleiter abziehen. Das M 700 FRONT ist durch 90°-Drehung der Halteschrauben des Schwenkscharniers vom M 700 BASE trennbar.

#### Die umlaufende Dichtung

garantiert Schutzgrad IP 65 und ermöglicht Sprühreinigung / Desinfektion. **Achtung!** Nicht verunreinigen!

# Kurzbeschreibung: M 700 BASE

#### M 700

Blick in das geöffnete Gerät (M 700 BASE, 3 Funktionsmodule sind gesteckt)

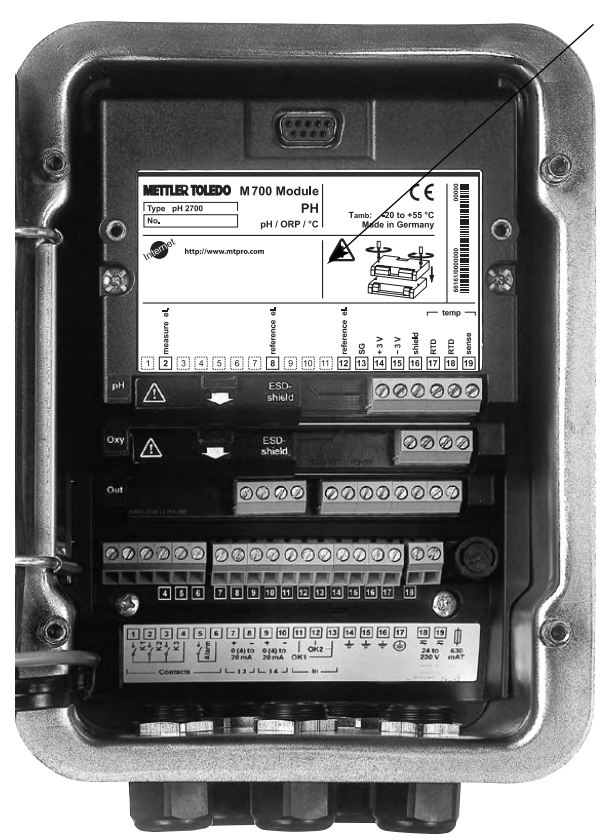

#### Modulbestückung

Modulerkennung: Plug & Play Bis zu 3 Module können beliebig kombiniert werden. Zur Verfügung stehen Eingangsmodule und Kommunikationsmodule.

#### M 700 BASE

 2 Stromausgänge (freie Zuordnung der Meßgröße) und 4 Schaltkontakte,
 2 digitale Eingänge.
 Weitbereichsnetzteil VariPower,
 20 ... 265 V AC/DC, in allen gängigen Versorgungsnetzen weltweit einsetzbar.

#### Netzteile Ausführung Ex:

100 ... 230 V AC oder 24 V AC/DC

#### Warnung! Nicht in den Klemmenraum fassen, dort können berührungsgefährliche Spannungen vorhanden sein!

#### Wichtiger Hinweis zur Verwendung der SmartMedia-Card

Das Einsetzen und Wechseln der SmartMedia-Card darf bei eingeschalteter Hilfsenergie erfolgen. Vor Entnahme einer Speicherkarte ist diese im Menü Wartung zu schließen. Beim Schließen des Gerätes auf saubere, anliegende Dichtung achten.

### Parametriertabellen (Excel): www.mtpro.com

#### Parametriertabellen (Excel)

Im Grundgerät M 700(X) können 2 komplette Parametersätze abgelegt werden. Die Parametersatzeinstellungen Ihrer kompletten Meßstelle können Sie in einer Excel-Tabelle dokumentieren, welche im Internet zum Download bereit steht.

Die komplette Dokumentation ist im Internet verfügbar im Download-Bereich der WebSite **www.mtpro.com**.

### **ISM - Intelligent Sensor Management**

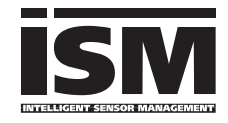

Das Modul pH 2700i ermöglicht den Anschluß von Sensoren mit ISM-Technologie.

Bei ISM handelt es sich um ein offenes System, das kompatibel zu bestehenden VarioPin (VP) Stecksystemen ist

und den Betrieb konventioneller Sensoren weiterhin zuläßt. ISM ist nicht auf die pH-Messung beschränkt. Sensoren verschiedener Hersteller sind anschließbar. Bei der pH-Messung bleibt die Möglichkeit der kontinuierlichen Überwachung von Glas- und Bezugselektrode gewahrt.

Sensoren mit ISM-Technologie verfügen über ein "elektronisches Datenblatt" und ermöglichen, zusätzliche Betriebsparameter wie Kalibrierdatum und Einstellwerte direkt im Sensor ablegen zu können.

Durch "Plug & Measure", also "Anschließen und Messen", ist ein ISM-Sensor sofort identifizierbar. Damit ist die eindeutige Zuordnung von Sensoren und Meßstelle gegeben, ein Verwechseln der Sensoren ist ausgeschlossen. Die Sensoren können im Labor vorkalibriert werden, die vor-Ort-Kalibrierung / Justierung kann somit entfallen

#### Im ISM-Sensor verfügbare Informationen

Durch die unveränderbaren Werksdaten wird jeder Sensor eindeutig beschrieben. Das sind Angaben zu Hersteller, Produktionsdatum, Sensorbeschreibung, Einsatzdaten und Kalibrierdaten bei der Herstellung sowie Angaben zur vorbeugenden Wartung (Predictive Maintenance), wie maximaler Belastungsindex und maximal zulässige Anzahl von CIP/SIP Zyklen. Die Statistikdaten geben Auskunft über den Produktlebenszyklus des Sensors: Daten der letzten 3 Kalibrierungen, Justierprotokoll, Pufferwerte, Spannungen, Temperatur, Einstellzeit, Glas- und Bezugsimpedanz. Das ergibt umfassende Diagnosemöglichkeiten:

- Berechnung des individuellen Belastungsindex
- Verschleißanzeige
- adaptiver Kalibriertimer

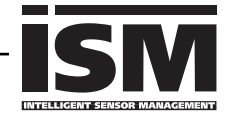

Durch "Plug & Measure" meldet sich ein ISM-Sensor sofort nach dem Anschließen auf dem Display:

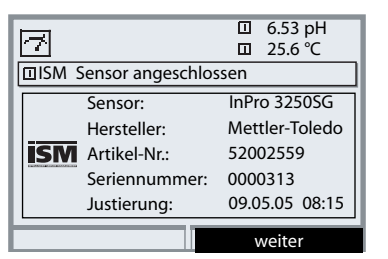

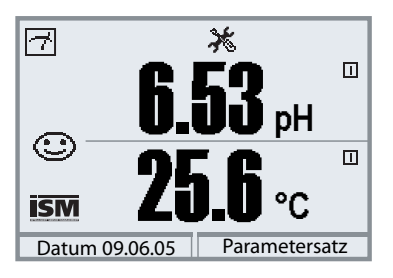

| 7            |          | ✻      |      | 6.53 pH<br>25.6 ℃ |
|--------------|----------|--------|------|-------------------|
| Meldungsl    | iste     |        |      | 1 Meldg.          |
| Warn Neuer S | ensor, J | ustier | rung | erforderlich      |
| Zurück       |          |        |      |                   |

Automatisch werden alle sensortypischen Parameter an das Meßgerät übermittelt. Das betrifft zum Beispiel Meßbereich, Nullpunkt und Steilheit des Sensors, aber auch den Temperaturfühlertyp. Ohne jede weitere Parametrierung wird sofort gemessen, die Meßtemperatur wird simultan erfaßt.

#### Vorgemessene ISM-Sensoren können per "Plug&Measure" ohne Kalibrierung am Gerät sofort in Betrieb genommen werden.

Im Display erscheint das ISM Symbol, solange ein ISM Sensor angeschlossen ist. Wenn der ISM Sensor noch nicht justiert wurde, erscheint das Symbol "Wartungsbedarf" im Display.

Im Diagnose-Menü steht in der Meldungsliste der Eintrag:

Warn Neuer Sensor, Justierung erforderlich

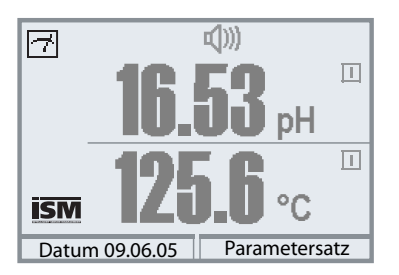

#### Ausfall-Meldung (falsche Meßwerte)

Meßwert, Alarmsymbol und das Symbol zur Kennzeichnung des Modulsteckplatzes blinken. Das Blinken bedeutet:

Achtung! Der angezeigte Wert ist kein "gültiger" Meßwert!

### ISM Erstkalibrierung

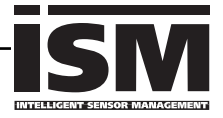

Ein noch nie eingesetzter Sensor kann ohne Kalibrierung zur Messung eingesetzt weren. Für optimale Meßergebnisse wird eine Erstkalibrierung jedoch empfohlen.

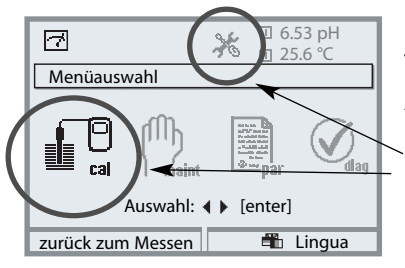

#### Kalibrierung aufrufen

Taste **menu**: Menüauswahl.

Als Hinweis für eine empfohlene Erstkalibrierung blinken die Piktogramme "Wartungsbedarf" und "Kalibrierung" und es gibt einen Eintrag in der aktuellen Meldungsliste.

Kalibrierung mit Pfeiltasten wählen, mit **enter** bestätigen. Paßzahl: 1147. (Paßzahl ändern: Parametrierung/ Systemsteuerung/Paßzahl-Eingabe) Nach Eingabe der Paßzahl befindet sich das Gerät in Funktionskontrolle, die Stromausgänge und Schaltkontakte verhalten sich entsprechend der Parametrierung\* und liefern entweder den letzten Meßwert oder einen Festwert bis die Kalibrierung verlassen wird.

\* Die Parametrierung der Stromausgänge / Schaltkontakte erfolgt beim M 700 BASE bzw. bei den Kommunikationsmodulen (Out, PID).

Der Zustand "Funktionskontrolle" wird durch das Symbol "Hold" (oben links im Display) angezeigt.

Modulauswahl mit Pfeiltasten, mit **enter** bestätigen. Kalibrierung: Siehe S. 42

| □ 6.53 pH        |
|------------------|
| <u>∐</u> 25.6 °C |
|                  |
|                  |
|                  |
|                  |
| t Info           |
|                  |

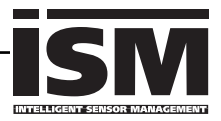

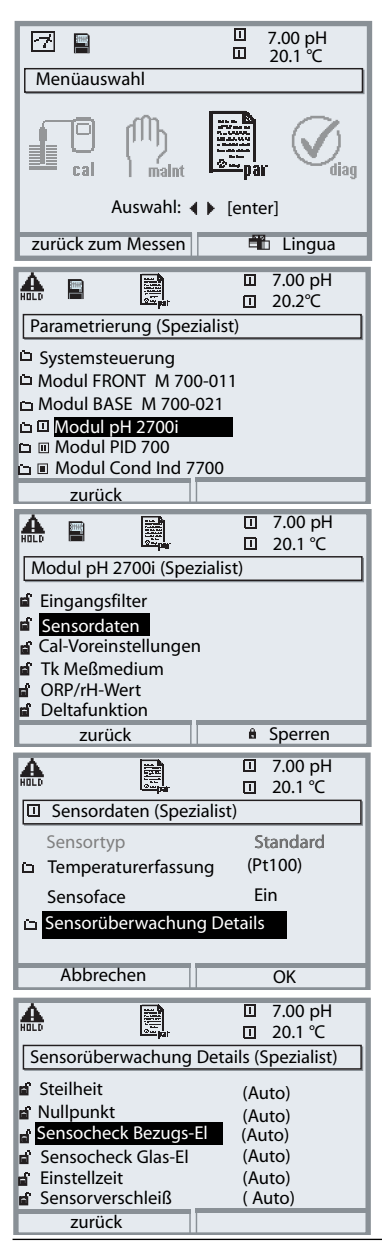

Die Parametrierung eines ISM-Sensors ist erheblich einfacher und sicherer als die konventioneller Sensoren. Da ISM-Sensoren ein "elektronisches Datenblatt" mit sich führen, werden viele Parameter bereits vom Sensor geliefert und automatisch vom Meßgerät übernommen.

Die Vorgabe der prozeßbezogenen Parameter erfolgt unter:

- Parametrierung
- Modulauswahl
- Sensordaten
- Sensorüberwachung Details

#### Sensorüberwachung Details (S. 60)

Bei ISM-Sensoren werden die Werte für Steilheit, Nullpunkt, Bezugsimpedanz, Glasimpedanz (Meßketten) und Einstellzeit automatisch durch das Modul ausgelesen\*, zusätzliche Vorgaben sind erforderlich für Sensorverschleiß, CIP-/SIP-Zähler, Autoklavierzähler und die Sensorbetriebszeit. Die Toleranzgrenzen sind im Display grau dargestellt.

\* individuelle Vorgaben werden <u>nicht</u> durch ISM-Meßkettendaten überschrieben

### ISM Vorbeugende Wartung

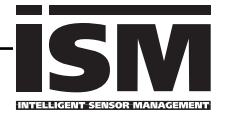

| A                                                                             | (M)             |        |   | 7.02 pH  |
|-------------------------------------------------------------------------------|-----------------|--------|---|----------|
| I Mo                                                                          | dul pH 2700i    |        | - | 22.3 C   |
|                                                                               | ormonitor       |        | - |          |
|                                                                               | eich Tempfühle  | er     |   |          |
| 🗅 Auto                                                                        | klavier-Zähler  |        |   |          |
| ഥ Mem                                                                         | brankörperwe    | chsel  |   |          |
| 🗅 Innei                                                                       | nkörperwechse   | 2      |   |          |
|                                                                               |                 |        |   |          |
|                                                                               | Zurück          |        | _ |          |
| ٨                                                                             | ۵               | Ξ      | 1 | 7.02 nH  |
| HOLD                                                                          | maint           | Ξ      | 1 | 22.3 °C  |
| 🛛 Ser                                                                         | sormonitor      |        |   |          |
| pH                                                                            | -Eingang        |        |   | -56 mV   |
| OR                                                                            | P-Eingang       |        |   | 200 mV   |
| RTI                                                                           | 2               |        |   | 1100 Ω   |
| Ter                                                                           | nperatur        |        |   | 25 ℃     |
| Imp                                                                           | pedanz Glas (25 | 5 °C)  |   | 880.5 MΩ |
| Im                                                                            | pedanz Bezug (  | 25 °C) | _ | 086.5 kΩ |
|                                                                               | Zurück          |        | _ |          |
|                                                                               | ሙ               | Г      | 1 | 7.02 nH  |
| HOLD                                                                          | i metar         | Ξ      | ] | 22.3 °C  |
| Abgleich Tempfühler                                                           |                 |        |   |          |
| Fühlertoleranz- und Zuleitungsabgleich<br>Gemessene Prozeßtemperatur eingeben |                 |        |   |          |
| Installationsabgleich Ein Aus                                                 |                 |        |   |          |
| Prozeßtemperatur: 22.3 ℃                                                      |                 |        |   |          |
| -                                                                             | Zurück          |        | _ |          |

Für die vorbeugende Wartung liefern ISM Sensoren wichtige Werkzeuge.

Die Einstellungen werden vorgenommen im

• Menü Wartung / Modulauswahl

#### Sensormonitor

zur Validierung des Sensors und der gesamten Meßwertverarbeitung.

#### Abgleich Temperaturfühler

Diese Funktion dient zum Abgleich der Toleranz des Temperaturfühlers und des Einflusses der Zuleitungswiderstände. Der Abgleich darf nur erfolgen, wenn eine genaue Messung der Prozeßtemperatur mit einem kalibrierten Vergleichsthermometer erfolgt. Der Meßfehler des Vergleichsthermometers sollte unter 0,1 °C liegen. Ein Abgleich ohne genaue Messung kann den angezeigten Meßwert stark verfälschen!

| HOLD          |                                |   | 7.02 pH<br>22.3 ℃ |  |
|---------------|--------------------------------|---|-------------------|--|
| 🛛 Auto        | klavier-Zähler                 |   |                   |  |
| 1 Max<br>bish | . Anzahl Zykle<br>erige Zyklen | n | 050<br>007        |  |
| Z             | lurück                         |   | Zyklen+1          |  |

#### Autoklavier-Zähler (nur ISM)

Bei der Parametrierung der Sensordaten muß die maximal erlaubte Anzahl an Autoklaviervorgängen vorgegeben werden. Im Menü Wartung kann nun jeder Zyklus erfaßt werden. Damit ist ersichtlich, wieviele Autoklavier-Zyklen noch erlaubt sind.

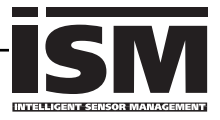

| <b>a</b>  | (V) <sub>dag</sub> |         | 7.02 pH<br>22.3 ℃ |
|-----------|--------------------|---------|-------------------|
| 🗉 Senso   | rverschleiß        | monitor |                   |
| Sensorve  | erschleiß          |         |                   |
| Sensorbe  | etriebszeit        | 335 d   |                   |
| Autoklav  | vierzyklen         | 1 von 2 |                   |
| CIP-Zykle | en                 | 1 von 5 |                   |
| SIP-Zykle | en                 | 0 von 3 |                   |
| Max.Ten   | nperatur           | 120 °C  | 01.09.05          |
| Zur       | ück                |         |                   |

### Sensorverschleißmonitor (nur ISM)

Im Menü Diagnose ist der aktuelle Sensorverschleiß auf einen Blick ersichtlich Zusätzlich werden die Sensorbetriebszeit, die Anzahl der bereits abgelaufenen Autoklavier-, CIP- bzw. SIP-Zyklen sowie die max. Prozeß-

#### 7.02 pH $\bigcirc$ Π 7 22.3°C Sensor Netzdiagramm 1 - Steilheit 2 - Nullpunkt 3 - Bezügsimpedanz 4 - Glasimpedanz 6 - Kalibriertime 7 - Sensorverschleiß Zurück

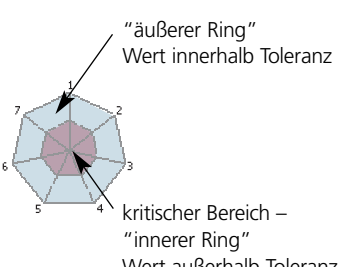

Wert außerhalb Toleranz Die Toleranz kann individuell verändert werden.

| 7           | Ø <sub>dlag</sub> | C<br>1  |     | 7.02 pH<br>22.3 ℃ |  |
|-------------|-------------------|---------|-----|-------------------|--|
| 🗉 Statistik |                   |         |     |                   |  |
| Nullpunkt   |                   |         |     |                   |  |
| ErstCal     | +07.00            | pH 01   | .07 | 7.05 10:03        |  |
| Diff        | +00.03            | pH 01   | 30. | 3.0517:24         |  |
| Diff        | +00.02            | 2 pH 12 | .08 | 8.05 09:18        |  |
| Diff        | +00.03            | pH 28   | .08 | 3.05 10:47        |  |
| Steilheit   |                   |         |     |                   |  |
| Zurück      |                   |         |     |                   |  |

temperatur mit Datum angegeben.

#### Sensor Netzdiagramm

- Steilheit
- Nullpunkt
- Bezugsimpedanz
- Glasimpedanz
- Finstellzeit
- Kalibriertimer
- Sensorverschleiß

Während der Messung erfolgt eine kontinuierliche Überwachung der Meßwerte. Die grafische Darstellung im Sensor Netzdiagramm zeigt auf einen Blick kritische Parameter. Die Überschreitung der Toleranz wird durch Blinken des betreffenden Parameters im Display angezeigt. Grau dargestellte Werte: Überwachung ist abgeschaltet.

#### Statistik

Anzeige der Sensordaten der Erstkalibrierung (Justierung) sowie der letzten 3 Kalibrierungen, bezogen auf die Erstkalibrierung (Datum und Uhrzeit der Erstkalibrierung, Nullpunkt und Steilheit, Impedanz Glas-/Bezugselektrode und Einstellzeit).

Bei ISM liegen die Daten im Sensor ab.

# Diagnose-Meldungen als Favorit setzen

Menüauswahl: Parametrierung/Systemsteuerung/Matrix Funktionssteuerung

#### Nebenanzeigen (1)

Entsprechend der Werksvoreinstellung erfolgt hier die Anzeige zusätzlicher Werte im Meßmodus. Durch Druck auf den zugeordneten Softkey (2) werden die von den Modulen gelieferten Meßgrößen, zusätzlich Datum und Uhrzeit, angezeigt.

Darüber hinaus können die **Softkeys (2)** zum Steuern von Funktionen verwendet werden. Die Zuordnung einer Funktion zu einem Softkey erfolgt über

- Parametrierung/Systemsteuerung/
- Matrix Funktionssteuerung (Abb.):

Über die Softkeys steuerbare Funktionen:

- Parametersatzauswahl
- KI-Recorder Start/Stop
- Favoriten
- EC 400 (vollautomatische Sondensteuerung)

#### Favoriten

Ausgewählte Diagnosefunktionen können aus dem Meßmodus heraus sofort über einen Softkey abgerufen werden. Die Auswahl von Favoriten wird auf der folgenden Seite (S. 25) erklärt.

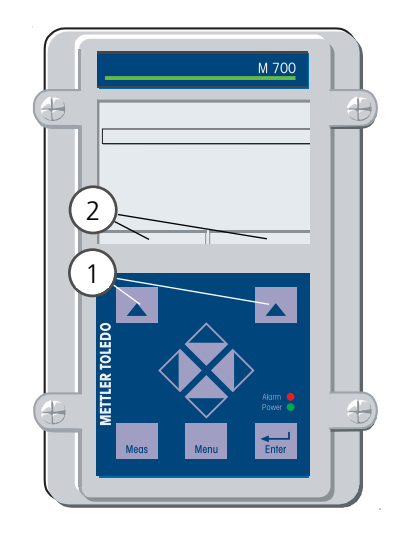

| HOLD                                                            | 酮                     |                       | 7.00<br>25.6                  | pH<br>℃            |
|-----------------------------------------------------------------|-----------------------|-----------------------|-------------------------------|--------------------|
| Matrix Funktio                                                  | nssteue               | erung (S              | Spezia                        | list)              |
| Eingang OK2<br>Softkey links<br>Softkey rechts<br>Profibus DO 2 | ParSet<br>O<br>O<br>O | KI-Rec<br>O<br>O<br>O | <pre>\$\U00ex Fav - 0 ③</pre> | EC 400<br><br><br> |
| Zurück                                                          |                       | • V                   | erbind                        | len                |

#### **Beispiel:**

Auswahl "Favoriten" mit dem zugeordneten "Softkey rechts"

#### Softkey-Funktion einstellen:

Mit Hilfe der Pfeiltasten gewünschte Funktion wählen, mit Softkey "Verbinden" markieren und mit **enter** bestätigen.

#### Funktion freigeben:

Mittels Softkey "Trennen", mit **enter** bestätigen.

| Menü                | Display                                                                                                    | Favoriten auswählen                                                                                                    |
|---------------------|----------------------------------------------------------------------------------------------------|----------------------------------------------------------------------------------------------------|
|                     | 7.02 pH<br>24.0 °C<br>09.06.05 ▷ Favoriten-Menü                                                                                                    | <b>Favoriten-Menü</b><br>Diagnosefunktionen können aus dem<br>Meßmodus heraus sofort über einen<br>Softkey abgerufen werden.<br>Die "Favoriten" werden im<br>Diagnosemenü festgelegt.                                                           |
| (V) <sub>diag</sub> | Image: Second system     Image: Second system       Menüauswahl     Image: Second system       Image: Second system     Image: Second system       Call     Image: Second system       Auswahl: ↓ ▶ [enter]       Zurück zum Messen | Favoriten auswählen<br>Taste menu: Menüauswahl<br>Diagnose mit Pfeiltasten wählen, mit<br>enter bestätigen. Anschließend<br>Modul auswählen, mit enter<br>bestätigen.                                                                           |
|                     | Image: Sensor werschleißmonitor         Sensor verschleißmonitor         Statistik                                                                                                    | Favorit setzen bzw. löschen:<br>"Favorit setzen" erlaubt den Abruf<br>der angewählten Diagnosefunktion<br>über Softkey direkt aus dem Meß-<br>modus heraus, in der Menüzeile<br>erscheint ein Herz-Symbol (siehe<br>Softkey-Verwendung, S. 24). |
|                     | 7.02 pH<br>24.0 °C<br>09.06.05 (© Favoriten-Menij)                                                                                                    | Taste <b>meas</b> führt zurück zur<br>Messung. In der Nebenanzeige<br>erscheint "Favoriten-Menü", wenn<br>die Softkey-Funktion auf "Favoriten-<br>Menü" gesetzt wurde (siehe "Matrix<br>Funktionssteuerung", S. 24).                            |

#### **Hinweis**:

Wenn einem der beiden Softkeys die Funktion "Favoriten-Menü" zugewiesen wurde, können als "Favorit" gesetzte Diagnosefunktionen im Meßmodus direkt aufgerufen werden.

### Praktische Vorteile von ISM-Sensoren (z. B. Einsatz in BioTech-Anwendungen)

#### CIP (Cleaning in Place) / SIP (Sterilize in Place)

CIP-/SIP-Zyklen dienen der Reinigung bzw. Sterilisation der medienberührten Teile im Prozeß und werden z. B. bei Bio-Anwendungen durchgeführt. Je nach Anwendung wird mit einem Medium (heiße Säure, Wasser) oder mit mehreren Medien (heiße Säure, Wasser, heiße Lauge, Wasser) gearbeitet, die Temperaturen liegen bei CIP um 80 °C, bei SIP um 110 °C.

Für Sensoren ist diese Prozedur extrem stressend.

ISM-Sensoren können bei Überschreitung einer vorzugebenden Anzahl erlaubter CIP/SIP Zyklen eine Meldung auslösen und so rechtzeitig den Austausch des Sensors ermöglichen.

#### **Beispiel CIP-Zyklus:**

Das Gerät erkennt automatisch CIP- und SIP-Zyklen und zählt entsprechend den Zähler hoch. Der Anwender kann die max. Anzahl der Zyklen selbst vorgeben und festlegen, ob bei Überschreitung eine Meldung generiert wird. Die Daten werden auch bei Sensorwechsel nicht überschrieben. Im Diagnose-Menü / Sensorverschleißmonitor ist die Anzahl der CIP-Zyklen ersichtlich, wenn ein individuelles Maximum parametriert wurde.

| A.                 | $\alpha$                 | Ξ       | 7.02 pH  |
|--------------------|--------------------------|---------|----------|
| 1010               | <b>V</b> <sub>dlag</sub> | Ξ       | 22.3 ℃   |
| Sensor             | verschleiß               | monitor |          |
| Sensorve           | rschleiß                 |         |          |
| Sensorbetriebszeit |                          | 335 d   |          |
| Autoklavierzyklen  |                          | 1 von 2 |          |
| CIP-Zyklen         |                          | 1 von 5 |          |
| SIP-Zyklen         |                          | 0 von 3 | 3        |
| Max.Tem            | peratur                  | 120 ℃   | 01.09.05 |
| Zurü               | ick                      |         |          |

## Klemmenschild Modul pH 2700i(X)

#### Klemmenschild Modul pH 2700i:

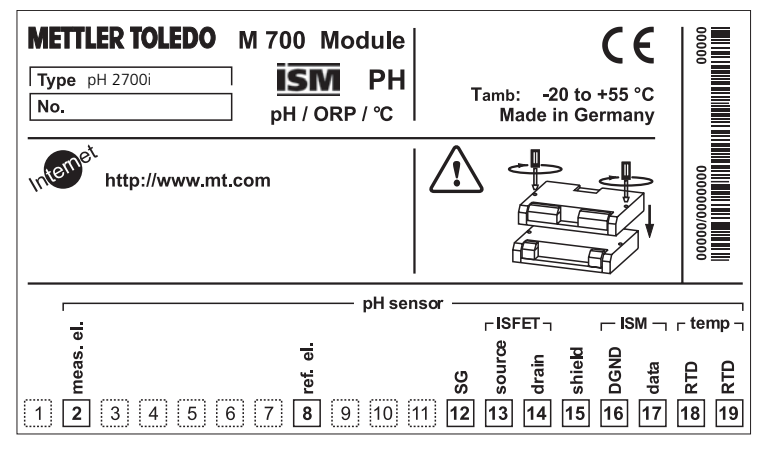

#### Klemmenschild Modul pH 2700iX:

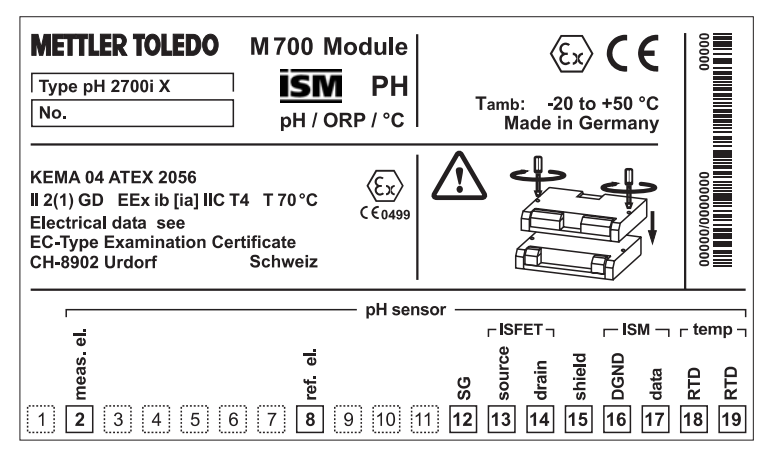

#### **Klemmenschild-Aufkleber**

An der Innentür können die Klemmenschild-Aufkleber der tiefer liegenden Module angebracht werden. Das erleichtert Wartung und Service.

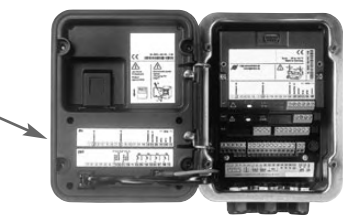

# Modul einsetzen

#### Hinweis: Auf korrekten Anschluß der Schirmung achten

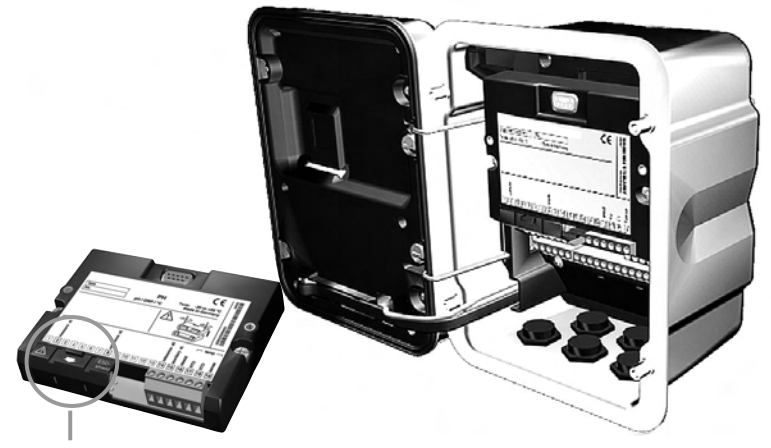

Über den Anschlußklemmen 2 und 8 befindet sich eine Schirmkappe. Zum Anschluß der Sensorkabel einfach aufklappen.

Kabeldurchführung muß dicht schließen (Schutz gegen eindringende Feuchtigkeit).

- 1. Stromversorgung des Gerätes ausschalten
- 2. Öffnen des Gerätes (Lösen der 4 Schrauben auf der Frontseite)
- 3. Modul auf Steckplatz stecken (D-SUB-Stecker)
- 4. Befestigungsschrauben des Moduls festziehen
- 5. Schirmkappe (über Klemmen 2 und 8) aufklappen
- **6.** Sensorkabel anschließen. Die Schirmung muß sich zur Vermeidung von Störeinflüssen vollständig unterhalb der Schirmkappe befinden.
- 7. Schirmkappe (über Klemmen 2 und 8) wieder einrasten
- 8. Gerät schließen, Schrauben auf der Frontseite festziehen
- 9. Stromversorgung einschalten
- 10. Parametrieren (S. 59)

pH-/Redox-Messung mit Glaselektrode und ISM; Anschluß VP8, Sensocheck der Glas- und Bezugselektrode

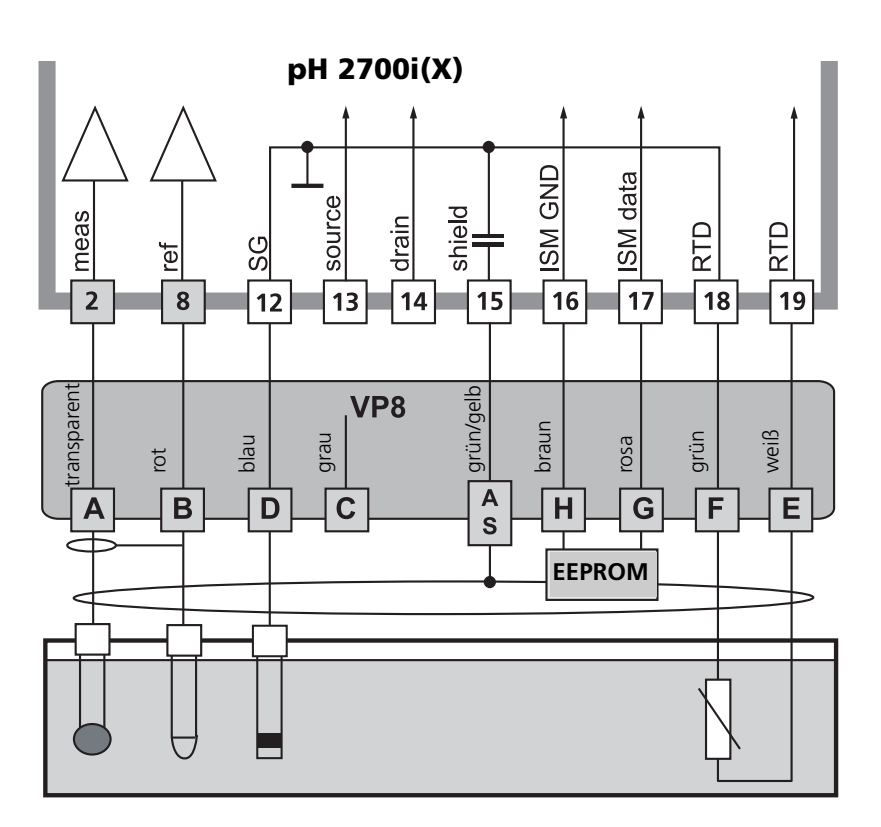

#### **Hinweis**:

Kompatibel zu Anschluß mit VP6 (ohne ISM-Funktionalität).

INTELLIGENT SENSO

pH-Messung mit dem ISFET-Sensor InPro 3300

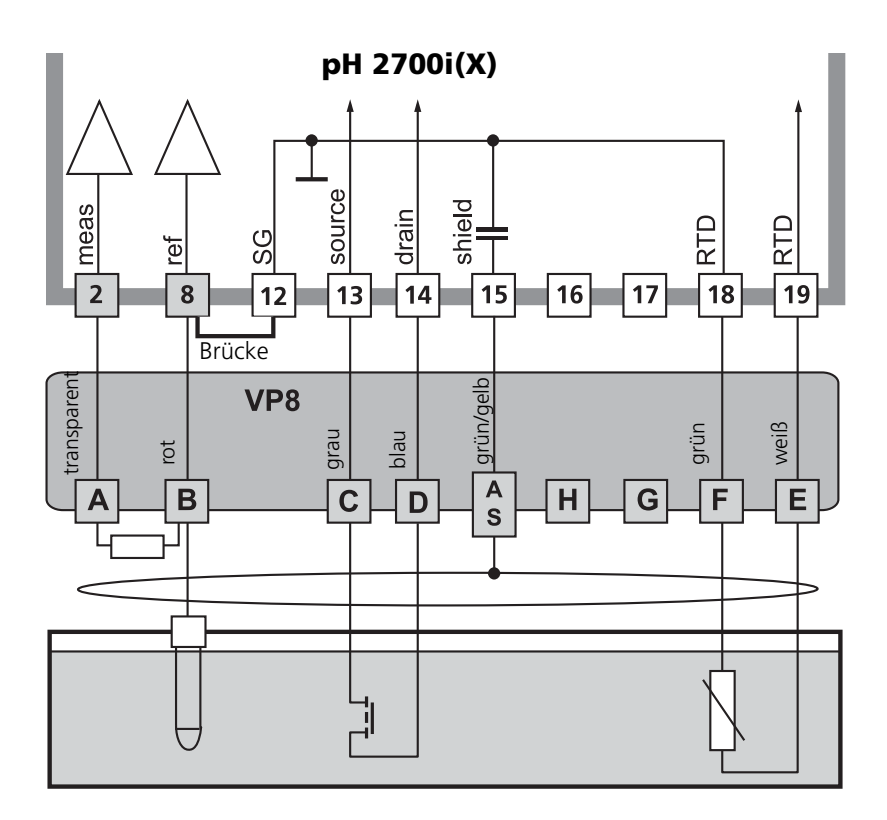

#### Hinweis:

Nach jedem Sensorwechsel muß eine ISFET-Nullpunktverschiebung zur Arbeitspunkt-Einstellung durchgeführt werden.

Anschließend kann eine der folgenden Kalibrierungen folgen:

- Calimatic automatische Kalibrierung
- Manuell Vorgabe von Pufferwerten
- Dateneingabe Meßketten vorgemessenen

pH-Messung mit Sensocheck der Glaselektrode

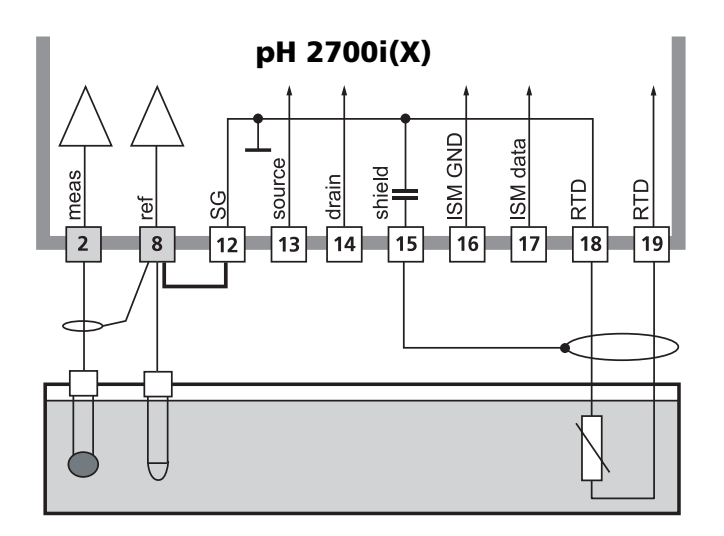

# Beschaltungsbeispiel 4

pH-Messung und Redox-Messung simultan mit Sensocheck der Glas- und Bezugselektrode

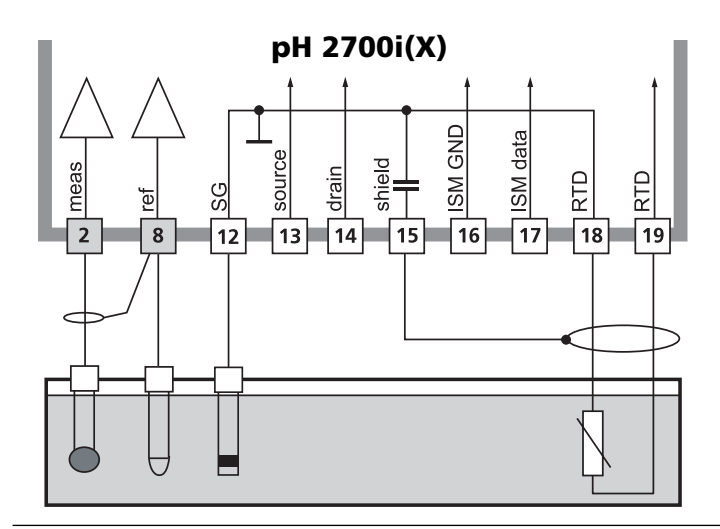

Beschaltungsbeispiel Redox (ORP)-Messung mit Sensocheck der Bezugselektrode

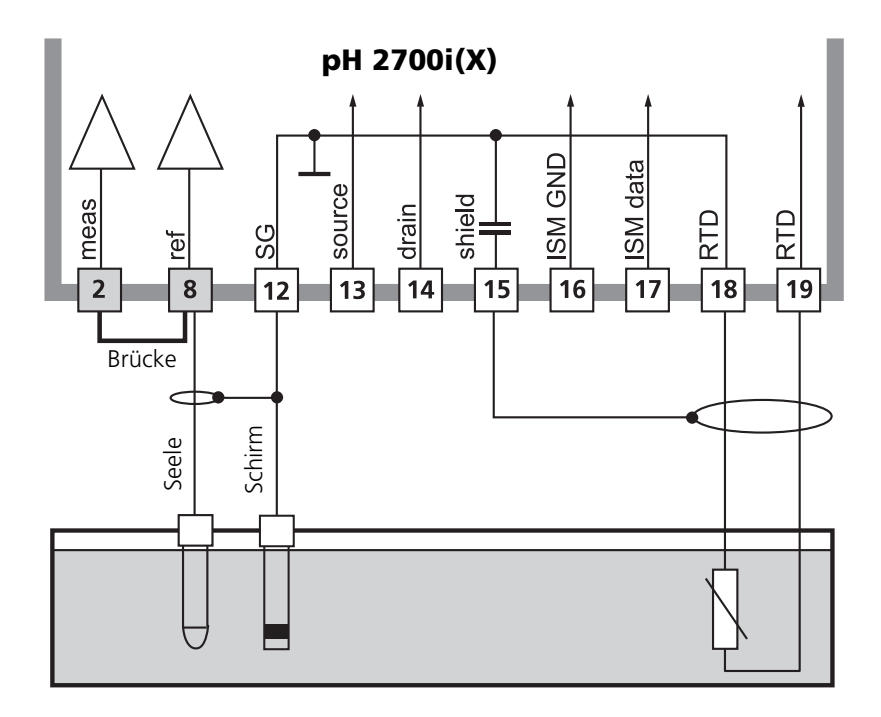

# Menüauswahl

Nach dem Einschalten durchläuft das Gerät eine interne Testroutine und stellt dabei automatisch fest, welche Module gesteckt sind. Danach befindet sich das Gerät im Meßmodus.

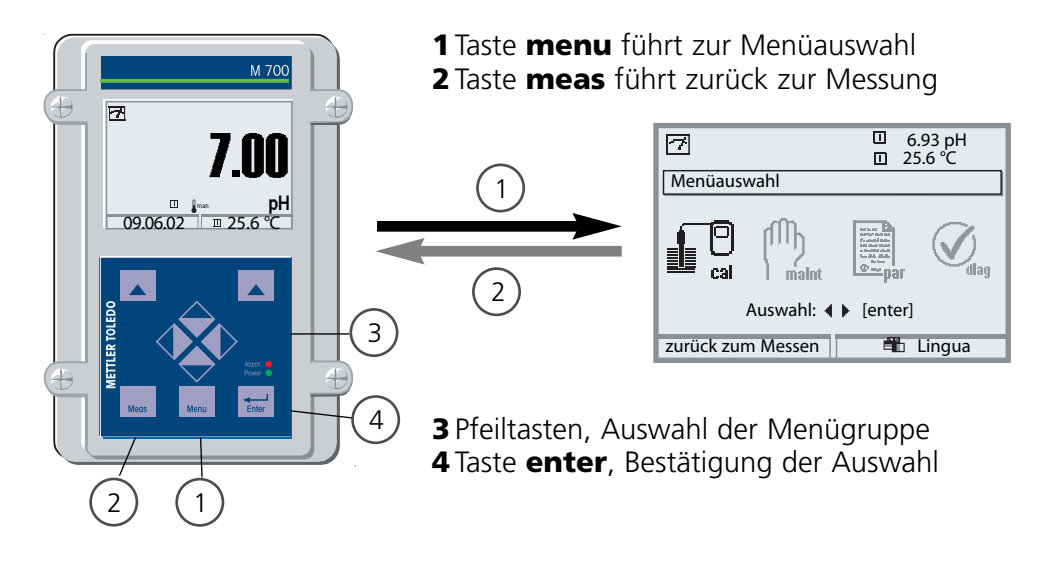

## Menüstruktur

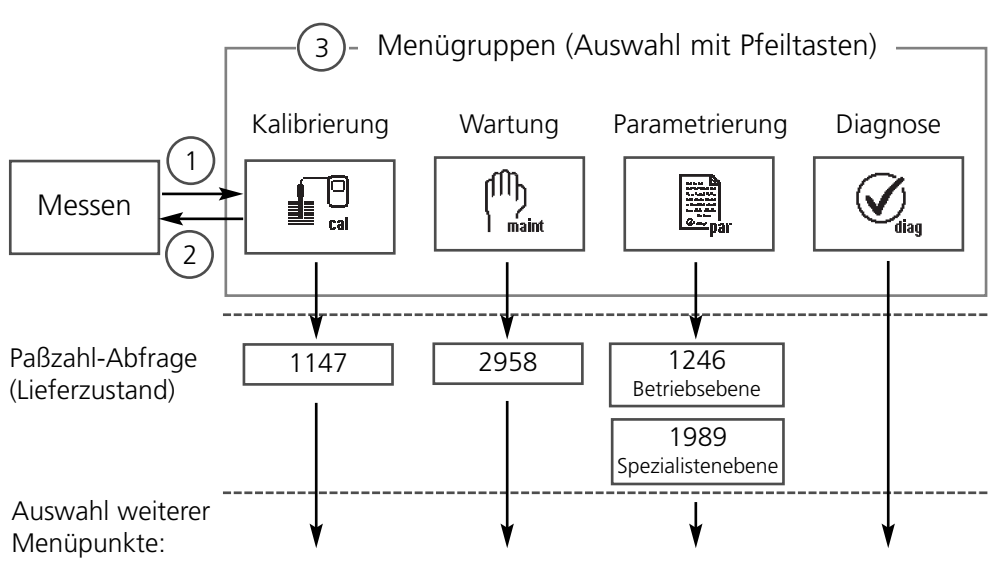

# Paßzahl-Eingabe

#### Paßzahl eingeben:

Die Ziffernposition mit den Pfeiltasten links/rechts auswählen, dann mit den Pfeiltasten oben/unten die Ziffer eingeben. Wenn alle Ziffern eingegeben wurden mit **enter** bestätigen.

### Ändern einer Paßzahl

- Menüauswahl aufrufen (Taste menu)
- Parametrierung auswählen
- Spezialistenebene, Paßzahl eingeben
- Auswahl Systemsteuerung: Paßzahl-Eingabe

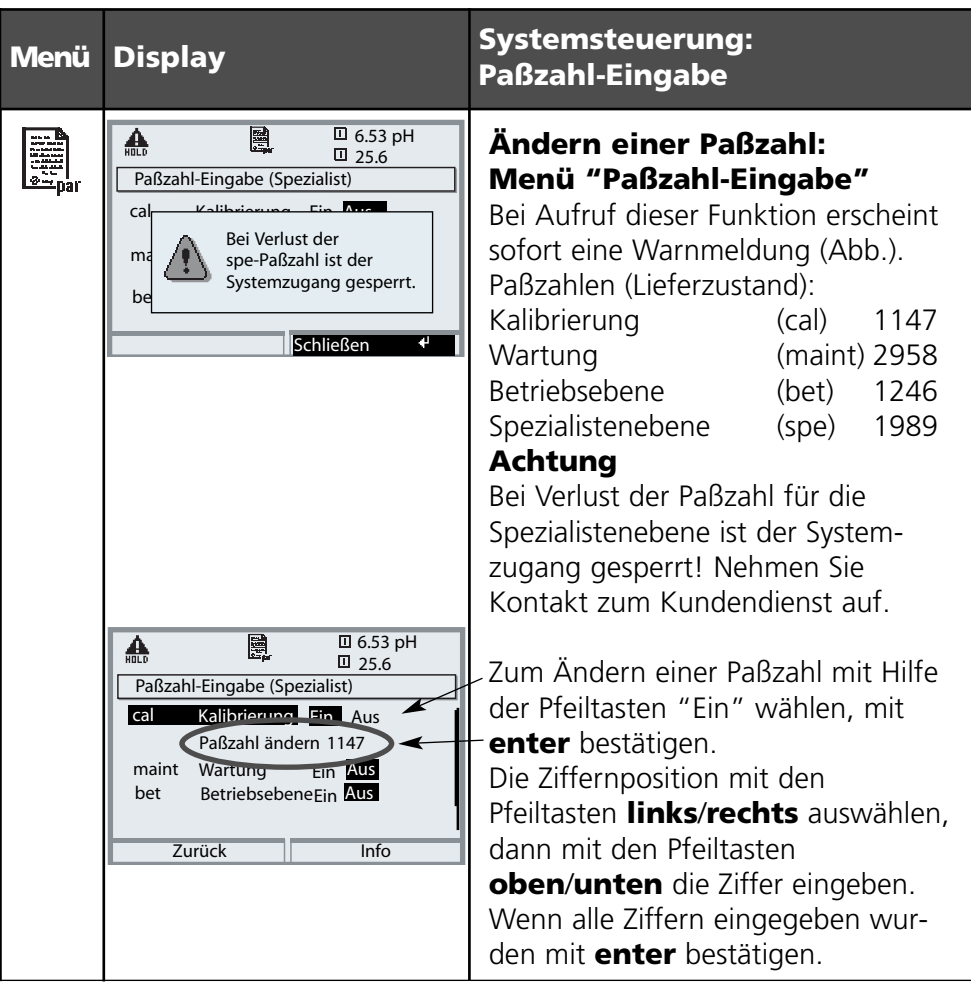

## Meßwertanzeige einstellen

Menüauswahl: Parametrierung/Modul FRONT/Meßwertanzeige

Die Taste **meas (1)** führt aus jeder Menüebene heraus direkt zur Messung. Alle von den Modulen gelieferten Meßgrößen können angezeigt werden. Das Einstellen der Meßwertanzeige wird im folgenden beschrieben.

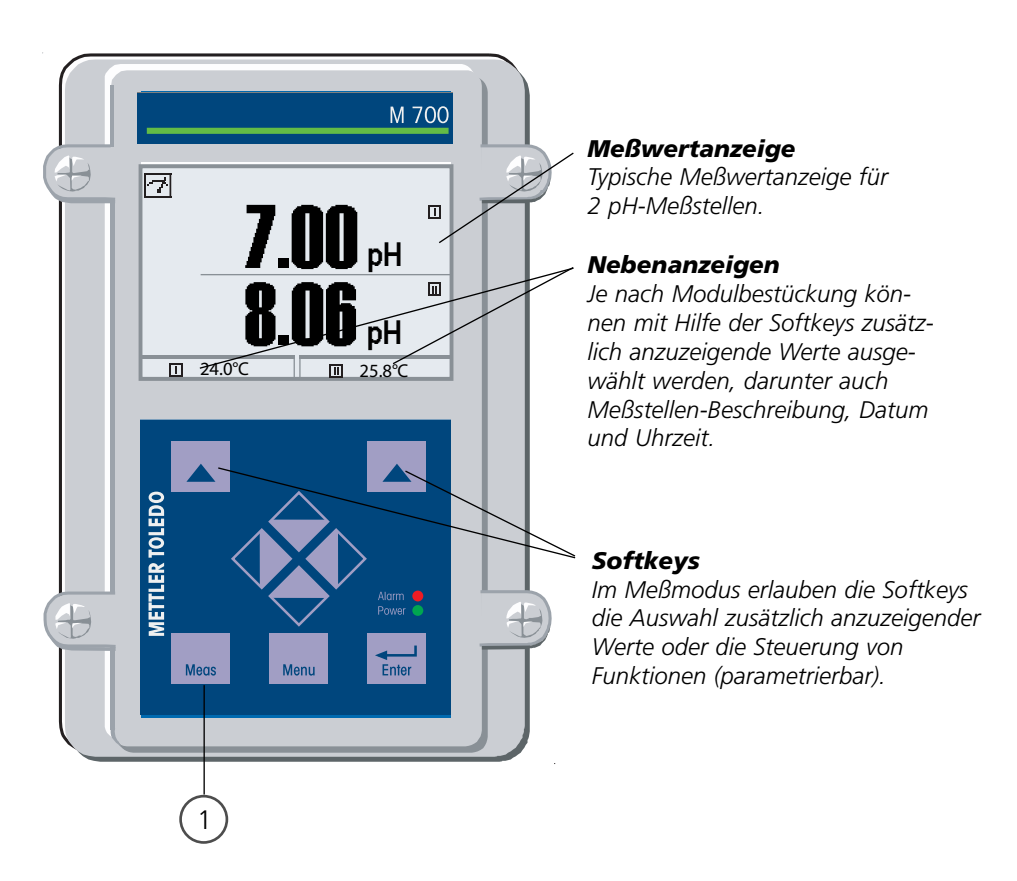
| Menü | Display                                                                                                    | Meßwertanzeige einstellen                                                                                                    |
|------|----------------------------------------------------------------------------------------------------|----------------------------------------------------------------------------------------------------|
|      | Image: Constraint of the second second se | Meßwertanzeige einstellen<br>Taste menu: Menüauswahl<br>Parametrierung mit Pfeiltasten<br>wählen, mit <b>enter</b> bestätigen,<br>Auswahl: "Spezialistenebene":<br>Paßzahl 1989 (Paßzahlen: S. 35) |
| nar  | Image: Constraint of the system     Image: Constraint of the system       Parametrierung (Spezialist)       Image: System steuerung       Image: Modul FRONT M 700-011       Image: Modul BASE M 700-021       Image: Modul PL 2700i       Image: Image: Modul O2 4700i       Image: Image: Modul Cond Ind 7700       zur                                                                                                    | Parametrierung:<br>"Modul FRONT" auswählen                                                                                                    |
|      | Image: Non-Structure     Image: Non-Structure       Modul FRONT M 700-011 (Spezialist)       Sprache     ▼ Deutsch       Image: Non-Structure       Meßwertanzeige       Image: Non-Structure       Zurück                                                                                                    | Modul FRONT:<br>"Meßwertanzeige" auswählen                                                                                                    |
|      | Abbrechen     OK                                                                                                    | Meßwertanzeige:<br>Anzahl der anzuzeigenden<br>Hauptmeßwerte (große Anzeige)<br>festlegen                                                                                                    |
|      | Image: Spezialist of the system     Image: Spezialist of the system       Hauptanzeige     Image: Spezialist of the system       1.Hauptanzeige     Image: Spezialist of the system       1.Hauptanzeige     Image: Spezialist of the system       1.Hauptanzeige     Image: Spezialist of the system       1.Hauptanzeige     Image: Spezialist of the system       1.Hauptanzeige     Image: Spezialist of the system       1.Hauptanzeige     Image: Spezialist of the system       1.Hauptanzeige     Image: Spezialist of the system       1.Hauptanzeige     Image: Spezialist of the system       1.Hauptanzeige     Image: Spezialist of the system       1.Hauptanzeige     Image: Spezialist of the system       1.Hauptanzeige     Image: Spezialist of the system       1.Hauptanzeige     Image: Spezialist of the system       1.Hauptanzeige     Image: Spezialist of the system       Image: Spezialist of the system     Image: Spezialist of the system       Image: Spezialist of the system     Image: Spezialist of the system       Image: Spezialist of the system     Image: Spezialist of the system       Image: Spezialist of the system     Image: Spezialist of the system       Image: Spezialist of the system     Image: Spezialist of the system       Image: Spezialist of the system     Image: Spezialist of the system       Image: Spezialist of the system     Image: Spezialist o                                                                                                    | Anzuzeigende Meßgröße(n) wählen<br>und mit <b>enter</b> bestätigen<br>Taste <b>meas</b> führt zurück zur<br>Messung.                                                                               |

Hinweis: Funktionskontrolle aktiv

Stromausgänge und Schaltkontakte verhalten sich wie parametriert

- Kalibrierung: Feststellung der Abweichung ohne Verstellung
- Justierung: Feststellung der Abweichung mit Verstellung

#### Achtung:

Ohne Justierung liefert jedes pH-Meßgerät einen ungenauen oder falschen Meßwert! Jede pH-Meßkette hat einen individuellen Nullpunkt und eine individuelle Steilheit. Beide Werte ändern sich durch Alterung und Verschleiß. Das pH-Meßgerät muß zur Ermittlung des korrekten pH-Wertes mit der Meßkette justiert werden. Die von der Meßkette gelieferte Spannung wird vom Meßgerät um den Nullpunkt und die Meßkettensteilheit korrigiert und als pH-Wert angezeigt.

#### Beim Meßkettenwechsel ist eine Justierung unbedingt erforderlich!

#### Vorgehensweise

Mit einer Kalibrierung wird zunächst die Abweichung der Meßkette festgestellt (Nullpunkt, Steilheit). Dazu wird die Meßkette in Pufferlösungen mit genau bekanntem pH-Wert getaucht. Das Meßmodul mißt die Spannungen der Meßkette sowie die Pufferlösungstemperatur und errechnet daraus selbsttätig Nullpunkt und Meßkettensteilheit. Diese Daten werden in einem Kalibrierprotokoll festgehalten. Durch "Justieren" können die ermittelten Kalibrierdaten zur Korrektur verwendet werden (siehe Folgeseite).

#### Bei einer Kalibrierung ermittelte Parameter

- Nullpunkt ist der pH-Wert, bei dem die pH-Meßkette die Spannung 0 mV liefert. Der Nullpunkt ist bei jeder Meßkette verschieden und ändert sich alterungs- und verschleißabhängig.
- Temperatur der Meßlösung muß erfaßt werden, da die pH-Messung temperaturabhängig ist. In vielen Meßketten ist ein Temperaturfühler integriert.
- Steilheit einer Meßkette ist die Spannungsänderung pro pH-Einheit. Bei einer idealen Meßkette sind das -59,2 mV/pH.

# Justierung

Siehe auch Zusatzfunktion "Toleranzband-Justage" SW700-005, Seite 64.

#### Justierung

ist die Übernahme der während einer Kalibrierung ermittelten Werte. Die während der Kalibrierung ermittelten Werte für Nullpunkt und Steilheit werden im Kalibrierprotokoll eingetragen. (Funktion Cal-Protokoll, im Diagnosemenü für das Modul abrufbar, siehe S. 93). Diese Werte sind bei der Berechnung der Meßgrößen erst dann wirksam, wenn die Kalibrierung mit einer Justierung abgeschlossen wird. Durch die Vergabe von Paßzahlen kann sichergestellt werden, daß eine Justierung nur durch berechtigte Personen (Spezialist) erfolgen kann. Der Operator kann vor Ort die aktuellen Sensordaten durch eine Kalibrierung prüfen und den Spezialisten bei Abweichungen benachrichtigen. Zur Vergabe von Zugriffsrechten (Paßzahlen) und lückenloser Aufzeichnung "Audit Trail" kann die Zusatzfunktion SW 700-107 eingesetzt werden (Datenaufzeichnung und Sicherung nach FDA 21 CFR Part 11).

| Menü | Display                                                                                                    | Justierung nach Kalibrierung                                                                                                    |
|------|----------------------------------------------------------------------------------------------------|----------------------------------------------------------------------------------------------------|
|      | Kalibrierdatensatz         Kalibrierdatensatz         Kalibrierung<br>Cal-Modus<br>Nullpunkt<br>Steilheit       14.09.05         Produktkalibrierung<br>+07.00 pH         058.0 mV/pH                                                                                                    | <b>Spezialist</b><br>Nach erfolgter Kalibrierung kann bei<br>vorhandenen Zugriffsrechten sofort<br>eine Justierung erfolgen. Die ermittel-<br>ten Werte werden zur Berechnung<br>der Meßgrößen übernommen.                                                                                                    |
|      | Image: State of the state of the state | <b>Bediener</b> (ohne Spezialistenrechte)<br>Nach der Kalibrierung in den<br>Meßmodus wechseln, Spezialisten<br>informieren.<br>Der Spezialist sieht alle Angaben zur<br>letzten Kalibrierung bei erneutem<br>Aufruf (Menü Kalibrierung, Modul<br>auswählen) und kann die Werte<br>übernehmen bzw. neu kalibrieren. |

Kalibrierverfahren

#### Einpunktkalibrierung

Die Meßkette wird nur mit einer Pufferlösung kalibriert.

Damit kann nur der Nullpunkt der Meßkette ermittelt und vom M 700 eingerechnet werden. Eine Einpunktkalibrierung ist sinnvoll und zulässig, wenn die Meßwerte in der Nähe des Meßketten-Nullpunktes liegen, so daß die Änderung der Meßkettensteilheit keine große Rolle spielt.

#### Zweipunktkalibrierung

Die Meßkette wird mit zwei Pufferlösungen kalibriert. Damit können der Nullpunkt und die Steilheit der Meßkette ermittelt und vom M 700 in den Meßwert eingerechnet werden. Eine Zweipunktkalibrierung ist erforderlich, wenn

- die Meßkette gewechselt wurde
- der pH-Meßwert einen großen Bereich überstreicht,
- der pH-Meßwert weit vom Meßketten-Nullpunkt entfernt liegt,
- der pH-Wert sehr genau gemessen werden soll,
- die Meßkette starkem Verschleiß ausgesetzt ist.

#### Dreipunktkalibrierung

Die Meßkette wird mit drei Pufferlösungen kalibriert. Die Berechnung von Nullpunkt und Steilheit erfolgt nach einer Ausgleichsgeraden entsprechend DIN 19268.

#### Sensorwechsel - Erstkalibrierung

Eine Erstkalibrierung muß durchgeführt werden, wenn die Meßkette ausgetauscht wurde. Bei einer Erstkalibrierung werden die Meßkettendaten, Typ und Seriennummer als Referenzwerte für die Meßkettenstatistik abgespeichert. Im Diagnosemenü "Statistik" (S. 93) werden für die drei letzten Kalibrierungen die Differenzen von Nullpunkt, Steilheit, Glas- und Bezugselektrodenimpedanz und Einstellzeit angezeigt, und zwar bezogen auf die Referenzwerte der Erstkalibrierung. Damit können das Driftverhalten und die Alterung der Meßkette beurteilt werden.

Produktkalibrierung (Kalibrierung durch Probennahme) Siehe S. 48

Temperaturkompensation

#### Temperaturkompensation während der Kalibrierung

Die Erfassung der Temperatur der Pufferlösung ist aus zwei Gründen wichtig: Die Steilheit der pH-Meßkette ist temperaturabhängig. Daher muß die gemessene Spannung um den Temperatureinfluß korrigiert werden. Der pH-Wert der Pufferlösung ist temperaturabhängig. Bei der Kalibrierung muß daher die Temperatur der Pufferlösung bekannt sein, um den tatsächlichen pH-Wert aus der Puffertabelle entnehmen zu können. In der Parametrierung wird festgelegt, ob die Cal-Temperatur automatisch

gemessen wird oder manuell eingegeben werden muß:

#### Automatische Temperaturkompensation

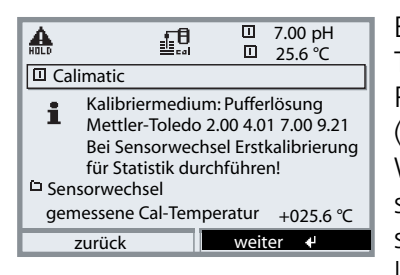

Bei der automatischen Erfassung der Cal-Temperatur mißt das M 700 die Temperatur der Pufferlösung mit einem Temperaturfühler (Pt 100/Pt 1000/NTC 30 k $\Omega$ /NTC 8,55 k $\Omega$ ). Wenn mit automatischer Temperaturkompensation bei der Kalibrierung gearbeitet werden soll, muß ein Temperaturfühler in der Pufferlösung sein, der mit dem Temperatureingang

am M 700 verbunden ist! Ansonsten muß mit manueller Eingabe der Kalibriertemperatur gearbeitet werden. Wenn "Cal-Temperatur auto" parametriert ist, erscheint "gemessene Cal-Temperatur" im Menü.

#### Manuelle Temperaturkompensation

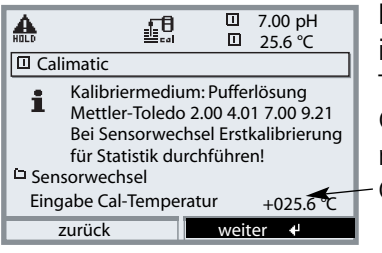

Die Temperatur der Pufferlösung muß manuell im Kalibriermenü eingegeben werden. Die Temperaturmessung erfolgt z. B. mit einem Glasthermometer. Wenn "Cal-Temperatur manuell" parametriert ist, erscheint "Eingabe Cal-Temperatur" im Menü.

#### Kalibrierablauf auswählen

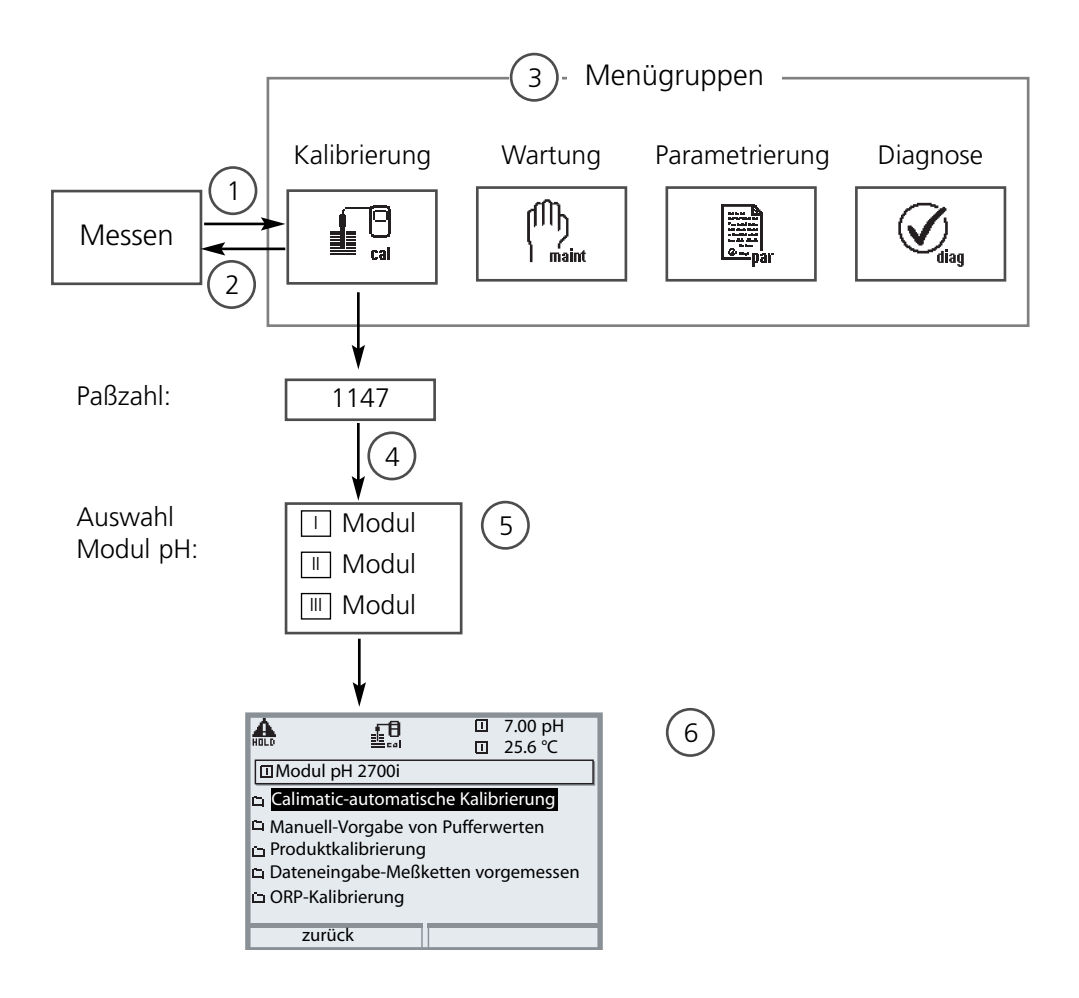

Kalibrierung Modul pH: Kalibrierablauf auswählen

- (1) Taste menu führt zur Menüauswahl
- (2) Taste meas führt zurück zur Messung
- (3) Mit Pfeiltasten Menügruppe Kalibrierung auswählen
- (4) Mit enter bestätigen, Paßzahl eingeben
- (5) Modul pH auswählen, mit enter bestätigen
- (6) Kalibrierablauf auswählen

| Menü | Display                                                                                                    | Kalibrierablauf auswählen (pH)                                                                                                    |
|------|----------------------------------------------------------------------------------------------------|----------------------------------------------------------------------------------------------------|
|      | T.00 pH<br>25.6 °C<br>Menüauswahl<br>Cal maint<br>Auswahl: (enter]<br>zurück zum Messen Lingua                                                                                                    | Kalibrierung aufrufen<br>Taste menu: Menüauswahl.<br>Kalibrierung mit Pfeiltasten wählen,<br>mit enter bestätigen, Paßzahl 1147<br>(Paßzahl ändern: Parametrierung/<br>Systemsteuerung/Paßzahl-Eingabe)<br>Nach Eingabe der Paßzahl befindet<br>sich das Gerät in Funktionskontrolle,<br>Stromausgänge und Schaltkontakte<br>verhalten sich entsprechend der<br>Parametrierung (BASE, Out, PID) bis<br>die Kalibrierung verlassen wird.                                                                                                    |
|      | Image: Second second secon | Kalibrierung:<br>"Modul pH" auswählen                                                                                                    |
|      | Image: Second system       Image: Second system       7.00 pH         Image: Second system       Image: Second system       25.6 °C         Image: Second system       Image: Second system       25.6 °C         Image: Second system       Image: Second system       1mage: Second system         Image: Second system       Image: Second system       1mage: Second system         Image: Second system       Image: Second system       1mage: Second system         Image: Second system       Image: Second system       1mage: Second system         Image: Second system       Image: Second system       1mage: Second system         Image: Second system       Image: Second system       1mage: Second system         Image: Second system       Image: Second system       1mage: Second system         Image: Second system       Image: Second system       1mage: Second system         Image: Second system       Image: Second system       1mage: Second system         Image: Second system       Image: Second system       1mage: Second system         Image: Second system       Image: Second system       1mage: Second system         Image: Second system       Image: Second system       1mage: Second system         Image: Second system       Image: Second system       1mage: Second system         Image: Second system </th <th><ul> <li>Kalibrierablauf wählen:</li> <li>Automatische Puffererkennung (S. 44)</li> <li>Manuelle Vorgabe von Pufferwerten (S. 46)</li> <li>Produktkalibrierung (S. 48)<br/>(Kalibrierung durch Probennahme)</li> <li>Dateneingabe von vorgemessenen (S. 50)<br/>Meßketten</li> <li>ORP-Kalibrierung (S. 52)</li> <li>ISFET-Nullpunktverschiebung (S. 54)</li> <li>Bei Aufruf der Kalibrierung wird der<br/>zuletzt durchgeführte Kalibrier-<br/>ablauf automatisch vorgeschlagen.</li> <li>Wenn nicht kalibriert werden soll,<br/>Softkey "zurück" oder Taste meas<br/>verwenden.</li> </ul></th>                                                                                                    | <ul> <li>Kalibrierablauf wählen:</li> <li>Automatische Puffererkennung (S. 44)</li> <li>Manuelle Vorgabe von Pufferwerten (S. 46)</li> <li>Produktkalibrierung (S. 48)<br/>(Kalibrierung durch Probennahme)</li> <li>Dateneingabe von vorgemessenen (S. 50)<br/>Meßketten</li> <li>ORP-Kalibrierung (S. 52)</li> <li>ISFET-Nullpunktverschiebung (S. 54)</li> <li>Bei Aufruf der Kalibrierung wird der<br/>zuletzt durchgeführte Kalibrier-<br/>ablauf automatisch vorgeschlagen.</li> <li>Wenn nicht kalibriert werden soll,<br/>Softkey "zurück" oder Taste meas<br/>verwenden.</li> </ul> |

Automatische Puffererkennung Calimatic

#### Die automatische Puffererkennung (Calimatic)

Bei der automatischen Kalibrierung mit Calimatic wird die Meßkette in eine, zwei oder drei Pufferlösungen getaucht. Das M 700 erkennt anhand der Meßkettenspannung und der gemessenen Temperatur automatisch den Puffernennwert. Die Reihenfolge der Pufferlösungen ist beliebig, sie müssen aber zu dem in der Parametrierung (S. 64) festgelegten Puffersatz gehören. Die Temperaturabhängigkeit des Pufferwertes wird von der Calimatic berücksichtigt. Alle Kalibrierdaten sind umgerechnet auf eine Bezugstemperatur von 25 °C.

#### Das Gerät ist während der Kalibrierung in Funktionskontrolle,

Stromausgänge und Schaltkontakte verhalten sich entsprechend der Parametrierung (Module BASE, Out, PID).

#### Achtung!

Verwenden Sie nur neue, unverdünnte Pufferlösungen, die zum parametrierten Puffersatz gehören (S. 64)!

| Menü     | Display                                                                                                    | Automatische Puffererkennung                                                                                                    |
|----------|----------------------------------------------------------------------------------------------------|----------------------------------------------------------------------------------------------------|
| <b>1</b> | Alibriermedium: Pufferlösung     Mettler-Toledo 2.00 4.01 7.00 9.21     Bei Sensorwechsel Erstkalibrierung     für Statistik durchführen!     Sensorwechsel     Eingabe Cal-Temperatur +025.6 °C     zurück | Auswahl: Calimatic (S. 43)<br>- Anzeige des in der Parametrierung<br>ausgewählten Puffersatzes (S. 64)<br>- Wahl: Sensorwechsel (S. 40)<br>- Eingabe: Kalibriertemp. (S. 41)<br>Weiter mit Softkey bzw. enter |
|          | Image: Sensor in 1. Pufferlösung tauchen!       anschließend Kalibrierung starten.                                                                                                    | Meßkette ausbauen und abspülen<br>( <b>Vorsicht</b> : nicht abreiben! Gefahr<br>elektrostatischer Aufladung!),<br>anschließend in 1. Pufferlösung tau-<br>chen.<br>Starten mit Softkey bzw. <b>enter</b>      |

| Menü | Display                                                                                                    | Automatische Puffererkennung                                                                                                    |
|------|----------------------------------------------------------------------------------------------------|----------------------------------------------------------------------------------------------------|
|      | Image: Constraint of the second second se | Anzeige Puffernennwert.<br>Die Wartezeit bis zur Stabilisierung<br>der Meßspannung kann mit<br>"Beenden" verkürzt werden (redu-<br>zierte Genauigkeit der Kalibrierwerte).<br>Die Einstellzeit gibt an, wie lange die<br>Meßkette braucht, bis die Meßspan-<br>nung stabil ist. Falls die Meßketten-<br>spannung oder die gemessene<br>Temperatur stark schwanken, wird<br>der Kalibriervorgang nach 2 min.<br>abgebrochen. |
|      | Image: Application of the second state of the second state of the second s  | Für eine Einpunktkalibrierung wählen<br>Sie "Beenden".<br>Für Zweipunktkalibrierung:<br>Meßkette gut abspülen!<br>Meßkette in 2. Pufferlösung tauchen.<br>Starten mit Softkey bzw. <b>enter</b>                                                                                                    |
|      | Image: All of the second second s  | Die Kalibrierung mit dem zweiten<br>Puffer wird durchgeführt.<br>Bei Dreipunktkalibrierung verläuft<br>die Kalibrierung mit dem dritten<br>Puffer entsprechend.                                                                                                    |
|      | Malb       Image: State State S           | Justierung<br>Mit dem Softkey "Justieren" werden<br>die während der Kalibrierung ermit-<br>telten Werte für die Berechnung der<br>Meßgrößen übernommen.<br>Siehe Seite 39.                                                                                                    |

**METTLER TOLEDO** 

Kalibrierung mit manueller Eingabe der Pufferwerte

#### Kalibrierung mit manueller Eingabe der Pufferwerte

Bei der Kalibrierung mit manueller Eingabe der Pufferwerte wird die Meßkette in eine, zwei oder drei Pufferlösungen getaucht.

Das M 700 zeigt die gemessene Temperatur an.

Anschließend sind die temperaturrichtigen Pufferwerte manuell einzugeben. Lesen Sie dazu aus der Puffertabelle (z. B. auf der Flasche) den Pufferwert ab, der zur angezeigten Temperatur gehört.

Zwischenwerte müssen interpoliert werden.

Alle Kalibrierdaten sind umgerechnet auf eine Bezugstemperatur von 25 °C.

#### Das Gerät ist während der Kalibrierung in Funktionskontrolle,

Stromausgänge und Schaltkontakte verhalten sich entsprechend der Parametrierung (Module BASE, Out, PID).

#### Achtung!

Verwenden Sie nur neue, unverdünnte Pufferlösungen!

| Menü | Display                                                                                                    | Manuelle Vorgabe                                                                                                    |
|------|----------------------------------------------------------------------------------------------------|----------------------------------------------------------------------------------------------------|
|      | Manuelle Vorgabe         Manuelle Vorgabe         Kalibriermedium: Pufferlösung<br>Bei Sensorwechsel Erstkalibrierung<br>für Statistik durchführen!         Sensorwechsel<br>Cal-Temperatur         +025.6 °C         Erste Pufferlösung         +04.00 pH         zurück | Auswahl: Manuelle Vorgabe<br>(S. 43)<br>- Wahl: Sensorwechsel (S. 40)<br>- Anzeige: Kalibriertemp. (S. 41)<br>- Eingabe des 1. Pufferwertes<br>Weiter mit Softkey bzw. <b>enter</b>                    |
|      | Image: Sensor in 1. Pufferlösung tauchen!       anschließend Kalibrierung starten       zurück                                                                                                    | Meßkette ausbauen und abspülen<br>( <b>Vorsicht</b> : nicht abreiben! Gefahr<br>elektrostatischer Aufladung!),<br>anschließend in 1. Pufferlösung<br>tauchen.<br>Starten mit Softkey bzw. <b>enter</b> |

| Menü  | Display                                                                                                    | Manuelle Vorgabe                                                                                                    |
|-------|----------------------------------------------------------------------------------------------------|----------------------------------------------------------------------------------------------------|
|       | Image: Second system       Image: Second system         Image: Second system       Image: Second system         Image: Second                                                                                                    | Kalibrierung mit 1. Pufferlösung.<br>Die Wartezeit bis zur Stabilisierung<br>der Meßspannung kann mit<br>"Beenden" verkürzt werden (redu-<br>zierte Genauigkeit der<br>Kalibrierwerte).<br>Die Einstellzeit gibt an, wie lange die<br>Meßkette braucht, bis die Meßspan-<br>nung stabil ist. Falls die Meßketten-<br>spannung oder die gemessene<br>Temperatur stark schwanken, wird<br>der Kalibriervorgang nach 2 min.<br>abgebrochen. |
|       | Image: Sensor in 2. Pufferlösung tauchen!<br>anschließend Kalibrierung<br>Vorgang "Beenden"     Image: Topological<br>Sensor in 2. Pufferlösung tauchen!<br>anschließend Kalibrierung<br>vorgang "Beenden"       Zweite Pufferlösung +07.00 pH       Beenden       Starten                                                                                                    | Einpunktkalibrierung: "Beenden".<br>Zweipunktkalibrierung:<br>Meßkette gut abspülen! 2. Puffer-<br>wert temperaturrichtig eingeben.<br>Meßkette in 2. Pufferlösung tauchen.<br>Starten mit Softkey bzw. <b>enter</b>                                                                                                    |
|       | Image: Application of the state of the state of the | Die Kalibrierung mit dem zweiten<br>Puffer wird durchgeführt.<br>Bei Dreipunktkalibrierung verläuft<br>die Kalibrierung mit dem dritten<br>Puffer entsprechend.                                                                                                    |
|       | Image: Second system     Image: Second system     7.00 pH       Image: Second system     Image: Second system     25.6 °C       Image: Second system     Image: Second system     21.06.05 09:20       Mulipunkt     21.06.05 09:20     manuelle Eingabe       Nullpunkt     +07.00 pH     58.0 mV/pH       Steilheit     058.0 mV/pH       Beenden     Justieren                                                                                                    | Justierung<br>Mit dem Softkey "Justieren" werden<br>die während der Kalibrierung ermit-<br>telten Werte für die Berechnung der<br>Meßgrößen übernommen.<br>Siehe Seite 39.                                                                                                    |
| METTL | ER TOLEDO                                                                                                    | 47                                                                                                    |

Produktkalibrierung

#### Produktkalibrierung (Kalibrierung durch Probennahme)

Wenn ein Ausbau der Meßkette – z. B. aus Sterilitätsgründen – nicht möglich ist, kann der Nullpunkt der Meßkette durch "Probennahme" kalibriert werden. Dazu wird der aktuelle Meßwert des Prozesses vom Meßgerät gespeichert. Direkt danach wird dem Prozeß eine Probe entnommen. Der pH-Wert der Probe wird im Labor oder mit einem Batterie-pH-Meter vor Ort ausgemessen. Der Vergleichswert wird in das Meß-System eingeben. Aus der Differenz zwischen Meßwert und Vergleichswert wird der Nullpunkt der Meßkette errechnet (mit dieser Methode ist nur eine Einpunktkalibrierung möglich).

#### Das Gerät ist während der Kalibrierung in Funktionskontrolle,

Stromausgänge und Schaltkontakte verhalten sich entsprechend der Parametrierung (Module BASE, Out, PID).

#### Achtung!

Der pH-Wert der Probe ist temperaturabhängig. Die Vergleichsmessung muß daher bei der im Display angezeigten Probentemperatur erfolgen. Dazu sollte die Probe in einem Isoliergefäß transportiert werden. Der pH-Wert der Probe kann auch durch Entweichen flüchtiger Substanzen verfälscht werden.

| Menü | Display                                                                                                    | Produktkalibrierung                                                                                                    |
|------|----------------------------------------------------------------------------------------------------|----------------------------------------------------------------------------------------------------|
|      | Image: Second second second | <b>Modulauswahl: pH 2700i</b><br>Das Gerät ist in Funktionskontrolle,<br>Stromausgänge und Schaltkontakte<br>verhalten sich entsprechend der<br>Parametrierung (BASE, Out, PID).<br>Bestätigen mit <b>enter</b> . |
|      | Image: Second second second | Auswahl Kalibriermodus<br>"Produktkalibrierung"<br>Bestätigen mit <b>enter</b> .                                                                                                    |

| Menü | Display                                                                                                    | Produktkalibrierung                                                                                                    |
|------|----------------------------------------------------------------------------------------------------|----------------------------------------------------------------------------------------------------|
|      | Image: Starten     25.6 °C       Image: Starten     Image: Starten                                                                                                    | <b>Produktkalibrierung</b><br>Die Produktkalibrierung erfolgt<br>in 2 Schritten.<br>Probenentnahme vorbereiten,<br>starten mit Softkey bzw. <b>enter</b> .                                                                                                 |
|      | ALD     ALD     ALD | <b>1. Schritt</b><br>Probe entnehmen.<br>Meßwert und Temperatur zum<br>Zeitpunkt der Probennahme werden<br>gespeichert (Softkey bzw. <b>enter</b> )<br>Zurück zur Messung mit <b>meas</b> .                                                                |
|      |                                                                                                    | Ausnahme:<br>Probenwert kann vor Ort ermittelt<br>und sofort eingegeben werden. Dann<br>zu "Eingabe" wechseln.                                                                                                    |
|      | Image: Schritt 2: Laborwert       ±       1       7.00 pH         Image: Schritt 2: Laborwert       25.6 °C         Image: Schritt 2: Laborwert       ±         Laborwert der Probe eingeben         Image: Schritt 2: Laborwert         Laborwert der Probe eingeben         Abbrechen       OK                                                                                                    | <ul> <li>2. Schritt</li> <li>Laborwert liegt vor.</li> <li>Bei erneutem Aufruf der Produkt-<br/>kalibrierung erscheint nebenstehen-<br/>des Display:</li> <li>Laborwert eingeben.</li> <li>Mit OK bestätigen bzw. Kalibrierung<br/>wiederholen.</li> </ul> |
|      | Mulb     Image: The system     The system       Image: The system     Image: The system     The system       Image: The system     The system     The system       Image: The system     The system     The system       Image: The system     The system     The system       Image: The system     The system     The system       Image: The system     The system     The system       Image: The system     The system                                                                                                    | Justierung<br>Mit dem Softkey "Justieren" werden<br>die während der Kalibrierung ermit-<br>telten Werte für die Berechnung der<br>Meßgrößen übernommen.<br>Siehe Seite 39.                                                                                 |

Kalibrierung durch Dateneingabe vorgemessener Meßketten

#### Dateneingabe vorgemessener Meßketten

Eingabe der Werte für den Nullpunkt, die Steilheit und die Isothermenschnittpunktspannung für eine Meßkette. Die Werte müssen bekannt sein, also z. B. vorher im Labor ermittelt werden.

**Achtung!** Die Eingabe einer Isothermenschnittpunktspannung  $U_{is}$  gilt auch für die Kalibrierabläufe

- Calimatic
- Manuelle Eingabe und
- Produktkalibrierung.

Zur Erklärung der Isothermenschnittpunktspannung siehe Seite 51.

#### Das Gerät ist während der Kalibrierung in Funktionskontrolle,

Stromausgänge und Schaltkontakte verhalten sich entsprechend der Parametrierung (Module BASE, Out, PID).

| Menü | Display                                                                                                    | Manuelle Vorgabe                                                                                                    |
|------|----------------------------------------------------------------------------------------------------|----------------------------------------------------------------------------------------------------|
|      | Image: Sensorwechsel Erstkalibrierung für Statistik durchführen!         Image: Sensorwechsel Erstkalibrierung für Statistik durchführen!         Image: Sensorwechsel Erstkalibrierung für Sensorwechsel Erstkalibrierung für Sensorwechsel Erstkalibrierung für Sensorwechsel Erstkalibrierung für Sensorwechsel Erstkalibrierung für Sensorwechsel Erstkalibrierung für Sensorwechsel Er | Auswahl: Dateneingabe vorge-<br>messener Meßketten<br>(S. 40)<br>Meßkette ausbauen und vorgemesse-<br>ne Meßkette einbauen.<br>"Sensorwechsel" aufrufen.<br>Eingabe der Kenndaten für<br>• Nullpunkt<br>• Steilheit<br>• Isothermenspannung<br>Zurück mit Softkey bzw. zur Messung<br>mit meas |

#### Isothermenschnittpunktspannung

Der Isothermenschnittpunkt ist der Schnittpunkt zweier Kalibriergeraden bei zwei verschiedenen Temperaturen. Die Spannungsdifferenz zwischen dem Meßkettennullpunkt und diesem Schnittpunkt ist die Isothermenschnittpunktspannung "U<sub>is</sub>".

Sie kann temperaturabhängig Meßfehler verursachen, die jedoch durch Parametrieren des "U<sub>is</sub>"-Wertes kompensiert werden können.

Vermieden werden diese Meßfehler durch Kalibrieren bei Meßtemperatur oder bei konstanter, geregelter Temperatur.

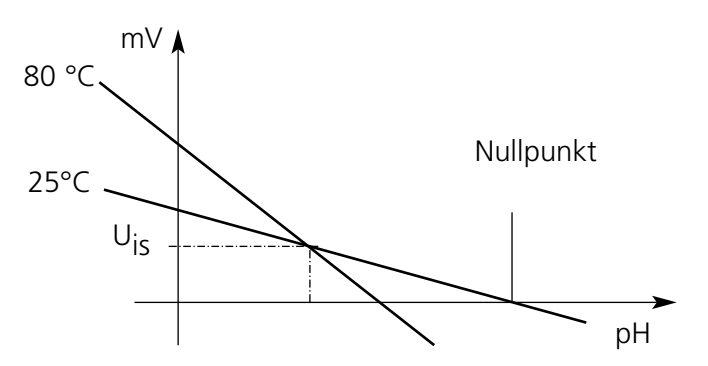

#### Überwachungsfunktionen für die Kalibrierung

Das M 700 verfügt über umfangreiche Funktionen, die die ordnungsgemäße Durchführung der Kalibrierungen und den Zustand der Meßkette überwachen. Damit ist eine Dokumentation zur Qualitätssicherung gemäß DIN ISO 9000 und nach GLP/GMP möglich.

- Durch die Messung von Glas- und Bezugselektrodenimpedanz überwacht Sensocheck den Meßkettenzustand.
- Die regelmäßige Durchführung der Kalibrierung kann mit dem Kalibriertimer überwacht werden (Siehe S. 67).
- Adaptiver Kalibriertimer verkürzt automatisch das Kalibrierintervall bei hohen Belastungen der Meßkette
- Das Cal-Protokoll (GLP/GMP) stellt alle relevanten Meßwerte der letzten Kalibrierung und Justierung zur Verfügung.
- Die Statistik zeigt das Verhalten der Meßketten-Parameter bei den drei letzten Kalibrierungen, bezogen auf die Erstkalibrierung.
- Das Logbuch zeigt Datum und Uhrzeit einer durchgeführten Kalibrierung

**ORP-Justierung** 

#### **ORP-Justierung**

Mit einer Redox-Pufferlösung kann die Spannung einer Redoxmeßkette justiert werden. Dabei wird die Spannungsdifferenz zwischen der gemessenen Spannung und der Spannung der Kalibrierlösung festgestellt. Diese Spannungsdifferenz ist auf der Flasche der Kalibrierlösung aufgedruckt und ist definiert als Spannung zwischen der Redoxelektrode und einer bestimmten Bezugselektrode.

| Beispiele: | 220 mV | Pt gegen Ag/AgCl, KCl 3 mol/l |
|------------|--------|-------------------------------|
|            | 427 mV | Pt gegen SWE                  |

Bei der Messung wird diese Differenz zur Meßspannung addiert.

 $mV_{ORP} = mV_{Mes} + \Delta mV$ 

 $mV_{ORP}$  = angezeigte Redoxspannung (ORP-Meßwert)  $mV_{Mes}$  = direkte Meßkettenspannung (ORP-Eingang, siehe Sensormonitor)

 $\Delta mV = Delta-Wert, vom Gerät bei der Kalibrierung ermittelt$ 

# Redoxpotential bezogen auf Standard-Wasserstoffelektrode (SWE)

Das Redoxpotential kann auch automatisch bezogen auf die Standard-Wasserstoffelektrode (SWE) kalibriert werden. Dazu muß vorher der verwendete Bezugselektrodentyp ausgewählt werden (s. Parametrierung S. 68). Der Temperaturgang der Bezugselektrode wird automatisch berücksichtigt.

Zur Auswahl stehen die Bezugselektrodentypen:

| Ag/AgCl, KCl 1 mol/l                                                          | (Silber/Silberchlorid) |
|-------------------------------------------------------------------------------|------------------------|
| Ag/AgCl, KCl 3 mol/l                                                          | (Silber/Silberchlorid) |
| Hg, TI/TICI, KCI 3,3 mol/l                                                    | (Thalamid)             |
| Hg/Hg <sub>2</sub> SO <sub>4</sub> , K <sub>2</sub> SO <sub>4</sub> gesättigt | (Quecksilbersulfat)    |

| Menü | Display                                                                                                    | ORP-Justierung                                                                                                    |
|------|----------------------------------------------------------------------------------------------------|----------------------------------------------------------------------------------------------------|
|      | Image: Second Second | Der Bezugselektrodentyp wird in der<br>Parametrierung ausgewählt<br>(S. 68).<br>Meßkette in Kalibriermedium tau-<br>chen und Stabilität des ORP-<br>Meßwertes abwarten. Den ORP-<br>Sollwert (Flasche) eingeben.<br>Achtung Bezug beachten! (wie para-<br>metriert)<br>Mit "OK" bestätigen. |
|      | Image: Second system     Image: Second system       Image: Second system     Image: Second system       Image: Second system     Ag/AgCl,KCl 1m       Image: Second system     Ag/AgCl,KCl 1m       Image: Temperatur     +25.5 °C       ORP-Eingang     +200 mV       ORP-Sollwert     +220 mV       Image: Zurück     Beenden                                                                                                    | Beenden der Justierung<br>mit Softkey bzw. <b>enter</b>                                                                                                    |

#### Temperaturabhängigkeit gängiger Bezugssysteme gemessen gegen SWE

| Temperatur<br>[°C] | Ag/AgCl/KCl<br>1 mol/l<br>[∆mV] | Ag/AgCl/KCl<br>3 mol/l<br>[ΔmV] | Thalamid<br>[∆mV] | Quecksilber-<br>sulfat<br>[∆mV] |
|--------------------|---------------------------------|---------------------------------|-------------------|---------------------------------|
| 0                  | 249                             | 224                             | -559              | 672                             |
| 10                 | 244                             | 217                             | -564              | 664                             |
| 20                 | 240                             | 211                             | -569              | 655                             |
| 25                 | 236                             | 207                             | -571              | 651                             |
| 30                 | 233                             | 203                             | -574              | 647                             |
| 40                 | 227                             | 196                             | -580              | 639                             |
| 50                 | 221                             | 188                             | -585              | 631                             |
| 60                 | 214                             | 180                             | -592              | 623                             |
| 70                 | 207                             | 172                             | -598              | 613                             |
| 80                 | 200                             | 163                             | -605              | 603                             |

ISFET-Nullpunktverschiebung

#### **ISFET-Nullpunktverschiebung**

Bei Messungen mit einem ISFET-Sensor (z. B. InPro 3300) muß nach jedem Sensorwechsel als erster Schritt eine Nullpunktverschiebung durchgeführt werden (Einstellung des Arbeitspunktes). Die hier ermittelte Korrektur bleibt für diesen Sensor im Gerät gespeichert.

Anschließend kann eine beliebige Zweipunktkalibrierung durchgeführt werden, wie z. B.

- Calimatic automatische Kalibrierung
- Manuell Vorgabe von Pufferwerten
- Dateneingabe Meßketten vorgemessenen

#### Das Gerät ist während der Kalibrierung in Funktionskontrolle,

Stromausgänge und Schaltkontakte verhalten sich entsprechend der Parametrierung (Module BASE, Out, PID).

| Menü | Display                                                                                                    | ISFET-Nullpunktverschiebung                                                                                                    |
|------|----------------------------------------------------------------------------------------------------|----------------------------------------------------------------------------------------------------|
|      | Image: Sensor in Pufferlösung tauchen!       Temperaturrichtigen pH-Wert im<br>Bereich 6.57.5 pH eingeben<br>anschließend Kalibrierung 'Starten'       Eingabe CalTemperatur       +025.6 °C       Puffer       +07.00 pH       Zurück                                                                                                    | Sensor in einen Nullpunkt-Puffer<br>(6,5 7,5) tauchen.<br>Temperaturrichtigen pH-Wert einge-<br>ben (s. Puffertabelle)<br>Nullpunktverschiebung starten.                                                                                              |
|      | Image: Second system     Image: Second system       Image: Second system     Image: Second system       Image: Second system     Ima                                                                                                    | Ein Abbruch mit Softkey "Beenden"<br>ist möglich. Die Genauigkeit der<br>Verschiebung wird dadurch jedoch<br>verrringert.<br>(Nullpunktverschiebung des Sensors<br>bis max. ±200 mV möglich)                                                          |
|      | HeLD       Image: Constraint of the state of the state | Am Ende des Einstellvorgangs wird<br>der ISFET-Nullpunkt (bezogen auf<br>25 °C) angezeigt. Dies sind aber<br>nicht die realen Werte des Sensors.<br>Diese müssen anschließend mit einer<br>kompletten Zweipunktkalibrierung<br>noch ermittelt werden. |

## Wartung

Sensormonitor, Temperaturfühlerabgleich **Hinweis:** Funktionskontrolle aktiv

| Menü        | Display                                                                                                    |
|-------------|----------------------------------------------------------------------------------------------------|
| M)<br>maint | Image: Constraint of the second second se |
|             | $\begin{tabular}{ c c c c c } \hline & & & & & & & & \\ \hline \hline & & & & & & & \\ \hline \hline & & & &$                                                                                                    |
|             | ■ Fühlertoleranz- und Zuleitungsabgleich<br>Gemessene Prozeßtemperatur eingeben          Installationsabgleich       Ein       Aus         Prozeßtemperatur:       22.3 °C         Zurück                                                                                                    |

#### Wartung

#### Wartung aufrufen

Aus dem Meßmodus heraus: Taste **menu**: Menüauswahl. Wartung (maint) mit Pfeiltasten wählen, mit **enter** bestätigen. Paßzahl 2958 (Paßzahlen s. S. 35) Anschließend Modul pH wählen.

#### Sensormonitor

stark verfälschen!

zur Validierung des Sensors und der gesamten Meßwertverarbeitung.

#### Abgleich Temperaturfühler

Diese Funktion dient dazu, die individuelle Toleranz des Temperaturfühlers und den Einfluß der Zuleitungswiderstände abzugleichen, um die Genauigkeit der Temperaturmessung zu erhöhen. Der Abgleich darf nur erfolgen, wenn eine genaue Messung der Prozeßtemperatur mit einem kalibrierten Vergleichsthermometer erfolgt! Der Meßfehler des Vergleichsthermometers sollte unter 0,1 °C liegen. Ein Abgleich ohne genaue Messung kann den angezeigten Meßwert

### Parametrierung: Die Bedienebenen

Anzeigeebene, Betriebsebene, Spezialistenebene **Hinweis:** Funktionskontrolle aktiv (Parametrierung: Module BASE, Out, PID)

| Menü                            | Display                                                                                                    | Anzeigeebene, Betriebsebene,<br>Spezialistenebene                                                                                                    |
|---------------------------------|----------------------------------------------------------------------------------------------------|----------------------------------------------------------------------------------------------------|
| var<br>var<br>var<br>var<br>par | Image: Constraint of the second second se | Parametrierung aufrufen<br>Aus dem Meßmodus heraus:<br>Taste <b>menu</b> : Menüauswahl.<br>Parametrierung mit Pfeiltasten<br>wählen, mit <b>enter</b> bestätigen.                                                                                                    |
|                                 | Image: Spezialistenebene       Image: Spezialistenebene       7.00pH         Image: Spezialistenebene       (Gesamtdaten) anz         Image: Spezialistenebene       (Gesamtdaten) spe         Image: Spezialistenebene       (Gesamtdaten) spe         Image: Spezialistenebene       (Gesamtdaten) spe         Image: Spezialistenebene       (Gesamtdaten) spe         Image: Spezialistenebene       (Gesamtdaten) spe         Image: Spezialistenebene       Image: Spezialistenebene         Image: Spezialistenebene       Image: Spezialistenebene         Image: Spezialistenebene       Image: Spezialistenebene         Image: Spezialistenebene       Image: Spezialistenebene         Image: Spezialistenebene       Image: Spezialistenebene         Image: Spezialistenebene       Image: Spezialistenebene         Image: Spezialistenebene       Image: Spezialistenebene         Image: Spezialistenebene       Image: Spezialistenebene         Image: Spezialistenebene       Image: Spezialistenebenebenebenebenebenebenebenebenebene                                                                                                    | <b>Spezialistenebene</b><br>Zugriff auf sämtliche Einstellungen,<br>auch die Festlegung der Paßzahlen.<br>Freigeben und Sperren von<br>Funktionen für den Zugriff aus der<br>Betriebsebene heraus.<br>Für die Betriebsebene sperrbare<br>Funktionen sind mit dem Schloß-<br>Symbol gekennzeichnet. |
|                                 | Meßwertrecorder     KI-Recorder     zurück     Freigabe                                                                                                    | Freigeben bzw. Sperren erfolgt mit<br>Hilfe des Softkeys.                                                                                                    |
|                                 | Modul FRONT       Sprache       Deutsch       Meßwertanzeige       Meßwertrecorder       KI-Recorder       zurück                                                                                                    | Betriebsebene<br>Zugriff auf alle in der Spezialisten-<br>ebene freigegebenen Einstellungen.<br>Gesperrte Einstellungen erscheinen<br>grau und können nicht verändert<br>werden (Abb.).<br>Anzeigeebene<br>Anzeige aller Einstellungen.<br>Keine Änderungsmöglichkeit!                             |

### Parametrierung: Funktionen sperren

Spezialistenebene: Funktionen für die Betriebsebene sperren / freigeben **Hinweis:** Funktionskontrolle aktiv (Parametrierung: Module BASE, Out, PID)

| Menü                                | Display                                                                                                    | Spezialistenebene:<br>Funktionen sperren / freigeben                                                                                                    |
|-------------------------------------|----------------------------------------------------------------------------------------------------|----------------------------------------------------------------------------------------------------|
|                                     |                                                                                                    | <b>Beispiel:</b> Sperren der Einstellmöglichkeit<br>für die Kalibrierung für den Zugriff aus der<br>Betriebsebene                                                                                                    |
| wata<br>Parata<br>Parata<br>© arpar | III 11.03 pH     III 25.0°C     Parametrierung (Spezialist)     Systemsteuerung     Modul FRONT M 700-011     Modul BASE M 700-021     IIIIIIIIIIIIIIIIIIIIIIIIIIIIIIIII | <b>Parametrierung aufrufen</b><br>Wahl Spezialistenebene,<br>Eingabe Paßzahl (1989),<br>"Modul pH" mit Pfeiltasten<br>auswählen, mit <b>enter</b> bestätigen.                                                                                   |
|                                     | ID 11.03 pH     D 25.0°C     Modul pH 2700i (Spezialist)     Sensordaten     Cal-Voreinstellungen     Tk Meßmedium     ORP/rH-Wert     Deltafunktion     zurück          | "Cal-Voreinstellungen" mit Pfeiltasten<br>auswählen, mit Softkey "Sperren".                                                                                                    |
|                                     | Modul pH 2700i (Spezialist)<br>Modul pH 2700i (Spezialist)<br>Sensordaten<br>Gal-Voreinstellungen<br>Tk Meßmedlum<br>ORP/rH-Wert<br>Deltafunktion<br>Zurück              | Die Funktion "Cal-Voreinstellungen"<br>ist nun mit dem Schloß-Symbol<br>gekennzeichnet. Ein Zugriff auf diese<br>Funktion ist aus der Betriebsebene<br>heraus nicht mehr möglich. Der<br>Softkey erhält automatisch die<br>Funktion "Freigabe". |
| Sur par                             | Modul pH 2700i<br>□ Eingangsfilter<br>□ Sensordaten<br>□ CRP/rH-Wert<br>□ Deltafunktion<br>□ zurück                                                                      | <b>Parametrierung aufrufen</b><br>Wahl <u>Betriebsebene</u> , Paßzahl (1246),<br>"Modul pH" auswählen. Die gesperr-<br>te Funktion wird grau dargestellt und<br>ist mit dem Schloß-Symbol gekenn-<br>zeichnet.                                  |

# Modul parametrieren

Parametrierung aufrufen

Hinweis: Funktionskontrolle aktiv (Parametrierung: Module BASE, Out, PID)

| Menü | Display                                                                                                    | Parametrierung                                                                                                    |
|------|----------------------------------------------------------------------------------------------------|----------------------------------------------------------------------------------------------------|
| par  | Imaint     Imaint       Cal     Imaint       Auswahl:     Imaint       Zurück zum Messen     Imaint                                                                                                    | Parametrierung aufrufen<br>Aus dem Meßmodus heraus:<br>Taste <b>menu</b> drücken: Menüauswahl.<br>Parametrierung mit Pfeiltasten<br>wählen, mit <b>enter</b> bestätigen.<br>Paßzahl 1989<br>(Paßzahlen s. S. 35) |
|      | Image: System steuerung     Image: System steuerung       Image: System steuerung     Image: System steuerung       Image: System steuerung     Image: System steuerung </th <th>Modul "pH" auswählen,<br/>bestätigen mit <b>enter</b>.</th> | Modul "pH" auswählen,<br>bestätigen mit <b>enter</b> .                                                                                                    |
|      | Image: Second system       Image: Second system       7.00 pH         Image: Second system       20.1 °C         Modul pH 2700i (Spezialist)         Image: Second system         Image: Second system                                                                                                    | Parameterauswahl mit Pfeiltasten,<br>bestätigen mit <b>enter</b> .                                                                                                    |

#### Funktionskontrolle

Das Gerät ist während der Parametrierung im Betriebszustand "Funktionskontrolle", das bedeutet, die Stromausgänge und Schaltkontakte verhalten sich entsprechend ihrer Parametrierung. Siehe Bedienungsanleitungen der Kommunikationsmodule BASE, Out, PID. (Im Internet frei verfügbar unter www.mtpro.com).

# Parametrierung der Sensordaten

Sensordaten. Sensorüberwachung Details Hinweis: Funktionskontrolle aktiv

| Menü    | Display                                                                                                    | Parameterauswahl                                                                                                    |
|---------|----------------------------------------------------------------------------------------------------|----------------------------------------------------------------------------------------------------|
| Jan Par | A Definition     Cal-Voreinstellungen     Cal-Voreinstellungen | <b>Sensordaten</b> (siehe S. 62)<br>Je nach Sensortyp werden<br>Sensordaten voreingestellt.<br>Grau dargestellte Daten können<br>nicht verändert werden.                                                                                                    |
|         | Image: Sensordaten (Spezialist)       Sensordaten (Spezialist)       Sensortyp       Standard       Temperaturerfassung (Pt100)       Sensoface       Ein       Aus       Sensorüberwachung Details                                                                                                    | <b>Sensoface</b> gibt aktuelle Hinweise<br>zum Zustand des Sensors<br>(Auswertung der Sensordaten).<br>Große Abweichungen werden signa-<br>lisiert. Sensoface ist abschaltbar.                                                                                                    |
|         | Abbrechen     OK       Image: Construct of the state of the state of the s                                        | Sensorüberwachung Details<br>Überwacht werden: Steilheit, Null-<br>punkt, Bezugsimpedanz, Glas-<br>impedanz (Meßketten) und<br>Einstellzeit, bei ISM-Sensoren zusätz-<br>lich Sensorverschleiß, CIP-/SIP-Zähler,<br>Autoklavierzähler und die Sensor-<br>betriebszeit. Bei "Auto" sind die<br>Toleranzgrenzen im Display grau dar-<br>gestellt. Bei "Individuell" können die<br>Einstellungen vom Anwender vorge-<br>geben werden. |
|         | Image: Sensocheck Bezugs-El (Spezialist)       Überwachung     ▼ Auto       Nominell     000.0 kOhm       Min     000.0 kOhm       Max     100.0 kOhm                                                                                                    | ISM-Sensoren liefern die meisten<br>Voreinstellwerte automatisch.<br>Individuelle Einstellungen werden<br>vom ISM <u>nicht</u> überschrieben.                                                                                                    |
|         | Aus<br>Ausfall<br>Abbrechen Wartungsbedarf                                                                                                    | Meldung: siehe S. 73.                                                                                                    |

#### pH 2700i(X)

# Sensoface 🙂

Sensoface ist eine grafische Anzeige zum Zustand des Sensors. Voraussetzung: Sensocheck muß in der Parametrierung aktiviert sein.

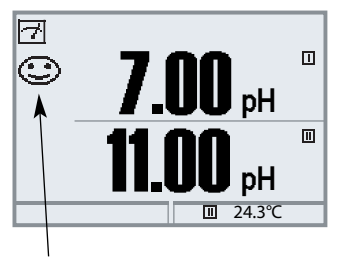

**Sensocheck :** automatische Überwachung von Glas- und Bezugselektrode

Die Sensoface-Piktogramme geben Diagnose-Hinweise auf Verschleiß und Wartungsbedarf des Sensors ("freundlich" - "neutral" - "traurig").

#### Sensoface-Kriterien

| Parameter                              | Auto*   | Standard-Meßketten                          |
|----------------------------------------|---------|---------------------------------------------|
| Steilheit                              | 59,2    | < 53,3 bzw. > 61                            |
| Nullpunkt                              | 7.00    | < 6,00 bzw. > 8,00                          |
| Bezugsimpedanz                         | Rcal ** | < 0,3 Rcal bzw. > 3,5 Rcal                  |
| Glasimpedanz                           | Rcal ** | < 0,6 Rcal bzw. > 100 K $\Omega$ + 0,5 Rcal |
| Einstellzeit<br>Fein<br>Mittel<br>Grob |         | 120 s<br>80 s<br>60 s                       |
| Kalibriertimer                         |         | wenn 80 % abgelaufen                        |
| Sensorverschleiß                       |         | nach Vorgabe (nur ISM Sensoren)             |

\*\* Rcal wird während der Kalibrierung ermittelt

<sup>\*</sup> Gilt für Standard-Elektroden mit pH = 7,00.

## Voreinstellung der Sensordaten

Bei "Auto" werden die Toleranzgrenzen für die Überwachungskriterien vom Gerät ermittelt.Sie erscheinen dann als graue Werte.

Bei "Individuell" können diese Toleranzen eingestellt werden.

Hinweis: Funktionskontrolle aktiv. Graue Werte (Display) sind nicht einstellbar.

| Parameter                                | Vorgabe                                    | Auswahl / Bereich / Hinweise                                |
|------------------------------------------|--------------------------------------------|-------------------------------------------------------------|
| Eingangsfilter<br>• Impulsunterdrückung  | Aus                                        | Aus, Ein (Unterdrückung kurzer Eingangsstörungen)           |
| Sensordaten<br>• Sensortyp               | Standard                                   | Standard, andere, ISFET (SW 700-012),                       |
| Temperaturerfassung     Temperaturfühler | Pt 1000                                    | ISM (wird automatisch erkannt)                              |
| Sensorüberwachung Details<br>• Steilheit | 11 1000                                    | FT100, FT1000, NTC30 K22, NTC 6,55 K22                      |
| Überwachung<br>Nominell                  | Auto<br>59.2 mV/pH                         | Auto, Individuell                                           |
| Min<br>Max<br>Meldung                    | 53.3 mV/pH<br>61.0 mV/pH<br>Wartungsbedarf | Aus Ausfall Wartungsbodarf                                  |
| • Nullpunkt<br>Überwachung               | Auto                                       | Auto, Individuell                                           |
| Nominell<br>Min<br>Max                   | 06.95 pH<br>05.95 pH<br>07.05 pH           |                                                             |
| Meldung<br>• Sensocheck Bezugs-El        | Wartungsbedarf                             | Aus, Ausfall, Wartungsbedarf                                |
| Überwachung<br>Nominell                  | Auto<br>025.5 kΩ                           | Auto, Individuell                                           |
| Min<br>Max<br>Meldung                    | 015.9 k <b>Ω</b><br>112.8 kΩ<br>Aus        | Aus Ausfall Wartungsbedarf                                  |
| • Sensocheck Glas-El<br>Überwachung      | Auto                                       | Auto, Individuell                                           |
| Nominell<br>Min<br>Max                   | 305.0 MΩ<br>087.1 MΩ                       |                                                             |
| Meldung<br>• Einstellzeit                | Aus                                        | Aus, Ausfall, Wartungsbedarf<br>(nicht bei Sensortyp ISFET) |
| Überwachung<br>Einstellzeit Max          | Auto<br>0080 s                             | Auto, Individuell                                           |
| ivielaung                                | Aus                                        | Aus, Austall, Wartungsbedart                                |

| Parameter                                                                                                    | Vorgabe                                                                                                    | Auswahl / Bereich / Hinweise                                                                                                    |
|----------------------------------------------------------------------------------------------------|----------------------------------------------------------------------------------------------------|----------------------------------------------------------------------------------------------------|
| <ul> <li>Sensorverschleiß*<br/>Überwachung<br/>Meßgüte**<br/>Meldung</li> <li>CIP-Zähler*<br/>Überwachung<br/>Max. Anzahl Zyklen<br/>Meldung</li> <li>SIP-Zähler*<br/>Überwachung<br/>Max. Anzahl Zyklen<br/>Meldung</li> <li>Autoklavier-Zähler*<br/>Überwachung<br/>Max. Anzahl Zyklen<br/>Meldung</li> <li>Sensorbetriebszeit*<br/>Überwachung<br/>Betriebszeit max.<br/>Meldung</li> <li>ISFET Leckstrom***<br/>Überwachung<br/>Max.<br/>Meldung</li> </ul> | Auto<br>normal<br>Wartungsbedarf<br>Aus<br>000<br>Wartungsbedarf<br>Aus<br>000<br>Wartungsbedarf<br>Aus<br>000<br>Wartungsbedarf<br>Aus<br>0000 d<br>Wartungsbedarf<br>Auto<br>1000 nA<br>Wartungsbedarf | Aus, Auto, Individuell<br>hoch, normal, niedrig<br>Aus, Ausfall, Wartungsbedarf<br>Aus, Individuell<br>Aus, Ausfall, Wartungsbedarf<br>Aus, Individuell<br>Aus, Ausfall, Wartungsbedarf<br>Aus, Individuell<br>Aus, Ausfall, Wartungsbedarf<br>Aus, Individuell<br>(Bei ISM: Voreinstellungswert aus der Meßkette)<br>Aus, Ausfall, Wartungsbedarf |

| ISM | ISM-Sensoren liefern  | die meisten | Voreinstellwerte | automatisch.            |
|-----|-----------------------|-------------|------------------|-------------------------|
|     | Individuelle Einträge | werden vom  | ISM-Sensor nich  | <u>t</u> überschrieben. |

- Nur für ISM
- Mit der Meßgüte kann der Anwender die Erfahrungen über die individuellen Prozeßbedingungen \* \* auf den Sensorverschleiß einfließen lassen. \*\*\* Nur bei Zusatzfunktion ISFET verfügbar (SW 700-012)

### Parametrierung Cal-Voreinstellungen

#### Cal-Voreinstellungen Hinweis: Funktionskontrolle aktiv

| Parameter                                                                                                    | Vorgabe                             | Auswahl / Bereich                                                                                                    |
|----------------------------------------------------------------------------------------------------|-------------------------------------|----------------------------------------------------------------------------------------------------|
| Cal-Voreinstellung<br>• Calimatic-Puffer                                                                                                    | Mettler-Toledo                      | Mettler-Toledo:2.004.017.009.21Merck/Riedel:2.004.007.009.0012.00DIN 19267:1.094.656.799.2312.75NIST Standard:4.0066.8659.180NIST Technisch:1.684.007.0010.0112.46       |
| Driftkontrolle                                                                                                    | Standard                            | Fein:1,2 mV/min (Abbruch nach 180 s)Standard:2,4 mV/min (Abbruch nach 120 s)Grob:3,75 mV/min (Abbruch nach 90 s)                                                         |
| <ul> <li>Kalibriertimer<br/>Überwachung:<br/>Kalibriertimer<br/>Kalibriertimer adaptiv</li> <li>Toleranzbandkontrolle<br/>(SW 700-005)</li> </ul> | Auto<br>168 h<br>0000h (aus)<br>Aus | Auto, Aus, Individuell<br>Aus, Eingabe<br>Aus, Ein<br>Toleranzband-Justage: Aus, Ein<br>Toleranzband Npkt +00.20 pH (Eingabe)<br>Toleranzband Sth +002.0 mV/pH (Eingabe) |

#### Toleranzband-Justage

(Zusatzfunktion SW 700-005)

Bei der Kalibrierung kontrolliert das Toleranzband Nullpunkt und Steilheit und führt beim Verlassen des Toleranzbereiches automatisch eine Justierung aus. Die Aufzeichnung der Parameter erfolgt im Toleranzbandrecorder (Diagnose-Menü).

Die Zusatzfunktion SW 700-005 ist gerätebezogen. Bei Bestellung der Zusatzfunktion muß daher neben der Bestellnummer dieser Funktion auch die Seriennummer des Moduls FRONT angegeben werden. (Im M 700 FRONT befindet sich die Systemsteuerung vom M 700). Der Hersteller liefert daraufhin eine TAN (Transaktionsnummer), welche die Freischaltung der Zusatzfunktion in der Systemsteuerung ermöglicht (siehe Seite 66).

### <u>SW 700-005: Toleranzband-Justage</u> Programmablauf

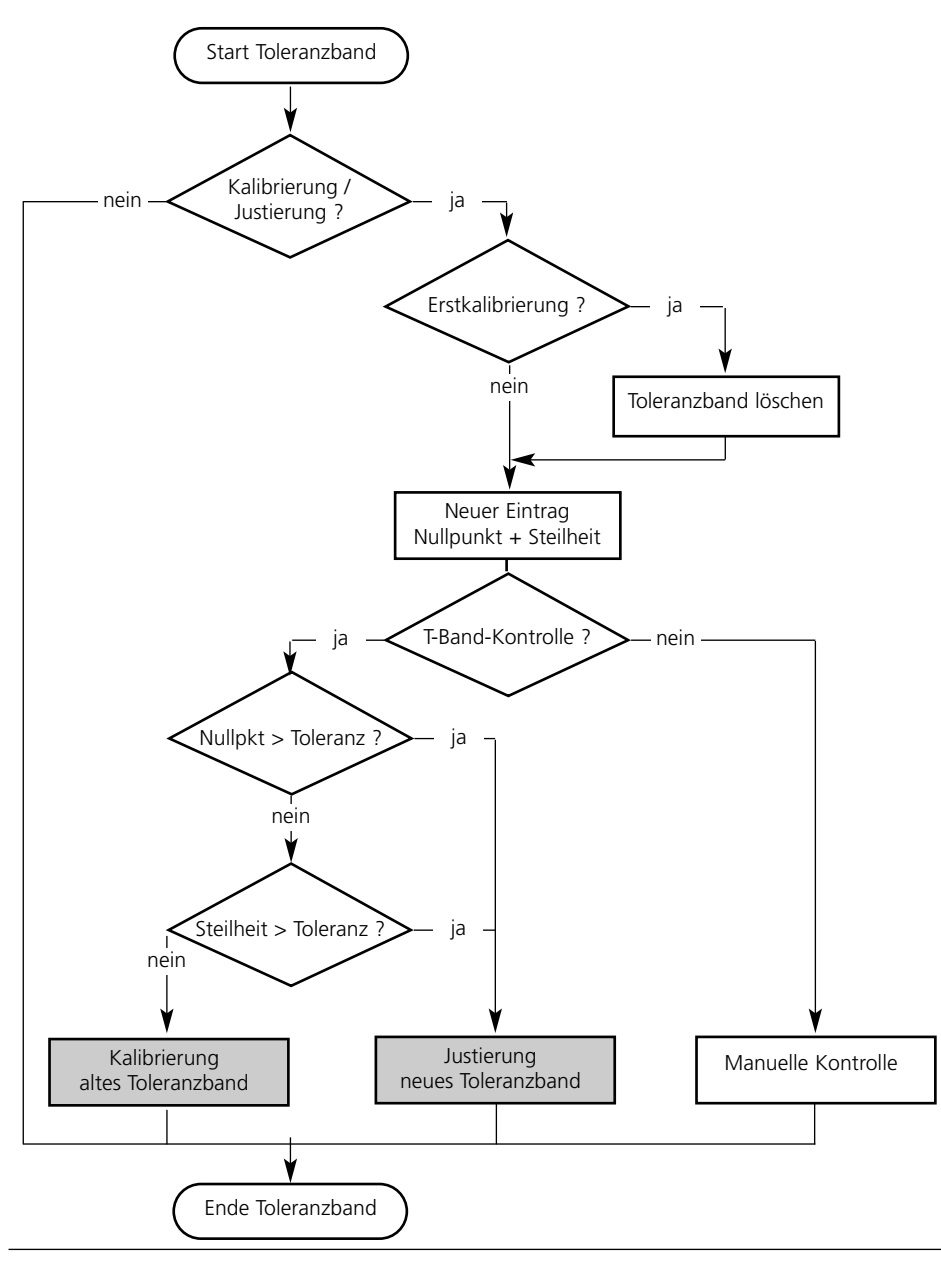

## Toleranzband-Justage aktivieren

Menüauswahl: Parametrierung/Systemsteuerung/Optionsfreigabe **Hinweis:** Die TAN zur Freischaltung einer Zusatzfunktion gilt nur für das Gerät mit der zugehörigen Seriennummer !

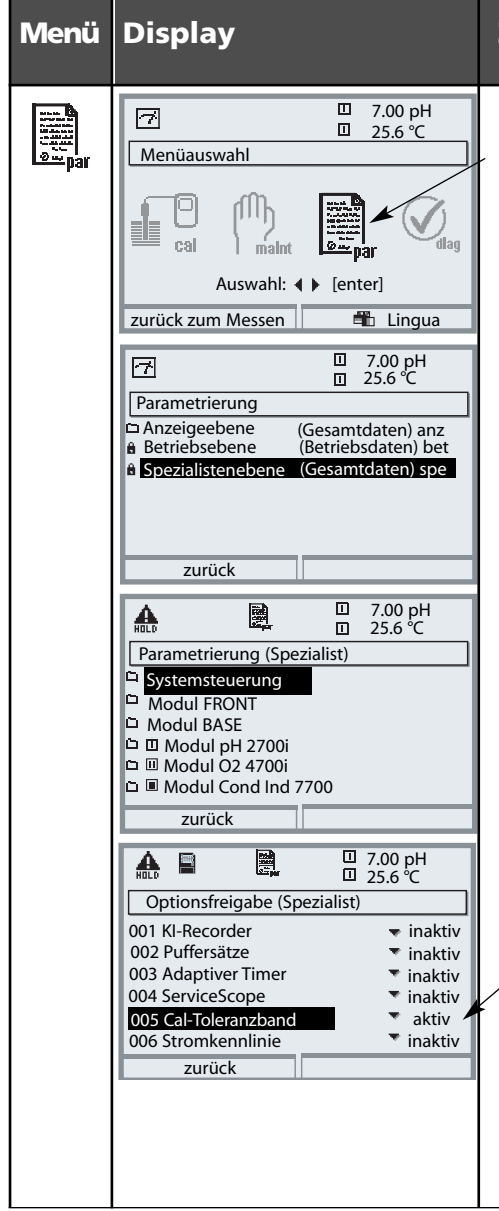

#### Zusatzfunktion aktivieren

#### Menüauswahl

Parametrierung aufrufen. Aus dem Meßmodus heraus: Taste **menu**: Menüauswahl. Parametrierung mit Pfeiltasten wählen, mit **enter** bestätigen.

#### Parametrierung

Spezialistenebene mit Pfeiltasten wählen, mit **enter** bestätigen. Anschließend Paßzahl eingeben (Paßzahl im Lieferzustand: 1989).

Systemsteuerung mit Pfeiltasten wählen, mit **enter** bestätigen. Anschließend Optionsfreigabe mit Pfeiltasten wählen, mit **enter** bestätigen.

#### Optionsfreigabe

Wählen Sie die freizuschaltende Zusatzfunktion "Cal-Toleranzband". Option auf "aktiv" setzen; die TAN wird abgefragt. (Hinweis: Die TAN gilt nur für das Gerät mit der zugehörigen Seriennummer, siehe vorige Seite). Nach Eingabe der TAN ist die Option verfügbar.

### Parametrierung Cal-Voreinstellungen

Cal-Voreinstellungen: Calimatic-Puffer, Kalibriertimer, Cal-Toleranzband **Hinweis:** Funktionskontrolle aktiv

| Menü | Display                                                                                                    | Cal-Voreinstellungen                                                                                                    |
|------|----------------------------------------------------------------------------------------------------|----------------------------------------------------------------------------------------------------|
| er   | Image: Sensordaten   Image: Sensordaten   Image: S | Calimatic-Puffer<br>Für die automatische Kalibrierung<br>muß der verwendete Puffersatz para-<br>metriert werden. Zur Kalibrierung<br>müssen dann Pufferlösungen aus die-<br>sem Puffersatz verwendet werden;<br>die Reihenfolge ist beliebig.<br>Der ausgewählte Puffersatz mit den<br>Nennwerten der einzelnen<br>Pufferlösungen wird grau dargestellt.<br>Im Menü Calimatic-Puffer sind alle<br>verfügbaren Puffersätze aufgeführt.<br>Puffersatzauswahl mit <b>enter</b> .<br><b>Kalibriertimer</b><br>Eingabe eines Zeitraumes bis zur<br>nächsten Kalibrierung.<br><b>Adaptiver Kalibriertimer</b><br>Verkürzt automatisch bei hoher<br>Beanspruchung der Meßkette<br>(Temperatur, extreme pH-Werte) den<br>Zeitraum bis zur nächsten<br>Kalibrierung. |
|      | Cal-Toleranzband (Spezialist)     Übernahme der Kalibrierdaten bei     Überschreitung des Toleranzbandes     Toleranzband Npkt     Toleranzband Sth     Ou2.0 mV/pH     Zurück                                                                                                    | <b>Cal-Toleranzband</b><br>Wenn das hier festzulegende<br>Toleranzband (Nullpunkt, Steilheit)<br>überschritten wurde, wird bei der<br>Kalibrierung automatisch eine<br>Justierung ausgeführt.                                                                                                    |

Voreinstellung und Auswahlbereich **Hinweis:** Funktionskontrolle aktiv

| Parameter                                                                                | Vorgabe                               | Auswahl / Bereich                                                                                                    |
|------------------------------------------------------------------------------------------|---------------------------------------|----------------------------------------------------------------------------------------------------|
| Tk Meßmedium<br>• Tk-Verrechnung                                                         | Aus                                   | Aus, linear, Reinstwasser, Tabelle,<br>linear: Temperaturfaktor +XX.XX %/K eingeben                                                                                |
| ORP/rH-Wert<br>• Bezugselektrode<br>• ORP-Umrechng. auf SWE<br>• rH mit Faktor berechnen | Ag/AgCl,KCl<br>1mol/l<br>Nein<br>Nein | Ag/AgCl,KCl 3mol/l<br>Hg, Tl/TlCl, KCl 3.5mol/l<br>Hg/Hg <sub>2</sub> SO <sub>4</sub> , K <sub>2</sub> SO <sub>4</sub> ges<br>Nein, Ja<br>Nein, Ja, Eingabe Faktor |
| Deltafunktion<br>• Deltafunktion                                                         | Aus                                   | Aus, pH, mV+ORP bzw. rH: Eingabe Deltawert                                                                                                    |

Tk Meßmedium

Hinweis: Funktionskontrolle aktiv

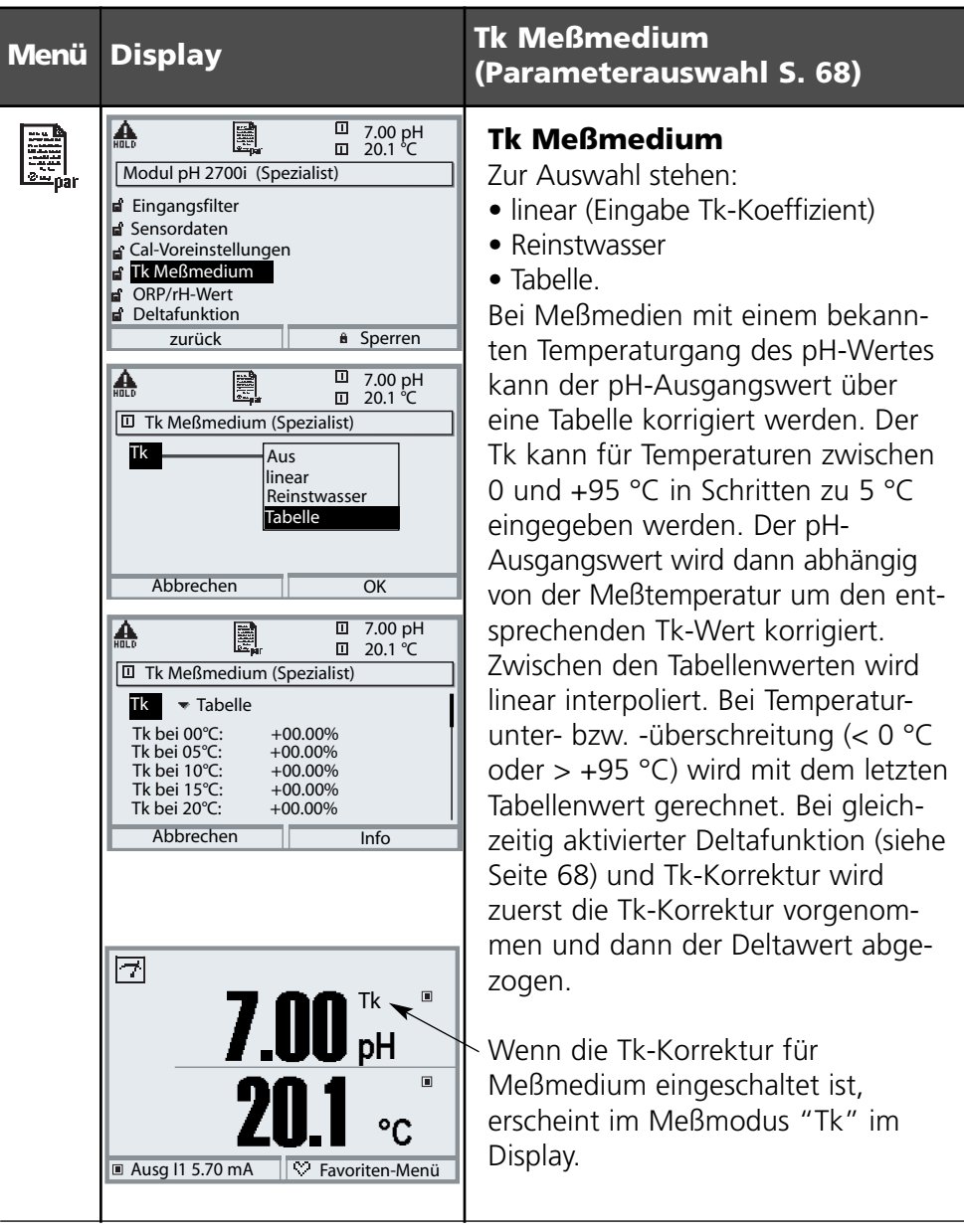

Tk Meßmedium - lineare Temperaturkompensation des Meßmediums

#### Temperaturkompensation des Meßmediums

Lineare Temperaturkompensation, Bezugstemperatur fest 25 °C

#### pH<sub>(25 °C)</sub> = pH<sub>м</sub> + TC/100 % (25 °C - Тм)

| рН <sub>(25 °С)</sub> | = | pH-Wert kompensiert auf 25 °C          |
|-----------------------|---|----------------------------------------|
| рН <sub>М</sub>       | = | gemessener pH-Wert (temperaturrichtig) |
| TC                    | = | Temperaturfaktor [%/K]                 |
| T <sub>M</sub>        | = | gemessene Temperatur [° C]             |

ORP/rH-Wert, Deltafunktion, Meldungen **Hinweis:** Funktionskontrolle aktiv

| Menü   | Display                                                                                                    | ORP/rH-Wert, Deltafunktion,<br>Meldungen (Auswahl S. 64)                                                                                                    |
|--------|----------------------------------------------------------------------------------------------------|----------------------------------------------------------------------------------------------------|
| ar bar | Image: Second system       Image: Second system       7.00 pH         Image: Second system       20.1 °C         Image: Second system       Ag/AgCl, KCl 1m         Ag/AgCl, KCl 3m       Ag/AgCl, KCl 3m         ORP-Umrechnung       Ag/AgCl, KCl 3m         Hg,Ti/TiCl,KCl 3.5m       Hg/Hg2SO4,K2SO4 ges         Abbrechen       OK | <ul> <li>ORP/rH-Wert</li> <li>Auswahl Bezugselektrodentyp:<br/>Ag/AgCl, KCl 1 mol/l (Silber/Silberchlorid)<br/>Ag/AgCl, KCl 3 mol/l (Silber/Silberchlorid)<br/>Hg, Tl/TlCl, KCl 3,3 mol/l (Thalamid)<br/>Hg/Hg2SO4, K2SO4 gesättigt (Quecksilbersulfat)</li> <li>ORP-Umrechnung auf SWE</li> <li>rH mit Faktor berechnen</li> </ul>                                                                                                    |
|        | Deltafunktion (Spezialist)<br>Deltafunktion Aus<br>Deltawert PH<br>mV<br>ORP<br>rH Abbrechen OK<br>7.00 pH<br>20.1 °C<br>0R<br>0R<br>0R<br>0R<br>0R<br>0R<br>C<br>■ Ausg 11 5.70 mA<br>© Favoriten-Menü                                                                                                    | <ul> <li>Deltafunktion</li> <li>Bei Vorgabe eines Deltawertes bildet das Meßsystem die Differenz</li> <li>Ausgangswert = Meßwert - Deltawert</li> <li>Alle Ausgänge werden vom Ausgangswert gesteuert, die Anzeigen stellen den Ausgangswert dar. Bei gleichzeitig aktivierter Deltafunktion und Tk-Korrektur wird zuerst die Tk-Korrektur vorgenommen und dann der Deltawert abgezogen.</li> <li>Wenn die Deltafunktion eingeschaltet ist, erscheint im Meßmodus "Δ" im Display.</li> </ul> |

### Parametrierung von Meldungen

# Meldungen: Voreinstellung und Auswahlbereich **Hinweis:** Funktionskontrolle aktiv

| Parameter                                                                      | Vorgabe                                    | Auswahl / Bereich                                                                                                    |
|--------------------------------------------------------------------------------|--------------------------------------------|----------------------------------------------------------------------------------------------------|
| Meldungen<br>• pH-Wert<br>• ORP-Wert<br>• rH-Wert<br>• Temperatur<br>• mV-Wert | Grenzen max.<br>Aus<br>Grenzen max.<br>Aus | <ul> <li>Aus, Gerätegrenzen max., Grenzen variabel*</li> <li>Aus, Gerätegrenzen max., Grenzen variabel*</li> <li>Aus, Gerätegrenzen max., Grenzen variabel*</li> <li>Aus, Gerätegrenzen max., Grenzen variabel*</li> <li>Aus, Gerätegrenzen max., Grenzen variabel*</li> <li>*) Bei Auswahl von "Grenzen variabel"<br/>sind parametrierbar:</li> <li>Ausfall Limit Lo</li> <li>Warnung Limit Hi</li> <li>Ausfall Limit Hi</li> </ul> |

#### Gerätegrenzen

- Gerätegrenzen max.
- Grenzen variabel:

Maximaler Meßbereich des Gerätes Wertvorgabe für Meßbereich

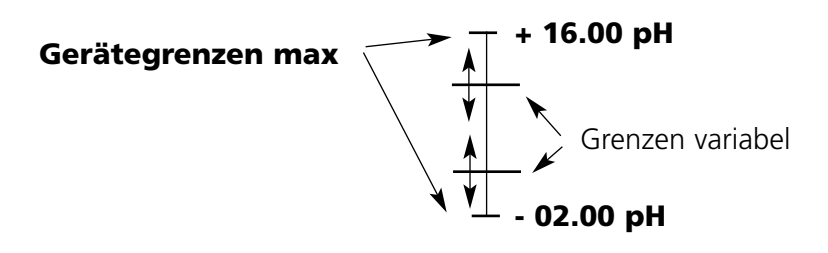
### Parametrierung von Meldungen

Meldungen

Hinweis: Funktionskontrolle aktiv

| Menü              | Display                                                                                                    | Meldungen                                                                                                    |
|-------------------|----------------------------------------------------------------------------------------------------|----------------------------------------------------------------------------------------------------|
| par.              | Image: Constraint of the second second se | <ul> <li>Meldungen</li> <li>Alle vom Meßmodul ermittelten<br/>Parameter können Meldungen<br/>erzeugen.</li> <li>Gerätegrenzen max:</li> <li>Meldungen werden erzeugt , wenn<br/>die Meßgröße (z.B. pH-Wert) außer-<br/>halb des Meßbereiches liegt. Das<br/>Symbol "Ausfall" erscheint im<br/>Display, der NAMUR-Kontakt Ausfall<br/>wird aktiviert (Modul BASE,<br/>Liefereinstellung: Kontakt K4,<br/>Ruhekontakt). Die Stromausgänge<br/>können eine 22 mA-Meldung ausge-<br/>ben (parametrierbar).</li> <li>Grenzen variabel:</li> <li>Für die Meldungen "Ausfall" bzw.<br/>"Warnung" können Ober- und<br/>Untergrenzen definiert werden, bei<br/>denen eine Meldung erzeugt wird.</li> <li>Displaysymbole Meldungen:</li> <li>Musfall (Ausfall Limit HiHi/LoLo)</li> </ul> |
| Ø <sub>diag</sub> | Image: Second system     Image: Second system     7.00 pH       Image: Second system     Image: Second system     22.3 °C       Image: Second system     Image: Second system     22.3 °C       Image: Second system     Image: Second system     1mage: Second system       Image: Second system     Image: Second system     1mage: Second system       Image: Second system     Image: Second system     1mage: Second system       Image: Second system     Image: Second system     1mage: Second system       Image: Second system     Image: Second system     1mage: Second system       Image: Second system     Image: Second system     1mage: Second system       Image: Second system     Image: Second system     1mage: Second system       Image: Second system     Image: Second system     1mage: Second system       Image: Second system     Image: Second system     1mage: Second system       Image: Second system     Image: Second system     1mage: Second system       Image: Second system     Image: Second system     1mage: Second system       Image: Second system     Image: Second system     1mage: Second system       Image: Second system     Image: Second system     1mage: Second system       Image: Second system     Image: Second system     1mage: Second system       Image: Second system     Image: Second system     1mage: Sec                                                                                                    | Wartung (Warnung Limit Hi/Lo) Diagnose-Menü Wechseln Sie zum Diagnose-Menü, wenn die Symbole "Wartung" oder "Ausfall" im Display blinken. Die Meldungen werden im Menüpunkt "Meldungsliste" angezeigt.                                                                                                    |

# Logbuch, Liefereinstellung

Parametrierung/Systemsteuerung/Logbuch Hinweis: Funktionskontrolle aktiv

| Menü                         | Display                                                                                                    | Logbuch, Liefereinstellung                                                                                                    |
|------------------------------|----------------------------------------------------------------------------------------------------|----------------------------------------------------------------------------------------------------|
| vusie<br>Para<br>Para<br>par | Cogbuch (Spezialist)     Cogbuch (Spezialist)     Ausfall protokollieren Ja Nein     Warnung protokollieren Ja Nein     Cogbuch löschen     zurück                                                                                                    | <b>Logbuch</b><br>Auswahl der Meldungen, die im<br>Logbuch protokolliert werden. Die<br>letzten 50 Ereignisse werden mit<br>Datum und Uhrzeit erfaßt.<br>Damit ist eine Qualitätsmanagement-<br>Dokumentation gemäß DIN ISO<br>9000 ff. möglich. |
|                              | Image: Constraint of the system       Image: Constraint of the system       7.03 pH 24.8 °C         Logbuch       13.12.04 09:50 Messung aktiv       13.12.04 09:50 Messung aktiv         13.12.04 09:50 Messung aktiv       12.12.04 17:52 Messung aktiv         12.12.04 17:52 Messung aktiv       12.12.04 17:44 Parametrierung aktiv         12.12.04 17:40 Falsche Paßzahl       12.12.04 17:40 Messung aktiv         12.12.04 16:53 Diagnose aktiv       Zurück                                                                                                    | Im Diagnosemenü kann das Logbuch<br>abgerufen werden (Abb.).<br>Zusatzfunktion SW 700-104:<br>Erweitertes Logbuch zur<br>Aufzeichnung der Daten auf<br>SmartMedia-Card (TAN).                                                                    |
|                              | Image: Constraint of the second system       The second system         Image: Constraint of the second system       Image: Constraint of the second system         Image: Constraint of the second system       Image: Constraint of the second system         Image: Constraint of the second system       Image: Constraint of the second system         Image: Constraint of the second system       Image: Constraint of the second system         Image: Constraint of the second system       Image: Constraint of the second system         Image: Constraint of the second system       Image: Constraint of the second system         Image: Constraint of the second system       Image: Constraint of the second system         Image: Constraint of the second system       Image: Constraint of the second system         Image: Constraint of the second system       Image: Constraint of the second system         Image: Constraint of the second system       Image: Constraint of the second system         Image: Constraint of the second system       Image: Constraint of the second system         Image: Constraint of the second system       Image: Constraint of the second system         Image: Constraint of the second system       Image: Constraint of the second system         Image: Constraint of the second system       Image: Constraint of the second system         Image: Constraint of the second system       Image: Consecond system         Image: Constraint o | <b>Liefereinstellung</b><br>Ermöglicht das Rücksetzen der<br>Parametrierung auf die Lieferein-<br>stellung. Bei Aufruf dieser Funktion<br>erscheint sofort eine Warnmeldung<br>(Abb.).                                                           |

## Stromausgänge, Kontakte, OK-Eingänge

Menüauswahl: Parametrierung/Modul BASE **Hinweis:** Funktionskontrolle aktiv

| Menü                                                                                                    | Display                                                                                                    | Parametrierung M 700 BASE                                                                                                    |
|----------------------------------------------------------------------------------------------------|----------------------------------------------------------------------------------------------------|----------------------------------------------------------------------------------------------------|
| or<br>National<br>National | Image: Constraint of the second second se | <ul> <li>Stromausgang parametrieren</li> <li>Parametrierung aufrufen</li> <li>Paßzahl eingeben</li> <li>Modul BASE wählen</li> <li>"Ausgangsstrom" auswählen</li> </ul>                                                                |
|                                                                                                    | Image: state of the state of the state   | • Auswahl Meßgröße                                                                                                    |
|                                                                                                    | MeLo     Image: Constraint of the second second secon          | • Auswahl Kennlinie, z.B. "linear":<br>Der Ausgangsstrom folgt der<br>Meßgröße linear. Der zu erfassende<br>Bereich der Meßgröße wird<br>bestimmt durch die Eingabe von<br>Werten für "Anfang" und "Ende".<br>Minimale Meßspanne S. 98 |

#### Zuordnung von Meßwerten: Anfang (4 mA) und Ende (20 mA)

Beispiel 1: Meßbereich pH 0 ... 14

Beispiel 2: Meßbereich pH 5 ... 7 Vorteil: höhere Auflösung im interessierenden Bereich

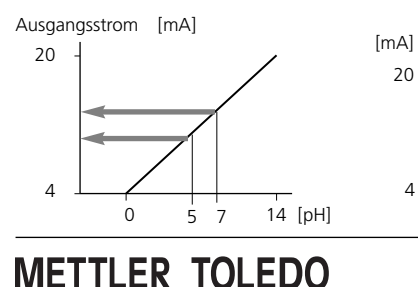

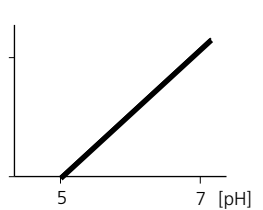

## Stromausgänge: Kennlinienverlauf

Menüauswahl: Parametrierung/Modul BASE

#### • Kennlinie linear

Der Ausgangsstrom folgt der Meßgröße linear.

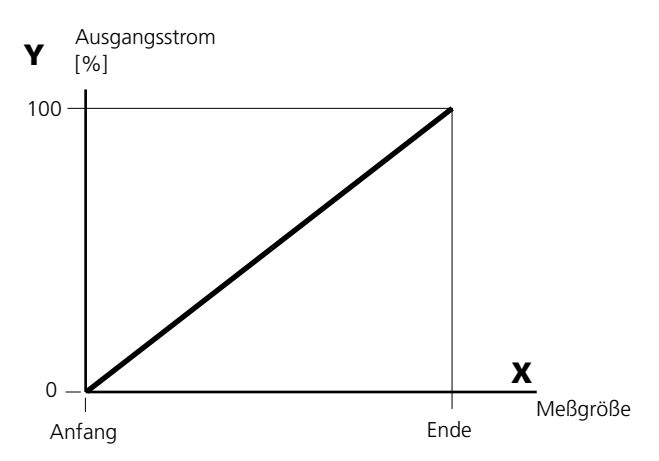

#### • Kennlinie trilinear

Erfordert die Eingabe zweier zusätzlicher Eckpunkte:

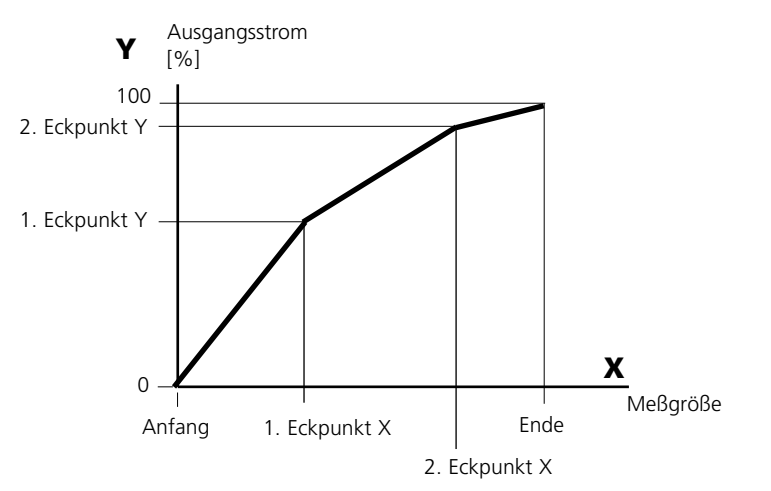

#### • Hinweis: Kennlinie bilinear

Für eine bilineare Kennlinie werden die Werte für die beiden Eckpunkte (1. Eckpunkt, 2. Eckpunkt) mit gleichen Parametern eingegeben.

#### Kennlinie Funktion

Nichtlinearer Verlauf des Ausgangsstroms, ermöglicht eine Messung über mehrere Dekaden, z.B. die Messung sehr kleiner Meßwerte mit hoher Auflösung sowie die Messung großer Meßwerte (gering auflösend). Erforderlich: Eingabe des Wertes für 50 % Ausgangsstrom.

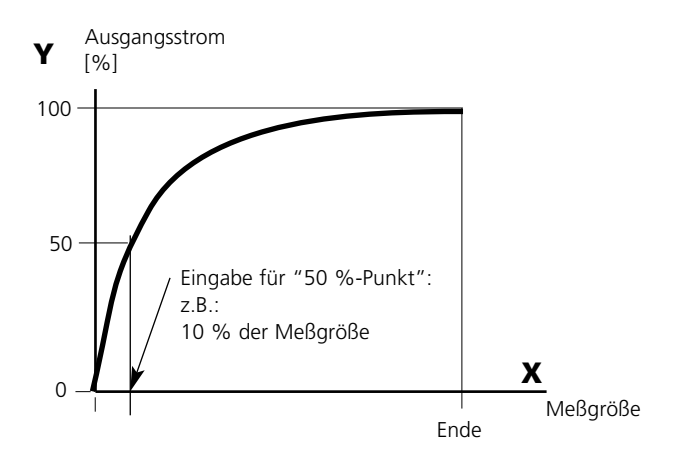

#### Kennlinienformel

| Ausgangsstrom $(4  20 \text{ mA}) =$ |                  | (1+K)x | - 16 mA + | 4 mA  |
|--------------------------------------|------------------|--------|-----------|-------|
|                                      |                  | 1+Kx   |           |       |
| K -                                  | E + A - 2 * X50% |        | × –       | M - A |
| κ –                                  | X50% - A         |        | × -       | E - A |

| A:    | Anfangswert bei 4 mA                              |
|-------|---------------------------------------------------|
| X50%: | 50%-Wert bei 12 mA (Ausgangsstrombereich 4 20 mA) |
| E:    | Endwert bei 20 mA                                 |
| M:    | Meßwert                                           |

#### logarithmische Ausgangskennlinie über eine Dekade:

- A: 10 % der maximalen Meßgröße
- X50%: 31,6 % der maximalen Meßgröße
- E: maximale Meßgröße

#### logarithmische Ausgangskennlinie über zwei Dekaden:

- A: 1 % der maximalen Meßgröße
- X50%: 10 % der maximalen Meßgröße
- E: maximale Meßgröße

## Ausgangsfilter

Zeitkonstante.

#### Zeitkonstante Ausgangsfilter

Zur Beruhigung des Stromausgangs kann ein Tiefpaß-Filter mit einstellbarer Zeitkonstante eingeschaltet werden. Bei einem Sprung am Eingang (100 %) steht nach Erreichen der Zeitkonstante am Ausgang ein Pegel von 63 %. Die Zeitkonstante kann im Bereich 0 ... 120 s eingestellt werden. Wird die Zeitkonstante mit 0 s eingestellt, folgt der Stromausgang der Eingangsgröße.

#### Hinweis:

Das Filter wirkt nur auf den Stromausgang und den Stromwert in der Nebenanzeige, nicht auf das Display, die Grenzwerte bzw. den Regler!

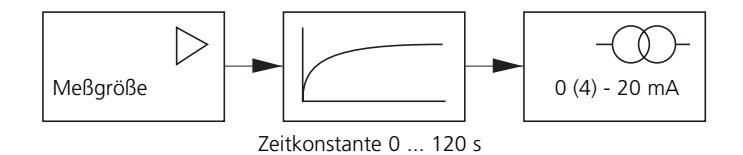

## NAMUR-Signale: Stromausgänge

Verhalten bei Meldungen. Funktionskontrolle, 22 mA-Signal

### Verhalten bei Meldungen

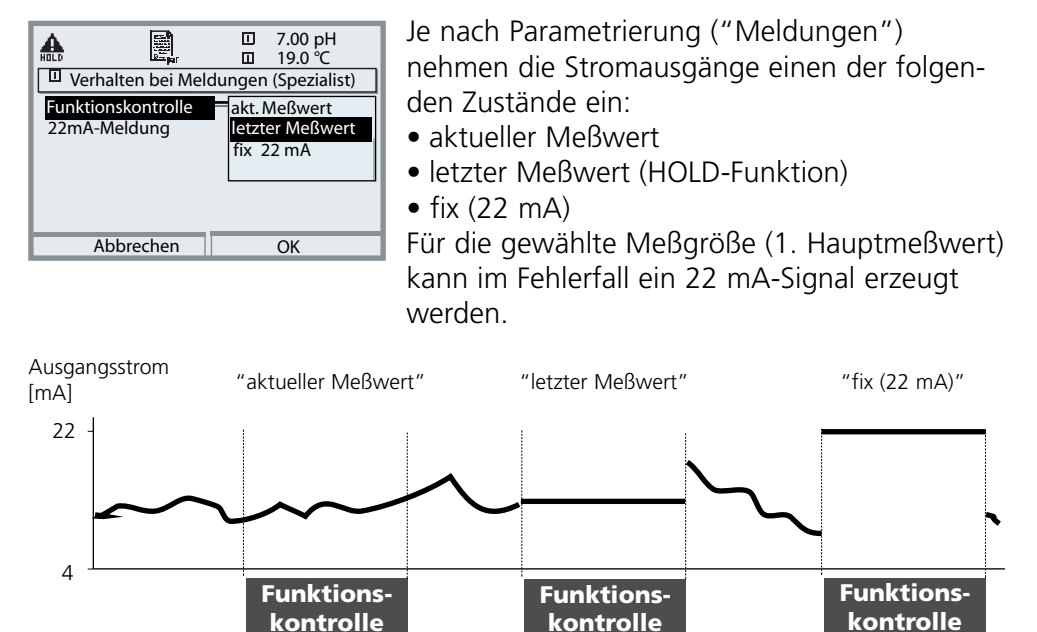

#### Meldung bei Überschreitung des Strombereiches

Bei Überschreitung des Strombereiches (< 3,8 mA bzw. > 20,5 mA) wird im Lieferzustand die Meldung "Wartungsbedarf" (Warn) erzeugt. Diese Voreinstellung kann in der Parametrierung des betreffenden Meßmoduls, Menü "Meldungen" geändert werden.

Um eine Meldung "Ausfall" zu erzeugen, muß die Überwachung der Meßgröße auf "Grenzen variabel" gesetzt werden: Parametrierung, <Meßmodul>, Meldungen, Grenzen variabel, Ausfall Limit ...

Für die Ausfallgrenzen werden die selben Werte eingestellt wie für den Stromausgang:

Parametrierung, Modul BASE, Ausgangsstrom, Meßgröße Anfang / Ende.

## NAMUR-Signale: Schaltkontakte

Ausfall, Wartungsbedarf, Funktionskontrolle

Im Lieferzustand sind die potentialfreien Relaisausgänge des Moduls BASE voreingestellt auf die NAMUR-Signale:

• Ausfall

- Kontakt K4, Ruhekontakt (Meldung Stromausfall)
- Wartungsbedarf
- Kontakt K3, Arbeitskontakt
- Funktionskontrolle Kontakt K2, Arbeitskontakt

| HO  |          |            |       |       | 7.00 pH<br>19.0 ℃ |
|-----|----------|------------|-------|-------|-------------------|
| Ν   | Modul BA | SE (Spezia | list) |       |                   |
| a i | Ausgang  | sstrom I1  |       |       |                   |
| ď.  | Ausgang  | jsstrom I2 |       |       |                   |
| d   | Kontakt  | K4 (NAI    | MUR   | Ausf  | all)              |
| a i | Kontakt  | K3 (NAI    | MUR   | Wart  | ungsbedarf)       |
| E.  | Kontakt  | K2 (NAI    | MUR   | Fkt-ł | Kontrolle)        |
| đ,  | Kontakt  | K1 (Gre    | nzwe  | ert)  |                   |
|     | zuri     | ick        |       | ŝ     | Sperren           |

#### NAMUR-Signale; Lieferzustand der Kontaktbelegung

- Parametrierung aufrufen, dort weiter:
- Spezialistenebene
- Modul BASE aufrufen (Abb.) Für "Wartungsbedarf" und "Ausfall" kann jeweils eine Verzögerungszeit parametriert werden. Wenn eine Alarmmeldung auftritt, wird der Kontakt erst nach Ablauf der Verzögerungszeit aktiv.

#### Ausfall ist aktiv,

wenn ein parametrierter Wert "Ausfall Limit Hi" oder "Ausfall Limit Lo" über- bzw. unterschritten wurde, wenn die Meßbereichsgrenzen des Gerätes überschritten wurden oder bei anderen Ausfallmeldungen. Das bedeutet, daß die Meßeinrichtung nicht mehr ordnungsgemäß arbeitet oder, daß Prozeßparameter einen kritischen Wert erreicht haben. Ausfall ist nicht aktiv bei Funktionskontrolle.

#### Wartungsbedarf ist aktiv,

wenn ein parametrierter Wert "Warnung Limit Hi" oder "Warnung Limit Lo" über- bzw. unterschritten wurde oder bei anderen Warnungsmeldungen. Das bedeutet, daß die Meßeinrichtung noch ordnungsgemäß arbeitet, aber gewartet werden sollte oder, daß Prozeßparameter einen Wert erreicht haben, der ein Eingreifen erfordert.

Warnung ist nicht aktiv bei "Funktionskontrolle".

#### Funktionskontrolle ist aktiv:

- bei der Kalibrierung
- bei der Wartung (Stromgeber, Meßstellen-Wartung)
- bei der Parametrierung in der Betriebsebene und der Spezialistenebene
- während eines automatischen Spülzyklus.

## Schaltkontakte: Schutzbeschaltung

#### Schutzbeschaltung der Schaltkontakte

Relaiskontakte unterliegen einer elektrischen Erosion. Besonders bei induktiven und kapazitiven Lasten wird dadurch die Lebensdauer der Kontakte reduziert. Elemente, die zur Unterdrückung von Funken und Lichtbogenbildung eingesetzt werden, sind z.B. RC-Kombinationen, nichtlineare Widerstände, Vorwiderstände und Dioden.

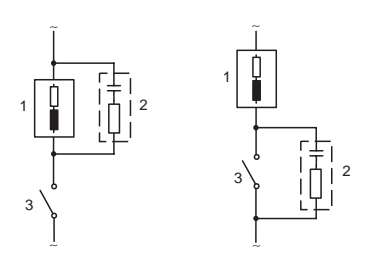

#### Typische AC-Anwendungen bei induktiver Last

 Last
 RC-Kombination, z.B. RIFA PMR 209 Typische RC-Kombinationen z.B. Kondensator 0,1 μF, Widerstand 100 Ohm / 1 W
 Kontakt

#### Warnung! Die zulässige Belastbarkeit der Schaltkontakte darf auch während der Schaltvorgänge nicht überschritten werden!

#### Hinweis zu Schaltkontakten

Die Relaiskontakte sind im Lieferzustand auch für kleine Signalströme (ab ca. 1 mA) geeignet. Wenn größere Ströme als ca. 100 mA geschaltet werden, brennt die Vergoldung beim Schaltvorgang ab. Die Relais schalten danach kleine Ströme nicht mehr zuverlässig.

## Schaltkontakte

Parametrierung/Modul BASE/Schaltkontakte

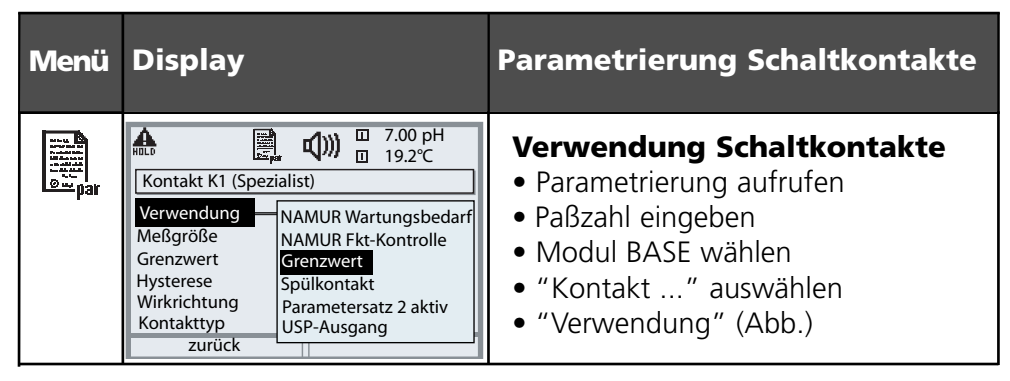

M 700 BASE

Das M 700 BASE verfügt über 4 Relaiskontakte (max. Belastbarkeit AC/DC jeweils 30 V / 3 A). Der Kontakt K4 ist vorgesehen für die Ausfall-Meldung. Einstellbar ist das Schaltverhalten (Arbeits- bzw. Ruhekontakt), zusätzlich können Einschalt- bzw. Ausschaltverzögerung parametriert werden.

Lieferzustand der frei verwendbaren Schaltkontakte M 700 BASE:

- K3: NAMUR-Wartungsbedarf
- K2: NAMUR-Funktionskontrolle

K1: Grenzwert

Die Kontaktbelegung K1 - K3 ist parametrierbar ("Verwendung"):

- NAMUR Wartungsbedarf
- NAMUR Funktionskontrolle
- Grenzwert
- Spülkontakt
- Parametersatz 2 aktiv
- USP-Ausgang (nur bei Cond Modul)

Kontaktbelegung: siehe Klemmenschild M 700 BASE

I

## Grenzwert, Hysterese, Kontakttyp

Parametrierung/Modul BASE/Schaltkontakte/Verwendung

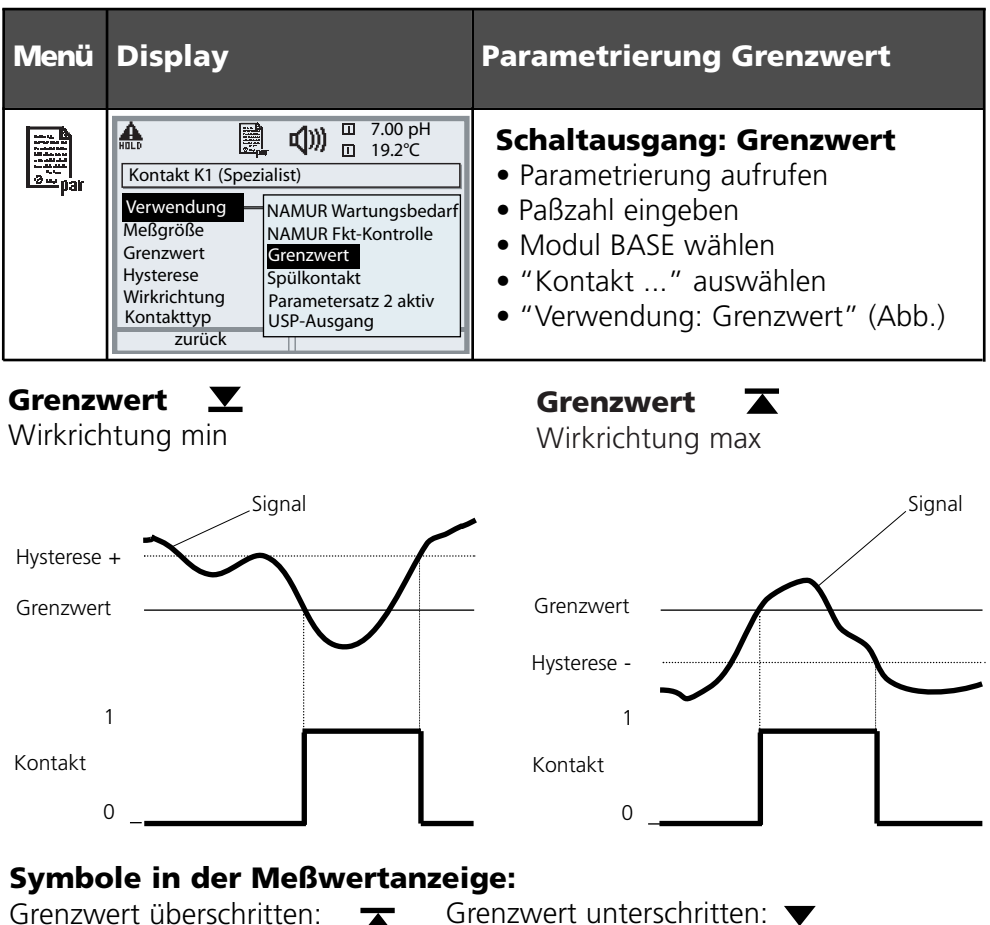

Grenzwert unterschritten: **V** 

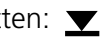

### Hysterese

Toleranzbereich um den Grenzwert, in dem noch kein Schaltvorgang ausgelöst wird. Dient dazu, ein sinnvolles Schaltverhalten am Ausgang zu erzielen und kleine Schwankungen der Meßgröße auszublenden (Abb.)

### Kontakttyp

Legt fest, ob der aktive Kontakt geschlossen (Arbeit N/O) oder geöffnet ist (Ruhe N/C).

# Eingänge OK1, OK2. Pegel festlegen

Parametrierung/Modul BASE/Eingänge OK1, OK2 **Hinweis:** Funktionskontrolle aktiv

| Menü    | Display                                                                                                    | Parametrierung OK-Eingänge                                                                                                    |
|---------|----------------------------------------------------------------------------------------------------|----------------------------------------------------------------------------------------------------|
| lo≕ par |                                                                                                    | <b>OK1 Verwendung</b><br>• Parametrierung aufrufen<br>• Paßzahl eingeben<br>• Modul BASE wählen<br>• "Eingänge OK1/OK2" auswählen<br>• "Eingang OK1" auswählen                                             |
|         | Image: State of the state of the state o | <ul> <li>OK1/OK2 Schaltpegel</li> <li>Parametrierung aufrufen</li> <li>Paßzahl eingeben</li> <li>Modul BASE wählen</li> <li>"Eingänge OK1/OK2" auswählen</li> <li>aktiven Schaltpegel festlegen</li> </ul> |

Das M 700 BASE verfügt über 2 digitale Eingänge OK1, OK2. Über ein Steuersignal können folgende Funktionen (entsprechend der Parametrierung) ausgelöst werden:

- OK1: "Aus" bzw. "Funktionskontrolle";
- OK2: Auswahl Menü Systemsteuerung /Matrix Funktionssteuerung. ("Aus", "Parametersatz A/B", "Start KI-Recorder")

Der Schaltpegel für das Steuersignal muß parametriert werden: (aktiv 10...30 V bzw. aktiv < 2 V).

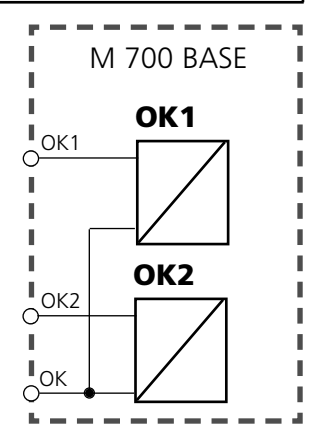

### Kontaktbelegung:

siehe Klemmenschild M 700 BASE

## Parametersatz über OK2 umschalten

Parametrierung/Systemsteuerung/Matrix Funktionssteuerung Hinweis: Funktionskontrolle aktiv

#### Parametersätze

2 komplette Parametersätze (A, B) können im Gerät abgelegt werden. Die Umschaltung der Parametersätze kann über den Eingang OK2 erfolgen. Über einen Schaltkontakt kann signalisiert werden, welcher Parametersatz gerade aktiv ist. In der Meßwertanzeige zeigt ein Symbol den gerade aktiven Parametersatz: 👰 bzw.

| Menü              | Display                                                                                                    | Parametersätze                                                                                                    |
|-------------------|----------------------------------------------------------------------------------------------------|----------------------------------------------------------------------------------------------------|
| Par<br>Par<br>Par | Image: Solution of the second state of the second state | Umschalten Parametersätze<br>(A, B) über den Eingang OK2<br>• Parametrierung aufrufen<br>• Systemsteuerung<br>• Matrix Funktionssteuerung<br>• Auswahl "OK2"<br>• Verbinden "Parametersatz A/B" |
|                   | Image: Second system     Image: Second system     7.00pH       Image: Second system     24.8 °C       Kontakt K3 (Spezialist)     Image: Second system       Verwendung     NAMUR Wartungsbedari       Kontakttyp     NAMUR Fkt-Kontrolle       Einschaltverzögeru     Grenzwert       Ausschaltverzögeru     Spülkontakt       Parametersatz B aktiv     USP-Ausgang       Abbrechen     OK                                                                                                    | Aktiven Parametersatz über<br>Schaltkontakt signalisieren<br>• Parametrierung aufrufen<br>• Modul BASE<br>• Auswahl Kontakt<br>• Verwendung: "Parametersatz".                                   |

#### Hinweis

Die Umschaltung ist nicht wirksam, wenn mit SW 700-102 auf SmartMedia-Card gearbeitet wird.

## **Calculation Blocks**

Menüauswahl: Parametrierung/Systemsteuerung/Calculation Blocks Verrechnung vorhandener Meßgrößen zu neuen Meßgrößen

#### **Calculation Blocks**

Ein Verrechnungsmodul hat zwei Meßmodule mit allen ihren Meßwerten als Eingangswerte. Zusätzlich geht der allgemeine Gerätestatus (NAMUR-Signale) mit ein. Aus den vorhandenen Meßgrößen wird die Differenz berechnet.

#### Stromausgänge

Alle Stromausgänge können zur Ausgabe der durch die Calculation Blocks gebildeten neuen Meßgrößen parametriert werden

#### Meßwertanzeige

Alle neuen Meßgrößen sind sowohl als Hauptmeßwert wie auch als Nebenmeßwert darstellbar.

#### Regler

Regelfunktionen werden nicht unterstützt.

#### Funktionsweise Meßmodul

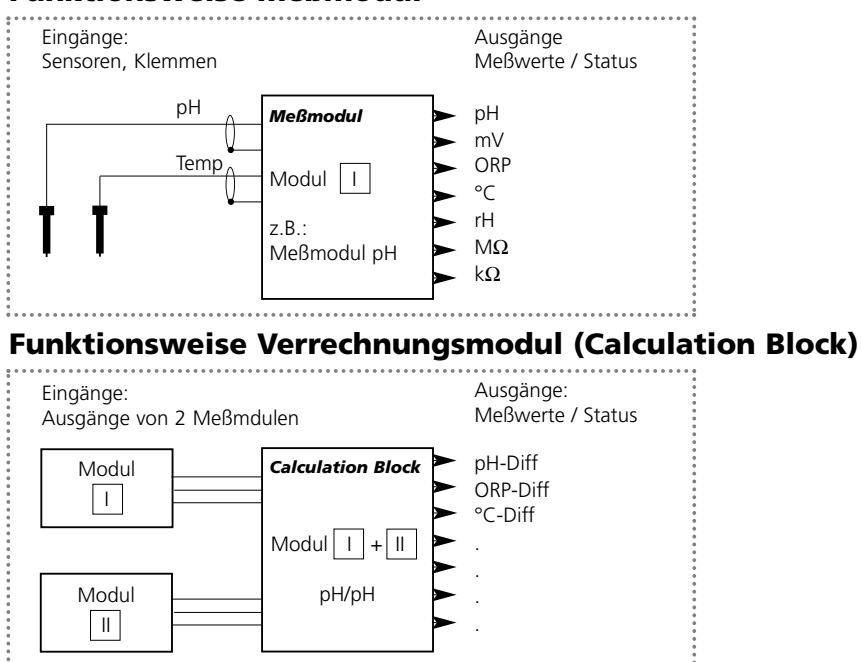

## **Calculation Blocks aktivieren**

Menüauswahl: Parametrierung/Systemsteuerung/Calculation-Blocks Zuordnung von Meßmodulen zu Calculation Blocks

#### Zuordnung von Meßmodulen

| Bei drei Meßm | odulen kann | es folgende           | Kombinationen | als Calculation- |
|---------------|-------------|-----------------------|---------------|------------------|
| Blocks geben: |             | <b>Ⅰ</b> + <b>Ⅲ</b> , | II + III      |                  |

Zwei Calculation Blocks können aktiviert werden.

| Menü                                                                                                    | Display                                                                                                    | Calculation Blocks aktivieren                                                                                                    |
|----------------------------------------------------------------------------------------------------|----------------------------------------------------------------------------------------------------|----------------------------------------------------------------------------------------------------|
| os<br>Antipation<br>Antipation<br>Antipat | Image: Non-Section State     Image: Non-Section State       Image: Non-Section State     Image: Non-Section State       Image: Non-Section State </th <th>Calculation Blocks <ul> <li>Parametrierung aufrufen</li> <li>Systemsteuerung</li> <li>Auswahl "Calculation Blocks"</li> </ul></th>                                                                                                    | Calculation Blocks <ul> <li>Parametrierung aufrufen</li> <li>Systemsteuerung</li> <li>Auswahl "Calculation Blocks"</li> </ul>                        |
|                                                                                                    | Image: Non-State State St | <ul> <li>Je nach Modulbestückung werden<br/>die möglichen Kombinationen<br/>zur Bildung eines Calculation Block<br/>zur Auswahl angeboten</li> </ul> |
|                                                                                                    | Image: Constraint of the system structure of the system structure of t                | Calculation-Blocks werden in der<br>Parametrierung wie Module ange-<br>zeigt.                                                                        |

## **Calculation Block parametrieren**

Menüauswahl: Parametrierung/Systemsteuerung/Wahl Calculation Block Festlegen der zu berechnenden Meßgröße

| Menü                                                       | Display                                                                                                    | Calculation Block<br>parametrieren                                                                                                    |
|------------------------------------------------------------|----------------------------------------------------------------------------------------------------|----------------------------------------------------------------------------------------------------|
| un <b>E</b><br>Hann<br>Hann<br>Hann<br>Hann<br>Hann<br>Jar | Image: Constraint of the system streng with the system streng with the system stre | Wahl Calculation Block <ul> <li>Parametrierung aufrufen</li> <li>Systemsteuerung</li> <li>Auswahl des Moduls</li> </ul>                                                                                                    |
|                                                            | Image: constraint of the second systemImage: constraint of the second systemImage: constraint of the                                                                                                    | <ul> <li>Je nach Modulbestückung werden<br/>die möglichen Kombinationen<br/>zur Bildung eines Calculation Block<br/>zur Auswahl angeboten</li> </ul>                                                                                                    |
|                                                            | Image: Constraint of the second system       7.20 pH         Image: Constraint of the second system       25.6 °C         Image: Constraint of the second system       1000000000000000000000000000000000000                                                                                                    | <ul> <li>Meldungen</li> <li>Meldungen können für parametrierte Meßgrößen abgerufen werden.</li> <li>Meßgrößen, die auf "Aus" parametriert wurden stehen für die Weiterverarbeitung nicht zur Verfügung</li> <li>Die Meßwerte, bei denen eine Meldung erfolgen soll, werden mit Hilfe der Pfeiltasten festgelegt (waagerecht: Auswahl Ziffernposition, senkrecht Zahlenwert) und mit <b>enter</b> bestätigt.</li> </ul> |

## Diagnosefunktionen

Informationen zum allgemeinen Status des Meßsystems Menüauswahl: Diagnose

| Menü                | Display                                                                                                    | Diagnosefunktionen                                                                                                    |
|---------------------|----------------------------------------------------------------------------------------------------|----------------------------------------------------------------------------------------------------|
|                     | Menüauswahl<br>Menüauswahl<br>Menüa | Diagnose aufrufen<br>Aus dem Meßmodus heraus:<br>Taste <b>menu</b> : Menüauswahl.<br>Diagnose mit Pfeiltasten wählen,<br>mit <b>enter</b> bestätigen.                                                                                                    |
| (V) <sub>dlag</sub> | Image: State of the state of the state                                                                                                    | Das Menü "Diagnose" gibt eine<br>Übersicht der verfügbaren<br>Funktionen. Als "Favoriten" gesetzte<br>Funktionen können direkt aus dem<br>Meßmodus heraus aufgerufen wer-<br>den (S. 24).                                                                                                    |
|                     | Image: Second system     Image: Second system     7.20 pH       Meldungsliste     1 Meldg.       Image: Second system     1 Meldg.       Image: Second system     1 Meldg.       Image: Second system     1 Meldg.       Image: Second system     1 Meldg.       Image: Second system     1 Meldg.       Image: Second system     1 Meldg.       Image: Second system     1 Meldg.       Image: Second system     1 Meldg.       Image: Second system     1 Meldg.       Image: Second system     1 Meldg.       Image: Second system     1 Meldg.       Image: Second system     1 Meldg.                                                                                                    | <b>Aktuelle Meldungsliste</b><br>Zeigt gerade aktive Warnungs- oder<br>Ausfall-Meldungen im Klartext.                                                                                                    |
|                     | Image: Constraint of the state of the state of the s                                                                                                    | Logbuch<br>Zeigt die letzten 50 Ereignisse mit<br>Datum und Uhrzeit, z. B. Kalibrie-<br>rungen, Warnungs- und Ausfallmel-<br>dungen, Hilfsenergieausfall usw.<br>Damit ist eine Qualitätsmanagement-<br>Dokumentation gemäß DIN ISO 9000<br>ff. möglich. Erweitertes Logbuch:<br>SmartMedia-Card (SW 700-104) |

| Menü | Display                                                                                                    | Diagnosefunktionen                                                                                                    |
|------|----------------------------------------------------------------------------------------------------|----------------------------------------------------------------------------------------------------|
| Ø    | Image: Constraint of the sector of the sector of the se               | Gerätebeschreibung<br>Modul-Auswahl mit Pfeiltasten:<br>Informationen über alle angeschlos-<br>senen Module: Funktion, Serien-<br>nummer, Hard- und Software-Version<br>und Optionen des Gerätes. |
|      | Image: Constraint of the second system     6.53 pH       Image: Constraint of the second system     25.6 °C       Image: Constraint of the second system     10 Pro 32505G       Hersteller:     InPro 32505G       Hersteller:     Mettler-Toledo       Artikel-Nr.:     52002559       Seriennummer:     0000313       Justierung:     09.05.05 08:15                                                                                                    | <b>ISM-Sensorbeschreibung</b><br>Informationen über Sensortyp,<br>Hersteller, Artikel-Nr., Seriennummer,<br>Datum der letzten Justierung.                                                         |
|      | Image: Second second second | Modul FRONT<br>Das Modul enthält die Display- und<br>Tastatursteuerung. Testmöglichkeiten:<br>Moduldiagnose<br>Display-Test<br>Tastatur-Test                                                      |
|      | Modul BASE<br>Modul BASE<br>Moduldiagnose<br>Ein-/Ausgangsstatus                                                                                                    | Modul BASE<br>Das Modul generiert die Standard-<br>Ausgangssignale. Testmöglichkeiten:<br>• Moduldiagnose<br>• Ein-/Ausgangsstatus                                                                |
|      | zurück ♥ Favorit setzen                                                                                                    | Beispiel:<br>Modul BASE, Ein-/Ausgangsstatus.                                                                                                    |

### Moduldiagnose

Moduldiagnose, Sensormonitor, ServiceScope

| Menü                     | Display                                                                                                    | Moduldiagnose, Sensormonitor,<br>ServiceScope                                                                                                    |
|--------------------------|----------------------------------------------------------------------------------------------------|----------------------------------------------------------------------------------------------------|
|                          | Image: Constraint of the second second s | <b>Diagnose aufrufen</b><br>Aus dem Meßmodus heraus:<br>Taste <b>menu</b> : Menüauswahl.<br>Diagnose mit Pfeiltasten wählen,<br>mit <b>enter</b> bestätigen.<br>Anschließend Modul pH wählen.                                                                                                    |
| <b>V</b> <sub>diag</sub> | Image: ServiceScope       Image: ServiceScope         Image: ServiceScope       ServiceScope         Image: ServiceScope       Image: ServiceScope         Image: ServiceScope       ServiceScope         Image: ServiceScope       <                                                                                                    | Das Diagnosemenü gibt eine Über-<br>sicht der verfügbaren Diagnose-<br>funktionen. <u>Als "Favorit" gesetzte</u><br><u>Meldungen</u> können direkt aus dem<br>Meßmodus heraus über Softkey auf-<br>gerufen werden. Einstellung:<br>Parametrierung / Systemsteuerung /<br>Matrix Funktionssteuerung. |
|                          | Π         7.00 pH           Ξ         22.3 °C           Ξ         22.3 °C           Ξ         56 °C           mperatur         43 mV           ORP-Eingang         -109 mV           RTD         1.100 kΩ           Temperatur         25.6 °C           Impedanz Glas (25°C)         322.8 MΩ           Impedanz Bezug (25°C)         80.0 kΩ           Zurück                                                                                                    | <b>Sensormonitor (Abb.)</b><br>Zeigt die aktuell vom Sensor geliefer-<br>ten Meßwerte. Wichtige Funktion zu<br>Diagnose und Validierung! (Siehe<br>auch unter Wartung                                                                                                    |
|                          | Image: Störpegel     Image: Störpegel                                                                                                    | ServiceScope (SW 700-004)<br>Überwachung des pH-<br>Eingangssignals. Darstellung der<br>Störpegel über der Zeit.<br>Überschreitet der Störpegel die<br>Ausfall-Grenze, wird zusätzlich eine<br>Meldung generiert.                                                                                   |

## Moduldiagnose

Kalibriertimer, Toleranzbandrecorder, Cal-Protokoll, Sensor-Netzdiagramm, Statistik

| Menü                     | Display                                                                                                    | Kalibriertimer,<br>Toleranzbandrecorder                                                                                                    |
|--------------------------|----------------------------------------------------------------------------------------------------|----------------------------------------------------------------------------------------------------|
| ß                        | 7.00 pH<br>22.3 °C<br>© CTime 160h ♥ Favoriten-Menü                                                                                                    | Kalibriertimer<br>Der Kalibriertimer erzeugt bei Ablauf<br>einer vorzugebenden Zeit<br>(Parametrierung, Modul pH, Cal-<br>Voreinstellung) eine Warnmeldung als<br>Hinweis auf erforderliche<br>Neukalibrierung. Die bereits abgelau-<br>fene Zeit kann aus dem Meßmodus<br>heraus über Softkey angezeigt wer-<br>den (Nebenanzeige: "CTime").                                                                                                    |
| <b>V</b> <sub>dlag</sub> | Image: Constraint of the system     Tool pH       Image: Constraint of the system     Image: Constraint of the system       Image: Constraint of the system     Image: Constraint of the system       Image: Constraint of the system     Image: Consta | <b>Adaptiver Kalibriertimer</b><br>In Abhängigkeit vom Elektroden-<br>streß (Temperatur, pH-Wert) wird der<br>Zeitraum bis zur nächsten Kalibrie-<br>rung automatisch verkürzt, d.h., alte<br>Meßkette = Timer läuft schneller ab.                                                                                                    |
|                          | Image: Total and the second er       Image: Total and the second er         6.00       Npkt       8.00 50.7       Sth       61.7         Image: Total and the second er       Image: Total and the second er       Image: Total and the second er       Image: Total and the second er         6.00       Npkt       8.00 50.7       Sth       61.7         Image: Total and the second er       Image: Total and the second er       Image: Total and the second er         Image: Total and the second er       Image: Total and the second er       Image: Total and the second er         Image: Total and the second er       Image: Total and the second er       Image: Total and the second er         Image: Total and the second er       Image: Total and the second er       Image: Total and the second er         Image: Total and the second er       Image: Total and the second er       Image: Total and the second er         Image: Total and the second er       Image: Total and the second er       Image: Total and the second er         Image: Total and the second er       Image: Total and the second er       Image: Total and the second er         Image: Total and the second er       Image: Total and the second er       Image: Total and the second er         Image: Total and the second er       Image: Total and the second er       Image: Total and the second er         Image: Total and the second er                                     | <b>Toleranzband-Justage</b><br>Zusatzfunktion SW 700-005.<br>Aufzeichnung der Toleranzbereiche<br>für Nullpunkt und Steilheit über der<br>Zeit. Wenn die bei einer Kalibrierung<br>ermittelten Daten die Toleranz-<br>grenzen überschreiten, wird die<br>Kalibrierung als Justierung übernom-<br>men. Die Anzeige erfolgt grafisch<br>bzw. als Liste. Das Toleranzband<br>(Nullpunkt, Steilheit) wird in der<br>Parametrierung vorgegeben (Modul<br>pH, Cal-Voreinstellung). |

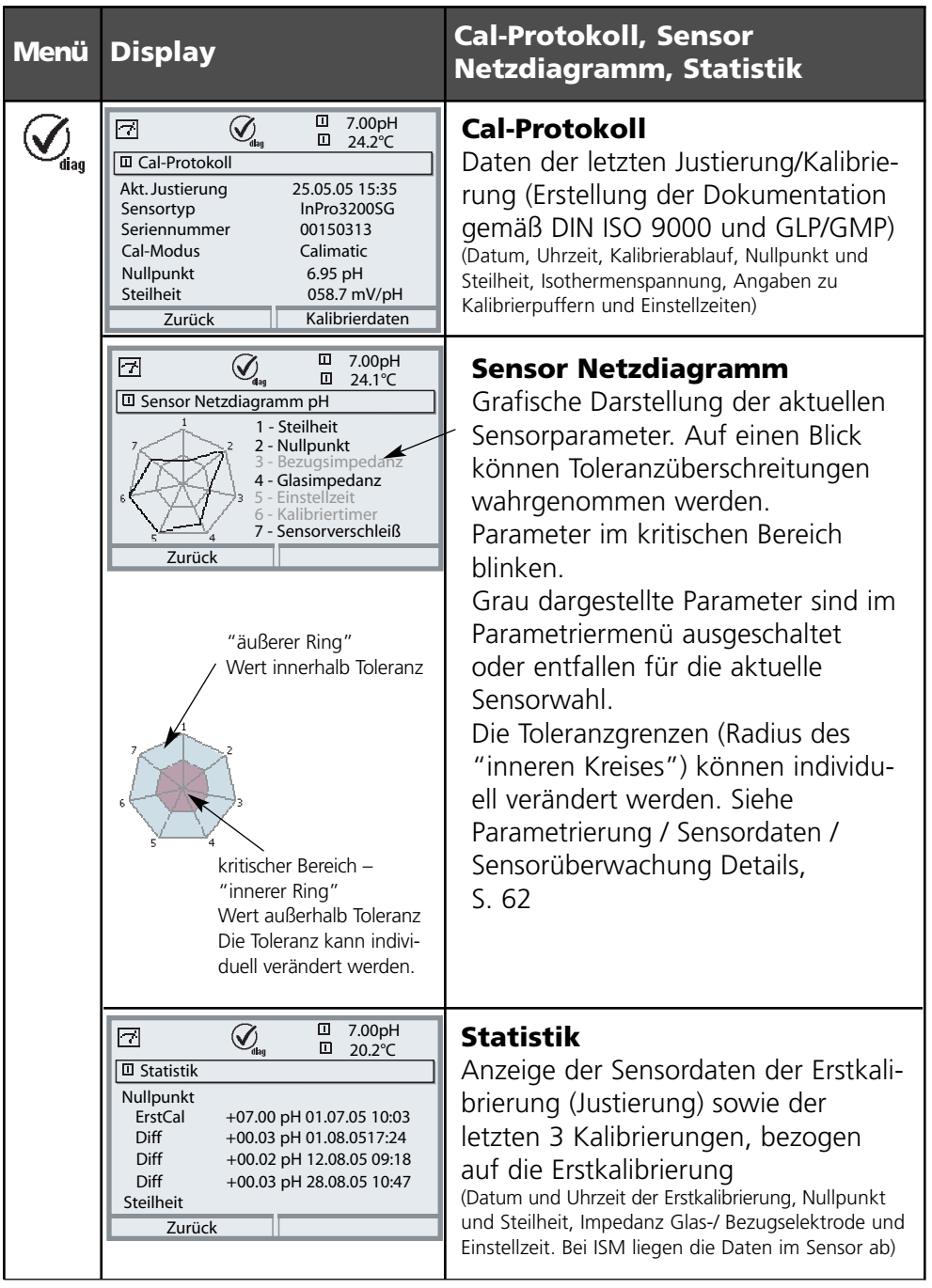

### Technische Daten M 700 pH 2700i(X)

| Eingang pH/ORP<br>(EEx ia IIC) | simultane Messung pH und ORP<br>mit Glaselektroden oder ISFET (InPro 3300),<br>Ansteuerung von ISM Sensoren<br>Eingang Glaselektrode<br>Eingang Bezugs-Elektrode |                                 |  |  |
|--------------------------------|----------------------------------------------------------------------------------------------------|---------------------------------|--|--|
|                                | Fingang ISFFT                                                                                                    | e (OKF) oder solution GND (SG)  |  |  |
| Meßbereich (MB)                | pH-Wert                                                                                                    | -2,00 +16,00                    |  |  |
|                                | ORP-Wert                                                                                                    | -2000 +2000 mV                  |  |  |
|                                | rH-Wert                                                                                                    | 0,0 42,5                        |  |  |
| zul. Spannung ORP + pH [mV]    | 2000 mV                                                                                                    |                                 |  |  |
| zul. Kabelkapazität            | < 2 nF (Kabellänge max                                                                                                    | x. 20 m)                        |  |  |
| Glaselektrodeneingang **)      | Eingangswiderstand                                                                                                    | > 1 x 10 <sup>12</sup> Ω        |  |  |
|                                | Eingangsstrom                                                                                                    | < 1 x 10 <sup>-12</sup> A ****) |  |  |
|                                | Impedanzmeßbereich                                                                                                    | 0,5 1000 MΩ                     |  |  |
| Bezugselektrodeneingang **)    | Eingangswiderstand                                                                                                    | > 1 x 10 <sup>10</sup> Ω        |  |  |
|                                | Eingangsstrom                                                                                                    | < 1 x 10 <sup>-10</sup> A ****) |  |  |
|                                | Impedanzmeßbereich                                                                                                    | 0,5 200 kΩ                      |  |  |
| Betriebsmeßabweichung ***)     | pH-Wert                                                                                                    | < 0,02     TK < 0,001 pH/K      |  |  |
| (Anzeige)                      | ORP-Wert                                                                                                    | < 1 mV    TK < 0,05 mV/K        |  |  |
|                                | ··· ·                                                                                                    |                                 |  |  |
| Temperatureingang              | Anschluß 2-Leiter, abgl                                                                                                    | eichbar                         |  |  |
| (EEx ia IIC)                   | Pt 100                                                                                                    | -50 +150 °C / -58 302 °F        |  |  |
| Meßbereich (MB)                | Pt 1000                                                                                                    | -50 +150 °C / -58 302 °F        |  |  |
|                                | NTC 30 kOhm                                                                                                    | -20 +150 °C /   -4 302 °F       |  |  |
|                                | NTC 8,55 kOhm                                                                                                    | -10 +130 °C / 14 266 °F         |  |  |
| Auflösung                      | 0,1 °C / 1 °F                                                                                                    |                                 |  |  |
| Betriebsmeßabweichung ***)     | 0,2 % v. M. + 0,5 K (<                                                                                                    | 1 K bei NTC > 100 °C)           |  |  |
|                                |                                                                                                    |                                 |  |  |
| Temperaturkompensation         | on Bezugstemperatur 25 °C                                                                                                    |                                 |  |  |
| medienbezogen                  | – linearer lemperaturkoeffizient,                                                                                                    |                                 |  |  |
|                                | eingebbar -00,00 19,99 % / K                                                                                                    |                                 |  |  |
|                                | - Keinstwasser U 150 °C                                                                                                    |                                 |  |  |
|                                | <ul> <li>– Iabelle 0 … 95 °C, eingebbar in 5 K Stufen</li> </ul>                                                                                                 |                                 |  |  |

| ORP *) Sensoranpassung ORP *)                                        | Automatische Umrechnung auf Normalwasserstoff-<br>elektrode SWE bei Vorgabe des Bezugselektrodentyps<br>Nullpunktverschiebung - 200 + 200 mV                                                                                                    |  |  |  |
|----------------------------------------------------------------------|----------------------------------------------------------------------------------------------------|--|--|--|
| ISFET<br>(Zusatzfunktion SW 700-012)                                 | F<br>Sensoranpassung ISFET<br>Automatische Ermittlung der Nullpunktverschiebung<br>zul. Bereich -1800 mV 0                                                                                                    |  |  |  |
| pH Sensoranpassung *)                                                | 1<br>1-/2-/3-Punkt-Kalibrierung (Ausgleichsgeraden)<br>Betriebsarten:<br>– automatische Pufferfindung Calimatic<br>– Eingabe individueller Pufferwerte<br>– Produktkalibrierung                                                                                                    |  |  |  |
| Driftkontrolle":<br>Calimatic-Puffersätze: "                         | Fein / Standard / Grob         – feste Puffersätze:         1 Mettler-Toledo       2,00 / 4,01 / 7,00 / 9,21         2 Merck/Riedel       2,00 / 4,00 / 7,00 / 9,00 / 12,00         3 DIN 19267       1,09 / 4,65 / 6,79 / 9,23 / 12,75         4 NIST Standard       4,006 / 6,865 / 9,180         5 Techn. Puffer nach NIST       1,68 / 4,00 / 7,00 / 10,01 / 12,46         – manuell eingebbarer Puffersatz mit max. drei Puffertabellen |  |  |  |
| nom. Nullpunkt *)<br>nom. Steilheit (25 °C) *)<br>U <sub>is</sub> *) | (Zusatzfunktion SVV 700-002)<br>pH 0 14; Kalibrierbereich $\Delta$ pH = ± 1<br>25 61 mV/pH; Kalibrierbereich 80 103 %<br>-1000 +1000 mV                                                                                                    |  |  |  |
| Kalibrierprotokoll                                                   | r<br>Aufzeichnung von: Nullpunkt, Steilheit, U₅, Einstellzeit,<br>Kalibrierverfahren mit Datum und Uhrzeit                                                                                                    |  |  |  |
| Statistik                                                            | r<br>Aufzeichnung von:<br>Nullpunkt, Steilheit, U₅, Einstellzeit, Glas- und Bezugs-<br>impedanz mit Datum und Uhrzeit für die letzten<br>drei Kalibrierungen und die Erstkalibrierung                                                                                                    |  |  |  |
| Sensocheck                                                           | Glasmeßkette:<br>automatische Überwachung der Glas- und Bezugs-<br>elektrode, Meldung abschaltbar<br>ISFET-Meßkette:<br>Überwachung der ISFET-Parameter und der Bezugselektrode                                                                                                    |  |  |  |
| Sensoface                                                            | liefert Hinweise über den Zustand des Sensors:<br>Nullpunkt/Steilheit, Einstellzeit, Kalibrierintervall,<br>Sensocheck, Sensorverschleiß (nur bei ISM)                                                                                                    |  |  |  |

| Sensor-Netzdiagramm                                        | grafische Darstellung der aktuellen Sensorparameter in<br>einem Netzdiagramm auf dem Display. Steilheit,<br>Nullpunkt, Bezugsimpedanz, Glasimpedanz, Einstellzeit,<br>Kalibriertimer, Sensorverschleiß (nur bei ISM) |
|------------------------------------------------------------|----------------------------------------------------------------------------------------------------|
| Sensormonitor                                              | F<br>Anzeige der direkten Sensormeßwerte zur Validierung<br>pH-Eingang / ORP-Eingang / Impedanz Glas-El. /<br>Impedanz Bezugs-El. / RTD / Temperatur                                                                 |
| Verschleißmonitor                                          | F<br>Anzeige der Verschleißparameter<br>Sensorbelastung / Sensorbetriebszeit / Autoklavierzyklen /<br>CIP-Zyklen / SIP-Zyklen / max. Prozeßtemperatur                                                                |
| ISM                                                        | Intelligent Sensor Management<br>Plug & Measure<br>Anzeige der Sensordaten: Hersteller, Herstellungsdatum,<br>Kalibrierdatum, Verschleißdaten<br>Erweiterte Diagnosemöglichkeiten                                    |
| <b>KI-Recorder</b><br>(Zusatzfunktion SW 700-001)          | r<br>adaptives Abbild eines Prozeßablaufes mit Überwachung<br>und Signalisierung kritischer Prozeßparameter                                                                                                    |
| Adaptiver Kalibriertimer *                                 | r<br>automatische Anpassung des Kalibrierintervalls<br>(Sensoface Hinweis), abhängig von den Meßwerten                                                                                                    |
| ServiceScope *)<br>(Zusatzfunktion SW 700-004)             | l<br>Überwachung der Glas- / Referenzelektrodeneingänge<br>auf Übersteuerung, Darstellung auf dem Display                                                                                                    |
| <b>Toleranzband-Justage</b><br>(Zusatzfunktion SW 700-005) | Tolerante Kalibrierung/Justierung , Toleranzgrenzen einstellbar<br>grafische Aufzeichnung von Nullpunkt und Steilheit<br>der letzten 40 Kalibrierungen/Justierungen                                                  |
| *) parametrierbar                                          |                                                                                                    |

- \*\*) gemäß DIN IEC 746 Teil 1, bei Nennbetriebsbedingungen
- \*\*\*) ± 1 Digit, zuzüglich Sensorfehler
- \*\*\*\*) bei 20 °C, Verdopplung alle 10 K

ſ

### Allgemeine Daten

Ē

| Explosionsschutz               | siehe Typschild: KEMA 04 ATEX 2056              |                                            |  |  |  |
|--------------------------------|-------------------------------------------------|--------------------------------------------|--|--|--|
| (nur Modul pH 2700iX)          | ATEX:                                           | ll 2 (1) GD EEx ib [ia] llC T4 T 70 °      |  |  |  |
|                                | FM:                                             | IS, Class I, Div 1, Group A, B, C, D T4    |  |  |  |
|                                |                                                 | NI, Class I, Div 2, Group A, B, C, D T4    |  |  |  |
| [                              | [                                               |                                            |  |  |  |
| EMV                            | NAMUR                                           |                                            |  |  |  |
|                                | DIN EN 6                                        | 1326 VDE 0843 IEII 20 /01.98               |  |  |  |
| Störaussandung                 |                                                 | 1326/AT VDE 0843 Tell 20/AT /05.99         |  |  |  |
| Störfostigkoit                 | NIdsse D                                        | poroich                                    |  |  |  |
|                                |                                                 |                                            |  |  |  |
| Blitzschutz                    | nach EN 61000-4-5, Installationsklasse 2        |                                            |  |  |  |
| Nennbetriebs-                  | l<br>Umaebur                                    | nastemperatur –20 +55 °C (Ex: max. +50 °C) |  |  |  |
| bedingungen                    | Relative Feuchte 10 95 % nicht kondensierend    |                                            |  |  |  |
| ٢                              | [                                               |                                            |  |  |  |
| Transport-/<br>Lagertemperatur | -20 +7                                          | –20 +70 °C                                 |  |  |  |
| ٢                              | [                                               |                                            |  |  |  |
| Klemmen                        | Einzeldrähte und Litzen bis 2,5 mm <sup>2</sup> |                                            |  |  |  |

### Anhang: Minimale Meßspannen bei Stromausgängen

Das Modul pH 2700i(X) ist ein Meßmodul und verfügt nicht über Stromausgänge. Diese sind im M 700 BASE (Grundgerät) oder in Kommunikationsmodulen (z. B. Module Out, PID) vorhanden und sind auch dort zu parametrieren.

Die **minimale Stromspanne** soll verhindern, daß die Auflösungsgrenze der Meßtechnik (± 1 Digit) bereits stark im Strom zu erkennen ist.

#### pH-Modul pH 2700i(X)

| рН  | 1.00  |
|-----|-------|
| ORP | 100.0 |
| °C  | 10.0  |
| mV  | 100.0 |
| rH  | 1.00  |
| °F  | 10.0  |

#### **Calculation Block pH/pH**

| Diff-pH  | 1.00  |
|----------|-------|
| Diff-ORP | 100.0 |
| Diff-°C  | 10.0  |

Mettler-Toledo

| °C | рН   |      |      |      |  |
|----|------|------|------|------|--|
| 0  | 2,03 | 4,01 | 7,12 | 9,52 |  |
| 5  | 2,02 | 4,01 | 7,09 | 9,45 |  |
| 10 | 2,01 | 4,00 | 7,06 | 9,38 |  |
| 15 | 2,00 | 4,00 | 7,04 | 9,32 |  |
| 20 | 2,00 | 4,00 | 7,02 | 9,26 |  |
| 25 | 2,00 | 4,01 | 7,00 | 9,21 |  |
| 30 | 1,99 | 4,01 | 6,99 | 9,16 |  |
| 35 | 1,99 | 4,02 | 6,98 | 9,11 |  |
| 40 | 1,98 | 4,03 | 6,97 | 9,06 |  |
| 45 | 1,98 | 4,04 | 6,97 | 9,03 |  |
| 50 | 1,98 | 4,06 | 6,97 | 8,99 |  |
| 55 | 1,98 | 4,08 | 6,98 | 8,96 |  |
| 60 | 1,98 | 4,10 | 6,98 | 8,93 |  |
| 65 | 1,99 | 4,13 | 6,99 | 8,90 |  |
| 70 | 1,99 | 4,16 | 7,00 | 8,88 |  |
| 75 | 2,00 | 4,19 | 7,02 | 8,85 |  |
| 80 | 2,00 | 4,22 | 7,04 | 8,83 |  |
| 85 | 2,00 | 4,26 | 7,06 | 8,81 |  |
| 90 | 2,00 | 4,30 | 7,09 | 8,79 |  |
| 95 | 2,00 | 4,35 | 7,12 | 8,77 |  |

Merck / Riedel

| °C | рН   |       |      |      |       |
|----|------|-------|------|------|-------|
| 0  | 2,01 | 4,05  | 7,13 | 9,24 | 12,58 |
| 5  | 2,01 | 4,04  | 7,07 | 9,16 | 12,41 |
| 10 | 2,01 | 4,02  | 7,05 | 9,11 | 12,26 |
| 15 | 2,00 | 4,01  | 7,02 | 9,05 | 12,10 |
| 20 | 2,00 | 4,00  | 7,00 | 9,00 | 12,00 |
| 25 | 2,00 | 4,01  | 6,98 | 8,95 | 11,88 |
| 30 | 2,00 | 4,01  | 6,98 | 8,91 | 11,72 |
| 35 | 2,00 | 4,01  | 6,96 | 8,88 | 11,67 |
| 40 | 2,00 | 4,01  | 6,95 | 8,85 | 11,54 |
| 45 | 2,00 | 4,01  | 6,95 | 8,82 | 11,44 |
| 50 | 2,00 | 4,00  | 6,95 | 8,79 | 11,33 |
| 55 | 2,00 | 4,00  | 6,95 | 8,76 | 11,19 |
| 60 | 2,00 | 4,00  | 6,96 | 8,73 | 11,04 |
| 65 | 2,00 | 4,00  | 6,96 | 8,72 | 10,97 |
| 70 | 2,01 | 4,00  | 6,96 | 8,70 | 10,90 |
| 75 | 2,01 | 4,00  | 6,96 | 8,68 | 10,80 |
| 80 | 2,01 | 4,00  | 6,97 | 8,66 | 10,70 |
| 85 | 2,01 | 4,00  | 6,98 | 8,65 | 10,59 |
| 90 | 2,01 | 4,00  | 7,00 | 8,64 | 10,48 |
| 95 | 2,01 | 4,00, | 7,02 | 8,64 | 10,37 |

DIN 19267

| °C | рН    |       |       |       |        |
|----|-------|-------|-------|-------|--------|
| 0  | 1,08  | 4,67  | 6,89  | 9,48  | 13,95* |
| 5  | 1,08  | 4,67  | 6,87  | 9,43  | 13,63* |
| 10 | 1,09  | 4,66  | 6,84  | 9,37  | 13,37  |
| 15 | 1,09  | 4,66  | 6,82  | 9,32  | 13,16  |
| 20 | 1,09  | 4,65  | 6,80  | 3,27  | 12,96  |
| 25 | 1,09  | 4,65  | 6,79  | 9,23  | 12,75  |
| 30 | 1,10  | 4,65  | 6,78  | 9,18  | 12,61  |
| 35 | 1,10  | 4,65  | 6,77  | 9,13  | 12,45  |
| 40 | 1,10  | 4,66  | 6,76  | 9,09  | 12,29  |
| 45 | 1,10  | 4,67  | 6,76  | 9,04  | 12,09  |
| 50 | 1,11  | 4,68  | 6,76  | 9,00  | 11,98  |
| 55 | 1,11  | 4,69  | 6,76  | 8,96  | 11,79  |
| 60 | 1,11  | 4,70  | 6,76  | 8,92  | 11,69  |
| 65 | 1,11  | 4,71  | 6,76  | 8,90  | 11,56  |
| 70 | 1,11  | 4,72  | 6,76  | 8,88  | 11,43  |
| 75 | 1,11  | 4,73  | 6,77  | 8,86  | 11,31  |
| 80 | 1,12  | 4,75  | 6,78  | 8,85  | 11,19  |
| 85 | 1,12  | 4,77  | 6,79  | 8,83  | 11,09  |
| 90 | 1,13  | 4,79  | 6,80  | 8,82  | 10,99  |
| 95 | 1,13* | 4,82* | 6,81* | 8,81* | 10,89* |

\* extrapoliert / extrapolated / extrapolée

NIST Standard (DIN 19266 : 2000-01)

| °C | рН    |       |       |       |
|----|-------|-------|-------|-------|
| 0  |       |       |       |       |
| 5  | 1.668 | 4.004 | 6.950 | 9.392 |
| 10 | 1.670 | 4.001 | 6.922 | 9.331 |
| 15 | 1.672 | 4.001 | 6.900 | 9.277 |
| 20 | 1.676 | 4.003 | 6.880 | 9.228 |
| 25 | 1.680 | 4.008 | 6.865 | 9.184 |
| 30 | 1,685 | 4.015 | 6.853 | 9.144 |
| 37 | 1,694 | 4.028 | 6.841 | 9.095 |
| 40 | 1.697 | 4.036 | 6.837 | 9.076 |
| 45 | 1.704 | 4.049 | 6.834 | 9.046 |
| 50 | 1.712 | 4.064 | 6.833 | 9.018 |
| 55 | 1.715 | 4.075 | 6.834 | 9.985 |
| 60 | 1.723 | 4.091 | 6.836 | 8.962 |
| 70 | 1.743 | 4.126 | 6.845 | 8.921 |
| 80 | 1.766 | 4.164 | 6.859 | 8.885 |
| 90 | 1.792 | 4.205 | 6.877 | 8.850 |
| 95 | 1.806 | 4.227 | 6.886 | 8.833 |

#### **Hinweis**:

Die pH(S)-Werte der einzelnen Chargen der sekundären Referenzmaterialien werden in einem Zertifikat eines akkreditierten Labors dokumentiert, das den entsprechenden Puffermaterialien beigegeben wird. Nur diese pH(S)-Werte dürfen als Standardwerte der sekundären Referenzpuffermaterialien verwendet werden. Entsprechend enthält diese Norm keine Tabelle mit praktisch verwendbaren Standard-pH-Werten. Lediglich zur Orientierung gibt die oben angeführte Tabelle Beispiel für pH(PS)-Werte.

Techn. Puffer nach NIST / According to NIST / Suivant NIST

| °C | рН     |        |        |  |
|----|--------|--------|--------|--|
| 0  | 4.00   | 7.14   | 10.30  |  |
| 5  | 4.00   | 7.10   | 10.23  |  |
| 10 | 4.00   | 7.04   | 10.11  |  |
| 15 | 4.00   | 7.04   | 10.11  |  |
| 20 | 4.00   | 7.02   | 10.05  |  |
| 25 | 4.01   | 7.00   | 10.00  |  |
| 30 | 4.01   | 6.99   | 9.96   |  |
| 35 | 4.02   | 6.98   | 9.92   |  |
| 40 | 4.03   | 6.98   | 9.88   |  |
| 45 | 4.05   | 6.98   | 9.85   |  |
| 50 | 4.06   | 6.98   | 9.82   |  |
| 55 | 4.07   | 6.98   | 9.79   |  |
| 60 | 4.09   | 6.99   | 9.76   |  |
| 65 | 4.09 * | 6.99 * | 9.76 * |  |
| 70 | 4.09 * | 6.99 * | 9.76 * |  |
| 75 | 4.09 * | 6.99 * | 9.76 * |  |
| 80 | 4.09 * | 6.99 * | 9.76 * |  |
| 85 | 4.09 * | 6.99 * | 9.76 * |  |
| 90 | 4.09 * | 6.99 * | 9.76 * |  |
| 95 | 4.09 * | 6.99 * | 9.76 * |  |

\* Values complemented

# Puffersatz eingebbar: SW 700-002

Menüauswahl: Parametrierung/Systemsteuerung/Puffertabelle Vorgabe individueller Puffersatz (mit 3 Pufferlösungen) für die pH-Messung

#### Puffertabelle

Ein individueller Puffersatz kann eingegeben werden. Dazu müssen 3 komplette Pufferlösungen in steigender Reihenfolge (z. B. pH 4, 7, 10) temperaturrichtig eingegeben werden (Bereich 0 ... 95 °C, Schrittweite 5 °C). <u>Abstand der Puffer im gesamten Temperaturbereich</u>: mindestens 2 pH. Dieser Puffersatz steht dann zusätzlich zu den fest vorgegebenen Standard-Pufferlösungen unter der Bezeichnung "Tabelle" zur Verfügung.

| Menü                                                                                                    | Display                                                                                                    | Puffertabelle: Werte eingeben                                                                                                    |
|----------------------------------------------------------------------------------------------------|----------------------------------------------------------------------------------------------------|----------------------------------------------------------------------------------------------------|
| war<br>Nation<br>Nation<br>Nati | ▲       ■       ■       7.20 pH         □       25.6 °C         Systemsteuerung (Spezialist)         □       Calculation Blocks         □       Meßstellen-Nummer         □       Optionsfreigabe         □       Logbuch         □       Puffertabelle         □       Konzentrationstabelle         □       zurück                                                                                                    | Eingabe Puffersatz<br>• Parametrierung aufrufen<br>• Systemsteuerung<br>• Auswahl "Puffertabelle"                                                                                                    |
|                                                                                                    | Puffer 1       D       Puffer 2       D       Puffer 3                                                                                                    | <ul> <li>einzugebenden Puffer auswählen<br/>Es müssen 3 komplette Puffer-<br/>lösungen in steigender Reihenfolge<br/>(z.B. pH 4, 7, 10)<br/>eingegeben werden.<br/>Mindestabstand der Puffer: 2 pH</li> </ul>  |
|                                                                                                    | ▲       ■       ■       7.10 pH         □       25.6 °C         Puffer 1 (Spezialist)         □       Puffer 1 (Spezialist)         □       Puffer 1 (Spezialist) | <ul> <li>Puffernennwert und alle<br/>Pufferwerte temperaturrichtig<br/>eingeben (Pfeiltasten rechts/links:<br/>Position auswählen, Pfeiltasten<br/>auf/ab: Ziffer ändern, mit enter<br/>bestätigen)</li> </ul> |

**Die Auswahl des individuellen Puffersatzes** erfolgt im Menü: Parametrierung/Modul pH/Cal-Voreinstellungen/Calimatic-Puffer/Tabelle.

# Übersicht zur Parametrierung

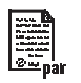

| □ 25,6°C                            | Parametrierung                                                      |  |
|-------------------------------------|---------------------------------------------------------------------|--|
| Г.А.                                | Aufruf aus dem Meßmodus: Taste <b>menu</b> :Menüauswahl.            |  |
|                                     | Parametrierung mit Pfeiltasten wählen, mit <b>enter</b> bestätigen. |  |
|                                     | Spezialistenebene                                                   |  |
| eal ) maint lei par diag            | Zugriff auf sämtliche Einstellungen, auch die Festlegung            |  |
| Auswahl: <b>(</b> enter]            | der Paßzahlen. Freigeben und Sperren von Funktionen für             |  |
| zurück zum Messen 📫 Lingua          | den Zugriff aus der Betriebsebene heraus.                           |  |
| □ 25,6 °C<br>□ 7,00 pH              | Betriebsebene                                                       |  |
| Parametrierung                      | Zugriff auf alle in der Spezialistenebene freigegebenen             |  |
| Betriebsebene (Betriebsdaten) anz   | Einstellungen. Gesperrte Einstellungen erscheinen grau              |  |
| Spezialistenebene (Gesamtdaten) spe | und können nicht verändert werden.                                  |  |
|                                     | Anzeigeebene                                                        |  |
| zurück                              | Nur Anzeige, keine Anderung möglich!                                |  |
|                                     |                                                                     |  |
| Systemsteuerung                     | g                                                                   |  |
| Speicherkarte (Option)              | Menü erscheint nur wenn eine SmartMedia Card gesteckt ist.          |  |
| Aufzeichnung Logbuch                | Hierbei muß es sich um eine <u>Speicherkarte</u> handeln,           |  |
| Aufzeichnung Recorder               | nicht um eine <u>Update</u> -Karte.                                 |  |
| <ul> <li>Dezimaltrenner</li> </ul>  | Handelsübliche SmartMedia Card müssen vor Verwendung als            |  |
| Karte voll                          | Speicherkarte erst formatiert werden.                               |  |
| Formatieren                         |                                                                     |  |
| Konfiguration übertragen            | Die komplette Konfiguration eines Gerätes kann auf eine             |  |
|                                     | SmartMedia Card geschrieben werden. Damit ist auch die Übertra-     |  |
|                                     | gung aller Geräteeinstellungen -mit Ausnahme der Optionen und       |  |
|                                     | Paßzahlen- auf andere, identisch bestückte Geräte möglich.          |  |
| Parametersätze                      | 2 Parametersätze (A,B) stehen im Gerät zur Verfügung.               |  |
| • Laden                             | Der jeweils aktive Parametersatz wird im Display angezeigt.         |  |
| <ul> <li>Speichern</li> </ul>       | Parametersätze enthalten alle Einstellungen ausser:                 |  |
|                                     | Sensortyp, Optionen, Einstellungen in der Systemsteuerung           |  |
|                                     | Bei Nutzung der SmartMedia Card (Option) können bis zu              |  |
|                                     | 5 Parametersatze (1, 2, 3, 4, 5) verwendet werden.                  |  |
| Matrix                              | Auswahl des Steuerelementes für folgende Funktionen:                |  |
| Funktionssteuerung                  | - Parametersatz umschalten                                          |  |
| Eingang OK2                         | - KI-Recorder (Start/Stop)                                          |  |
| Softkey links                       | - Favoritenmenu aufrufen (ausgewählte Diagnosefunktionen)           |  |
| <ul> <li>Softkey rechts</li> </ul>  | - EC 400 (vollautomatische Sondensteuerung)                         |  |
| Uhrzeit/Datum                       | Wahl Anzeigeformat, Eingabe                                         |  |
| Meßstellenbeschreibung              | Kann im Diagnose-Menü abgerufen werden                              |  |
| Optionsfreigabe                     | Zur Freischaltung einer Option wird eine TAN benötigt               |  |
| Software-Update                     | Software-Update von SmartMedia Card / Typ Update-Karte              |  |
| Logbuch                             | Ich Auswahl zu protokollierender Ereignisse                         |  |
| Puffertabelle                       | Vorgabe eigener Puffersatz zur automatischen Kalibrierung           |  |
| Liefereinstellung                   | Rücksetzen der Parametrierung auf die Liefereinstellung             |  |
| Paßzahl-Eingabe                     | Ändern der Paßzahlen                                                |  |

### Menü Parametrierung

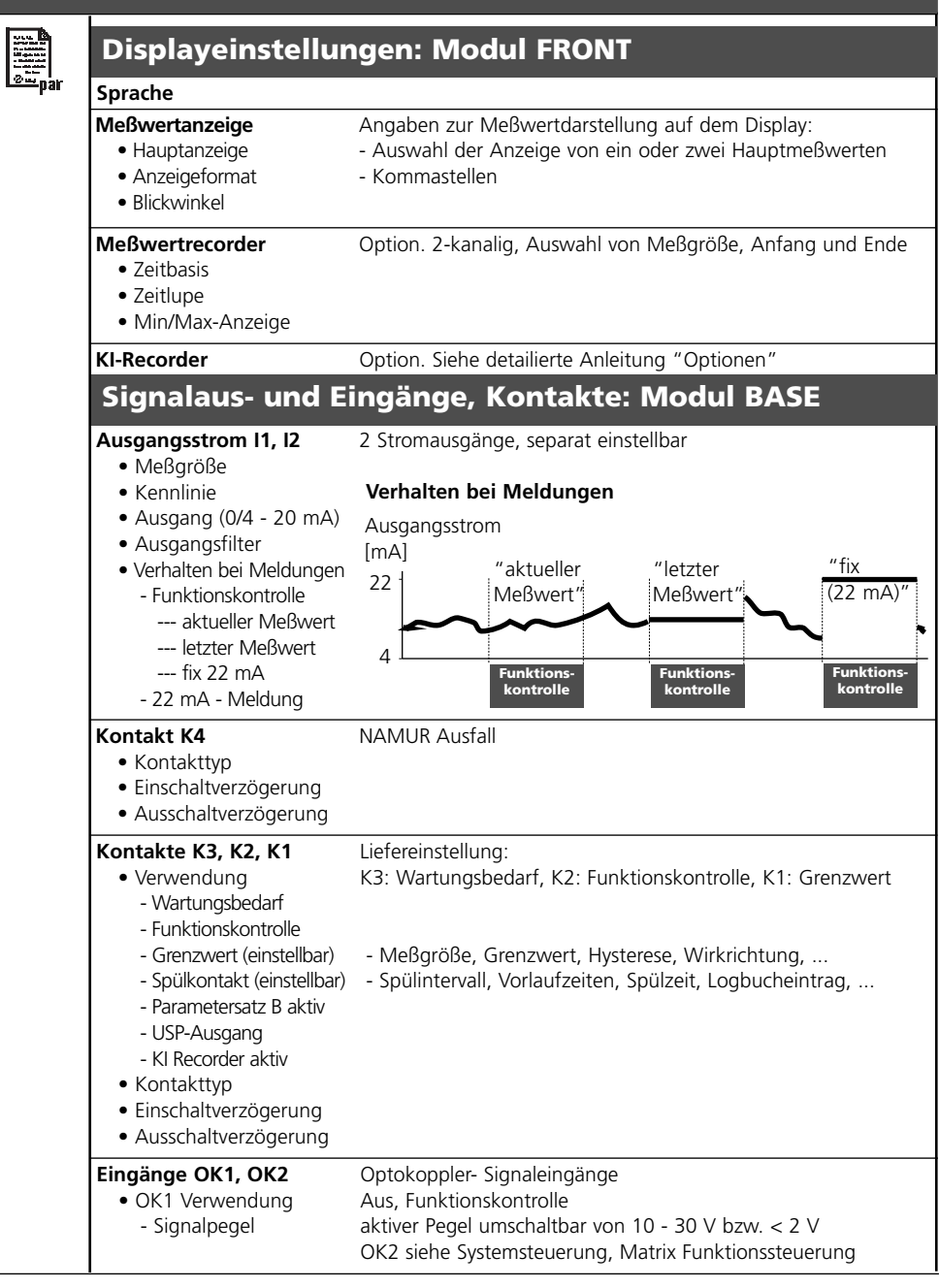

### Menü Parametrierung

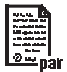

### Modul pH 2700i(X)

#### Eingangsfilter Sensordaten Angaben zur Meßwertdarstellung auf dem Display: Sensortyp - Auswahl (bei ISM automatisch) • Temperaturerfassung - Auswahl (bei ISM automatisch) für Messen / Kalibrieren Sensoface Sensorüberwachung Details - Steilheit - Nullpunkt - Sensocheck Bezugsel. - Sensocheck Glasel. - Einstellzeit - Sensorverschleiß - CIP-Zähler - SIP-Zähler - Autoklavierzähler - Sensorhetriehszeit Cal-Voreinstellungen Calimatic Puffer - Mettler-Toledo - Merck/Riedel - DIN 19267 - NIST standard - NIST technisch - Tabelle Driftkontrolle Kalibriertimer Cal-Toleranzband ORP-Kontrolle Tk Meßmedium Auswahl: aus, linear, Reinstwasser, Tabelle ORP / rH - Wert • Bezugselektrode • ORP-Umrechnung auf SWE rH mit Faktor berechnen Deltafunktion Meldungen pH-Wert ORP-Wert • rH-Wert Temperatur mV-Wert

#### ISM Sensor entwerten
| Menü Kalibrierung |                                                                                                    |                                                                                                    |  |  |
|-------------------|----------------------------------------------------------------------------------------------------|----------------------------------------------------------------------------------------------------|--|--|
| _                 | Modul pH 2700i(X)                                                                                                    |                                                                                                    |  |  |
|                   | Calimatic<br>Vorgabe von Pufferwerten<br>Produktkalibrierung<br>Dateneingabe<br>ORP-Kalibrierung                                         |                                                                                                    |  |  |
| Mei               | nü Wartung                                                                                                    |                                                                                                    |  |  |
| լՈՈյ              | Modul BASE                                                                                                    |                                                                                                    |  |  |
| ) maint           | Stromgeber                                                                                                    | Ausgangsstrom einstellbar 0 22 mA                                                                                                    |  |  |
|                   | Modul pH 2700i()                                                                                                    | X)                                                                                                    |  |  |
|                   | Sensormonitor<br>Abgleich TempFühler                                                                                                    | pH / ORP-Eingang, RTD, Temp., Impedanz Glas + Bezugsel.<br>Ausgleich der Leitungslänge                                                                                                    |  |  |
| Me                | nü Dia <mark>gn</mark> os                                                                                                    | e                                                                                                    |  |  |
|                   | Aktuelle Meldungsliste<br>Meßstellenbeschreibung<br>Logbuch                                                                              | Liste aller Warn- und Ausfallmeldungen                                                                                                    |  |  |
|                   | Gerätebeschreibung                                                                                                    | Hardwarevers., Seriennr., (Modul-)Firmware, ISM, Optionen                                                                                                    |  |  |
|                   | Modul FRONT                                                                                                    |                                                                                                    |  |  |
|                   | Moduldiagnose<br>Displaytest<br>Tastaturtest                                                                                             |                                                                                                    |  |  |
|                   | Modul BASE                                                                                                    |                                                                                                    |  |  |
|                   | Moduldiagnose<br>Ein-/Ausgangsstatus                                                                                                    |                                                                                                    |  |  |
|                   | Modul pH 2700i(                                                                                                    | X)                                                                                                    |  |  |
|                   | Moduldiagnose<br>Servicescope<br>Sensormonitor<br>Cal-Protokoll<br>Cal-Protokoll ORP<br>Sensornetzdiagramm pH<br>Sensorverschleißmonitor | interner Funktionstest<br>pH-Eingangssignal: Darstellung der Störpegel über der Zeit<br>Anzeige der aktuell vom sensor gelieferten Meßwerte<br>Daten der letzten Justierung / Kalibrierung<br>Daten der letzten ORP-Justierung / Kalibrierung<br>Grafische Darstellung der aktuellen Sensorparameter<br>Aktueller Sensorverschleiß, Anzahl CIP/SIP/Autoklavierzyklen |  |  |
|                   | Statistik                                                                                                    | Anzeige Erstkalibrierung und Diff. der letzten 3 Kalibrierungen                                                                                                    |  |  |

# Index

#### A

Abgleich Temperaturfühler 56 adaptiver Kalibriertimer 67, 92 Aktuelle Meldungsliste 89 Anzeigeebene 57 Audit Trail Log 8 Auflösungsgrenze 98 Ausfall 73, 80 Ausgangsfilter 78 Ausgangsstrom 75 Autoklavier-Zähler (nur ISM) 22 Automatische Puffererkennung Calimatic 44 В Beschaltungsbeispiele 29 Bestimmungsgemäßer Gebrauch 8 Betriebsebene 57 Bezugselektrode 52 Bezugselektrodentypen 52 Blitzschutz 97 С Cal-Protokoll 93 Cal-Toleranzband 67 Cal-Toleranzband Programmablauf 65 Calculation Blocks 86 Calimatic-Puffer 67 CIP (Cleaning in Place) 26 D Datenaufzeichnung 14 Deltafunktion 68, 71 Diagnose 91-92 Diagnose-Meldungen als Favorit setzen 24 Diagnosefunktionen 89 digitale Eingänge 84 Displaysymbole Meldungen 73

Dreipunktkalibrierung 40 Е EG-Konformitätserklärung 3 Ein-/Ausgangsstatus 90 Eingänge OK1,OK2 84 Eingangsfilter 62 Einpunktkalibrierung 40 Einsatz im explosionsgefährdeten Bereich 9 **Electronic Signature 8 EMV 97** Entsorgung 2 Erstkalibrierung 40 Erstkalibrierung ISM 20 Explosionsschutz 97 F Favoriten 24 Favoriten auswählen 25 FDA 21 CFR Part 11 8 Funktionen 13 Funktionen sperren / freigeben 58 Funktionskontrolle 59, 80 G Gerätebeschreibung 10, 90 Gerätegrenzen 72 Gerätegrenzen max 72 Gewährleistung 2 Grenzwert 83 н Hysterese 83 L ISFET-Nullpunktverschiebung 54 **ISFET-Sensor 30** ISM - Diagnose 23 ISM - Intelligent Sensor Management 18

# Index

```
ISM - Plug and Measure 19
ISM-Sensorbeschreibung 90
Isothermenschnittpunktspannung 51
J
Justierung 39
Κ
Kalibrierablauf 42
Kalibriertimer 67, 92
Kalibrierung 38
Kalibrierung durch Dateneingabe vorgemessener Meßketten 50
Kalibrierung mit manueller Eingabe der Pufferwerte 46
Kennlinie 76
Klemmenschild 27
Kontakttyp 83
Kurzbeschreibung 12
L
Liefereinstellung 74
logarithmische Ausgangskennlinie 77
Logbuch 74, 89
М
M 700 BASE 15
M 700 FRONT 12, 14
Matrix Funktionssteuerung 24
Meldung "Ausfall" 79
Meldung "Wartungsbedarf" 79
Meldung bei Überschreitung des Strombereiches 79
Meldungen 72-73
Meldungsliste 73, 89
Menüauswahl 34
Menügruppen 13
Menüpunkte 13
Menüstruktur 34
Meßwertanzeige einstellen 36
Meßwerte 75
```

Minimale Meßspannen bei Stromausgängen 98 Modul einsetzen 28 Modul parametrieren 59 Modulbestückung 15 Moduldiagnose 90-91 Modulkonzept 11 Ν NAMUR-Signale 79-80 Nebenanzeigen 24, 36 Nullpunkt 51 0 OK-Eingänge 84 **Optionsfreigabe 66 ORP-Justierung 52** ORP/rH-Wert 68, 71 Ρ Parametersatz über OK2 umschalten 85 Parametersatz über Schaltkontakt signalisieren 85 Parametersätze 14, 85 Parametriertabellen (Excel) 17 Parametrierung Cal-Voreinstellungen 64 Parametrierung der Sensordaten 60 Parametrierung Grenzwert 83 Parametrierung ISM 21 Parametrierung Meldungen 72 Parametrierung ORP/rH-Wert 71 Parametrierung Schaltkontakte 82 Parametrierung Tk Meßmedium 69 Parametrierung Voreinstellung und Auswahlbereich 68 Parametrierung: Bedienebenen 57 Parametrierung: Funktionen sperren 58 Paßzahl-Eingabe 35 pH-Sensorüberwachung einstellbar 60 Piktogramme 115

Produktkalibrierung 48 Puffersatz eingebbar 105 Puffertabellen 99 R Redox (ORP)- Messung 32 Redoxpotential bezogen auf Standard-Wasserstoffelektrode (SWE) 52 Rücksendung im Garantiefall 2 S Schaltkontakte 80 Schaltkontakte: Schutzbeschaltung 81 Schaltpegel 84 Sensocheck - Sensorüberwachung 61 Sensocheck. Sensoface 61 Sensoface 60 Sensoface-Kriterien 61 Sensor Netzdiagramm 93 Sensordaten 62 Sensormonitor 56, 91 Sensorüberwachung Details 21, 60 Sensorverschleißmonitor (nur ISM) 23 Sensorwechsel 40 ServiceScope 91 Sicherheitshinweise 9 SIP (Sterilize in Place) 26 SmartMedia-Card 14-15 Softkeys 24, 36 Softwareversion 10 Spezialistenebene 57 Standard-Wasserstoff-Flektrode 53 Statistik 93 Steuersignal 84 Stromausgang parametrieren 75 Stromausgänge 98 Stromausgänge: Kennlinienverlauf 76

Stromspanne 98 Symbole (Display) 115 Systemsteuerung 74 т Technische Daten 94 Temperaturabhängigkeit gängiger Bezugssysteme 53 Temperaturfühlerabgleich 56 Temperaturkompensation des Meßmediums 70 Temperaturkompensation während der Kalibrierung 41 Testmöglichkeiten 90 Tk Meßmedium 68-69 Toleranzband-Justage 64, 92 U Überschreitung des Strombereiches 79 Übersicht Menüauswahl 116 Überwachungsfunktionen für die Kalibrierung 51 V Vorbeugende Wartung 22 w Warenzeichen 2 Wartung 56, 73 Wartungsbedarf 80 Ζ Zeitkonstante 78 Zusatzfunktion SW 700-005 aktivieren 66 Zweipunktkalibrierung 40

| Sy        | mbol               | Erläuterung der für dieses Modul<br>wichtigen Piktogramme                                                                                                    |  |
|-----------|--------------------|----------------------------------------------------------------------------------------------------|--|
| 17        | ISM                | Gerät befindet sich im Meßmodus, angeschlossen ist ein ISM-Sensor                                                                                                    |  |
| 4         |                    | Gerät befindet sich im Kalibrier-Modus. Funktionskontrolle ist aktiv.                                                                                                    |  |
| لرا<br>۲۰ | aist All           | Gerät befindet sich im Wartungs-Modus. Funktionskontrolle ist aktiv.                                                                                                    |  |
|           | A A.               | Gerät befindet sich im Parametrier-Modus. Funktionskontrolle ist aktiv.                                                                                                    |  |
|           | (V) <sub>dla</sub> | Gerät befindet sich im Diagnose-Modus                                                                                                    |  |
| R-Signale | HOLD               | Funktionskontrolle.Der NAMUR-Kontakt "Funktionskontrolle" ist aktiv, (Lieferzustand:<br>Modul BASE, Kontakt K2, Arbeitskontakt). Stromausgänge wie parametriert:• aktueller Meßwert:der aktuelle Meßwert erscheint am Stromausgang• letzter Meßwert: der zuletzt gemessene Meßwert wird am Stromausgang gehalten• fix 22 mA.:   |  |
| NAMU      | <b>Φ</b> ≫<br>*<   | Ausfall. Der NAMUR-Kontakt "Ausfall" ist aktiv (Lieferzustand: Modul BASE, Kontakt K4, Ruhekontakt). Abruf auslösender Meldung: Diagnosemenü/Meldungsliste Wartung. Der NAMUR-Kontakt "Wartungsbedarf" ist aktiv (Lieferzustand: Modul BASE, Kontakt K2, Arbeitskontakt). Abruf auslösender Meldung: Diagnosemenü/Meldungsliste |  |
|           | 🖡 man              | Temperaturerfassung durch manuelle Eingabe                                                                                                    |  |
|           | *                  | Eine Kalibrierung wird ausgeführt                                                                                                    |  |
|           | M                  | Kalibrierung - eine Produktkalibrierung wurde im 1. Schritt ausgeführt.<br>Die Eingabe der im Labor ermittelten Werte wird erwartet                                                                                                    |  |
|           | Tk                 | Kalibrierung:<br>Temperaturkompensation für Meßmedium ist aktiviert (linear/Reinstwasser/Tabelle)                                                                                                    |  |
|           | Δ                  | Delta-Funktion aktiv. (Ausgangswert = Meßwert - Deltawert)                                                                                                    |  |
|           | Ċ                  | Steht im Klartextdisplay vor einer Menügruppe:<br>Zugang zur nächsten Menüebene durch <b>enter</b>                                                                                                    |  |
|           | â                  | Steht im Klartextdisplay vor einem Menüpunkt, wenn dieser vom Spezialisten für den<br>Zugriff aus der Betriebsebene heraus gesperrt wurde.                                                                                                    |  |
|           |                    | Bezeichnet den Modulsteckplatz (1, 2 oder 3) und ermöglicht so die eindeutige<br>Zuordnung der Anzeige von Meßwerten/Parametern bei gleichen Modultypen                                                                                                    |  |
|           |                    | Anzeige des aktiven Parametersatzes (Im Gerät sind die Parametersätze A und B vorhanden; durch Zusatzfunktionen und SmartMedia-Card sind bis zu 5 weitere möglich)                                                                                                    |  |

| 10                       | Kalibrierung und Justierung                 |    |
|--------------------------|---------------------------------------------|----|
| = cal                    | Calimatic- automatische Kalibrierung        |    |
|                          | Manuell- Vorgabe von Pufferwerten           |    |
|                          | Produktkalibrierung                         |    |
|                          | Dateneingabe - Meßketten vorgemessen        | 50 |
|                          | ORP-Kalibrierung                            |    |
|                          | ISFET-Nullpunktverschiebung                 | 54 |
| լՈՈ                      | Wartung                                     | 56 |
| l maint                  | Autoklavierzähler (ISM)                     | 22 |
|                          | Parametrierung                              | 59 |
| <u>معط</u> par           | Eingangsfilter                              | 62 |
|                          | Sensordaten                                 | 62 |
|                          | Cal-Voreinstellungen                        | 64 |
|                          | Tk Meßmedium                                | 69 |
|                          | ORP / rH-Wert                               | 71 |
|                          | Deltafunktion                               | 71 |
|                          | Meldungen                                   | 72 |
|                          | Stromausgänge, Kontakte, OK-Eingänge (BASE) | 75 |
| $\overline{\mathcal{S}}$ | Diagnose                                    | 91 |
| diag                     | Moduldiagnose                               | 91 |
|                          | ServiceScope                                | 91 |
|                          | Sensormonitor                               | 91 |
|                          | Adaptiver Kalibriertimer                    | 92 |
|                          | Cal-Protokoll                               | 93 |
|                          | Sensor-Netzdiagramm                         | 93 |
|                          | Statistik                                   | 93 |
|                          | Toleranzband-Justage                        | 92 |
|                          | Favoriten setzen                            | 24 |